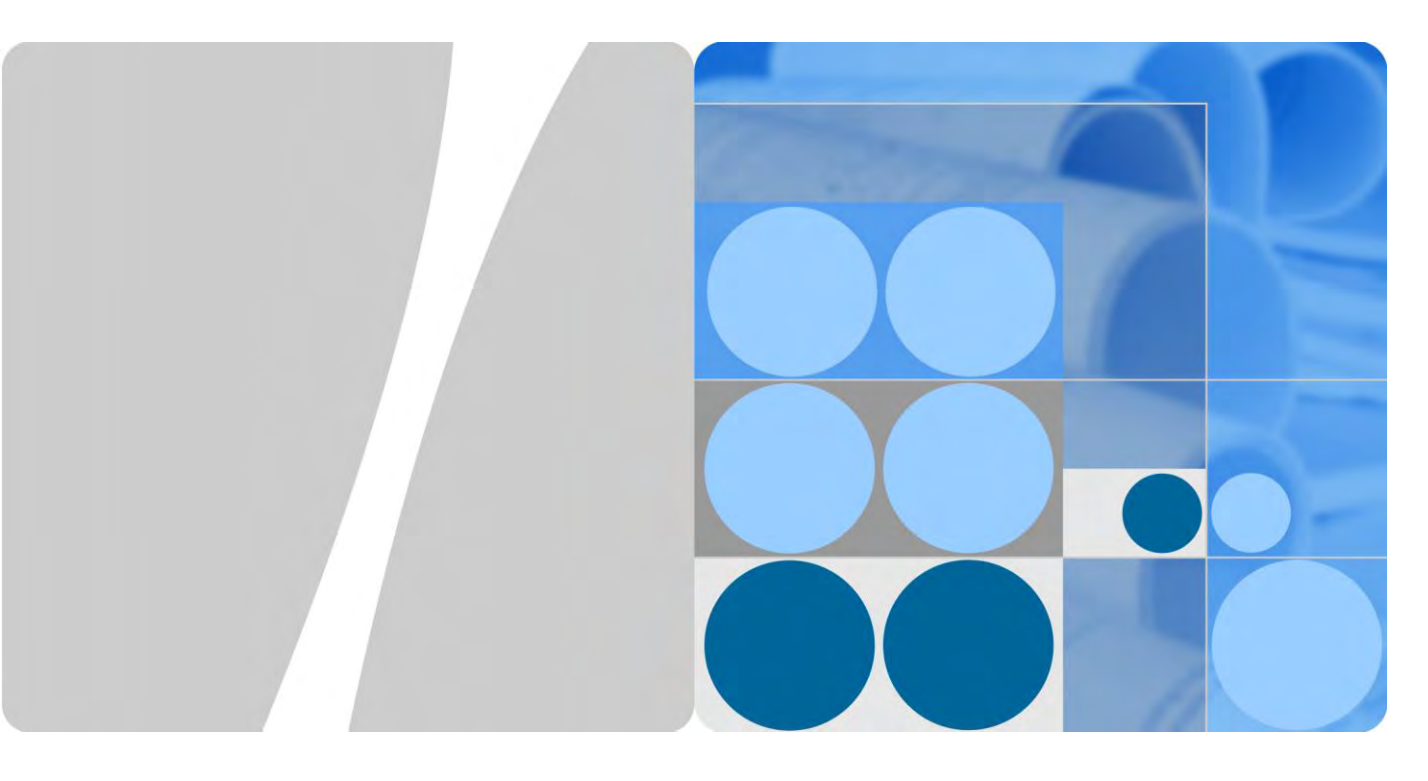

## SUN2000-(90KTL, 95KTL, 100KTL, 105KTL)-Serie

## Benutzerhandbuch

Ausgabe 05 Datum 2018-11-30

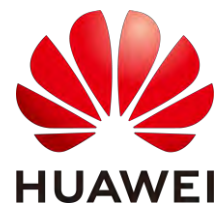

HUAWEI TECHNOLOGIES CO., LTD.

#### Copyright © Huawei Technologies Co., Ltd. 2018. Alle Rechte vorbehalten.

Kein Teil dieses Dokumentes darf ohne vorherige schriftliche Genehmigung durch Huawei Technologies Co., Ltd auf irgendeine Art und Weise vervielfältigt oder übertragen werden.

#### Warenzeichen und Genehmigungen

HUAWEI und andere Huawei-Warenzeichen sind Warenzeichen von Huawei Technologies Co., Ltd.

Alle anderen in diesem Dokument aufgeführten Warenzeichen sind das Eigentum ihrer jeweiligen Inhaber.

#### **Beachten Sie:**

Die erworbenen Produkte, Leistungen und Eigenschaften werden durch den zwischen Huawei und dem Kunden geschlossenen Vertrag geregelt. Es ist möglich, dass sämtliche in diesem Dokument beschriebenen Produkte, Leistungen und Eigenschaften oder Teile davon nicht durch den Umfang des Kaufvertrags oder den Nutzungsbereich abgedeckt sind. Vorbehaltlich anderer Regelungen in diesem Vertrag erfolgen sämtliche Aussagen, Informationen und Empfehlungen in diesem Dokument ohne Mängelgewähr, d. h. ohne Haftungen, Garantien oder Vertretungen jeglicher Art, weder ausdrücklich noch implizit.

Die Informationen in diesem Dokument können ohne Vorankündigung geändert werden. Bei der Erstellung dieses Dokumentes wurde jede mögliche Anstrengung unternommen, um die Richtigkeit des Inhalts zu gewährleisten. Jegliche Aussage, Information oder Empfehlung in diesem Dokument stellt keine Zusage für Eigenschaften jeglicher Art dar, weder ausdrücklich noch implizit.

## Huawei Technologies Co., Ltd.

Adresse: Huawei Industrial Base Bantian, Longgang Shenzhen 518129 People's Republic of China

Internet: http://e.huawei.com

## Über dieses Dokument

## Zweck

Dieses Dokument beschreibt die Produkte SUN2000-90KTL-H0, SUN2000-90KTL-H1, SUN2000-90KTL-H2, SUN2000-95KTL-INH0, SUN2000-95KTL-INH1, SUN2000-100KTL-H0, SUN2000-100KTL-H1, SUN2000-100KTL-H2, und SUN2000-105KTL-H1 (Kurzbezeichnung SUN2000) in Bezug auf Montage, elektrische Anschlüsse, Inbetriebnahme, Wartung und Fehlerbehebung. Lesen Sie dieses Dokument durch und machen Sie sich mit den Sicherheitsinformationen, Funktionen und Leistungsmerkmalen des SUN2000 vertraut, bevor Sie das Gerät montieren und in Betrieb nehmen.

## Zielgruppe

Dieses Dokument ist für Betreiber von Photovoltaik (PV)-Anlagen und qualifizierte Elektriker vorgesehen.

## Symbolkonventionen

Die in diesem Dokument möglicherweise verwendeten Symbole sind folgendermaßen definiert:

| Symbol          | Beschreibung                                                                                                    |  |
|-----------------|----------------------------------------------------------------------------------------------------|--|
| <b>A</b> GEFAHR | Zeigt eine drohende Gefahrensituation an, die zu<br>schweren Verletzungen oder zum Tod führt, wenn sie<br>nicht vermieden wird.                                                   |  |
|                 | Zeigt eine mögliche Gefahrensituation an, die zu<br>schweren Verletzungen oder zum Tod führen kann,<br>wenn sie nicht vermieden wird.                                             |  |
| VORSICHT        | Zeigt eine mögliche Gefahrensituation an, die zu<br>leichten oder mittelschweren Verletzungen führen<br>kann, wenn sie nicht vermieden wird.                                      |  |
| HINWEIS         | Zeigt eine mögliche Gefahrensituation an, die zu<br>Sachschäden, Datenverlust, Leistungsminderung oder<br>unerwarteten Ergebnissen führen kann, wenn sie nicht<br>vermieden wird. |  |
|                 | Ein HINWEIS wird verwendet, um Praktiken zu                                                                                                    |  |

| Symbol | Beschreibung                                                                                                    |
|--------|----------------------------------------------------------------------------------------------------|
|        | erläutern, die nicht im Zusammenhang mit<br>Personenschäden stehen.                                                                                         |
|        | Lenkt die Aufmerksamkeit auf wichtige<br>Informationen, bewährte Methoden und Tipps.                                                                        |
|        | ANMERKUNG wird verwendet, um Informationen<br>anzusprechen, die nicht im Zusammenhang mit<br>Personenschäden, Geräteschäden und<br>Umweltzerstörung stehen. |

## Änderungsverlauf

Änderungen zwischen den einzelnen Ausgaben des Dokuments werden gesammelt. Die neueste Ausgabe des Dokuments enthält alle Änderungen, die an früheren Ausgaben vorgenommen wurden.

#### Ausgabe 05 (11.30.2018)

Aktualisiert am 5.9 (Optional) Montage des Stromkabels des Tracking-Systems.

#### Ausgabe 04 (23.10.2018)

Aktualisiert am 2.2 Produktinformation.

Aktualisiert am 10 Technische Daten.

#### Ausgabe 03 (23.07.2018)

Zusätzliche Beschreibung der Modelle SUN2000-90KTL-H2, SUN2000-95KTL-INH1, SUN2000-100KTL-H2 und SUN2000-105KTL-H1.

#### Ausgabe 02 (23.06.2018)

Aktualisiert am 10 Technische Daten.

#### Ausgabe 01 (17.05.2018)

Die Ausgabe wird als erstmalige Anwendung im Betrieb (First Office Application, FOA) verwendet.

## Inhaltsverzeichnis

| Über dieses Dokument                                                 | ii |
|----------------------------------------------------------------------|----|
| 1 Sicherheitshinweise                                                | 1  |
| 2 Überblick                                                          | 4  |
| 2.1 Modelle                                                          | 4  |
| 2.2 Produktinformation                                               | 7  |
| 2.3 Aussehen des Produkts                                            | 9  |
| 2.3.1 Beschreibung des Geräts                                        | 9  |
| 2.3.2 Status der Kontrollleuchten                                    | 14 |
| 2.3.3 Beschreibung der Aufkleber                                     |    |
| 2.4 Funktionsprinzipien                                              |    |
| 2.4.1 Schaltplan                                                     |    |
| 2.4.2 Arbeitsmodi                                                    |    |
| 3 Lagerung                                                           | 20 |
| 4 Montage                                                            | 22 |
| 4.1 Kontrolle vor der Montage                                        |    |
| 4.2 Toolvorbereitung                                                 |    |
| 4.3 Ermitteln der Montageposition                                    |    |
| 4.4 Montieren der Montagehalterung                                   |    |
| 4.4.1 Trägermontage                                                  |    |
| 4.4.2 Wandmontage                                                    |    |
| 4.5 Montage des SUN2000                                              |    |
| 5 Elektrische Anschlüsse                                             |    |
| 5.1 Sicherheitsmaßnahmen                                             |    |
| 5.2 Vorbereiten der Kabel                                            |    |
| 5.2.1 PLC-Kommunikation                                              |    |
| 5.2.2 RS485-Kommunikation                                            |    |
| 5.3 Montieren des PE-Kabels                                          |    |
| 5.4 Öffnen der Tür des Wartungsfachs                                 |    |
| 5.5 Montieren des AC-Ausgangsstromkabels (mit Kabelschuh-/DT-Klemme) |    |
| 5.6 Montieren des AC-Ausgangsstromkabels (mit der Anschlussklemme)   |    |
| 5.7 Anschließen des DC-Eingangsstromkabels                           |    |

| 5.8 Anschließen des RS485-Kommunikationskabels              |  |
|-------------------------------------------------------------|--|
| 5.9 (Optional) Montage des Stromkabels des Tracking-Systems |  |
| 5.10 Schließen der Tür des Wartungsfachs                    |  |
| 6 Inbetriebnahme                                            |  |
| 6.1 Prüfen vor dem Einschalten                              |  |
| 6.2 Einschalten des SUN2000                                 |  |
| 7 Mensch-Maschine-Interaktionen                             |  |
| 7.1 Betrieb mit der SUN2000-App                             |  |
| 7.1.1 App-Einführung                                        |  |
| 7.1.2 Herunterladen und Installieren der App                |  |
| 7.1.3 Anmelden bei der App                                  |  |
| 7.1.4 Arbeiten im Zusammenhang mit dem Allg. Benutzer       |  |
| 7.1.4.1 Einstellen der Benutzerparameter                    |  |
| 7.1.4.2 Starten und Herunterfahren des SUN2000              |  |
| 7.1.5 Arbeiten im Zusammenhang mit dem Erweit. Benutzer     |  |
| 7.1.5.1 Parametereinstellungen                              |  |
| 7.1.5.1.1 Einstellen der Stromnetzparameter                 |  |
| 7.1.5.1.2 Einstellung der Schutzparameter                   |  |
| 7.1.5.1.3 Einstellen der Funktionsparameter                 |  |
| 7.1.5.1.4 Einstellen der Benutzerparameter                  |  |
| 7.1.5.1.5 Einstellen der Kommunikationsparameter            |  |
| 7.1.5.1.6 Einstellen des unterstützten Systems              |  |
| 7.1.5.1.7 Festlegen eines Dateispeicherpfads                |  |
| 7.1.5.2 Systemwartung                                       |  |
| 7.1.5.2.1 Starten und Herunterfahren des SUN2000            |  |
| 7.1.5.2.2 Zurücksetzen auf Werkseinstellungen               |  |
| 7.1.5.2.3 Zurücksetzen des SUN2000                          |  |
| 7.1.5.2.4 Zurücksetzen von Alarmen                          |  |
| 7.1.5.2.5 Löschen von historischen Energieertragsdaten      |  |
| 7.1.5.2.6 Verwalten der Lizenz                              |  |
| 7.1.5.2.7 Geräteinspektion                                  |  |
| 7.1.5.3 Upgrade des SUN2000                                 |  |
| 7.1.5.4 Geräteprotokolle                                    |  |
| 7.1.6 Arbeiten im Zusammenhang mit dem Spez. Benutzer       |  |
| 7.1.6.1 Parametereinstellungen                              |  |
| 7.1.6.1.1 Einstellen der Stromnetzparameter                 |  |
| 7.1.6.1.2 Einstellung der Schutzparameter                   |  |
| 7.1.6.1.3 Einstellen der Funktionsparameter                 |  |
| 7.1.6.1.4 Festlegen von Leistungsanpassungsparametern       |  |
| 7.1.6.1.5 Einstellen der Blindleistungsregelung             |  |
| 7.1.6.1.6 Einstellen der Benutzerparameter                  |  |

| 7.1.6.1.7 Festlegen eines Dateispeicherpfads           | 104 |
|--------------------------------------------------------|-----|
| 7.1.6.2 Systemwartung                                  | 104 |
| 7.1.6.2.1 Starten und Herunterfahren des SUN2000       | 104 |
| 7.1.6.2.2 Zurücksetzen auf Werkseinstellungen          |     |
| 7.1.6.3 Upgrade des SUN2000                            |     |
| 7.1.6.4 Geräteprotokolle                               | 106 |
| 7.1.7 Abfragen des Status                              |     |
| 7.1.7.1 Abfragen von Alarmdatensätzen                  |     |
| 7.1.7.2 Abfragen der Betriebsinformationen des SUN2000 | 107 |
| 7.1.7.3 Abfragen der Energieertragsdaten               |     |
| 7.1.7.4 Anzeigen von Systemversionsinformationen       |     |
| 7.1.8 Toolkit                                          | 110 |
| 7.1.8.1 Scannen von SN-Barcodes                        | 110 |
| 7.1.8.2 Wartungsskript für den SUN2000                 |     |
| 7.1.8.3 Dateimanager                                   |     |
| 7.1.8.4 Info                                           |     |
| 7.2 Betrieb mit einem USB-Stick                        | 114 |
| 7.2.1 Exportieren von Konfigurationen                  | 114 |
| 7.2.2 Importieren von Konfigurationen                  | 116 |
| 7.2.3 Exportieren von Daten                            | 117 |
| 7.2.4 Durchführen eines Upgrades                       |     |
| 8 Instandhaltung                                       |     |
| 8.1 Ausschalten des SUN2000                            | 121 |
| 8.2 Routinewartung                                     | 121 |
| 8.3 Fehlerbehebung                                     |     |
| 9 Handhabung des Wechselrichters                       |     |
| 9.1 Entfernen des SUN2000                              |     |
| 9.2 Verpacken des SUN2000                              |     |
| 9.3 Entsorgen des SUN2000                              |     |
| 10 Technische Daten                                    |     |
| 10.1 SUN2000-(90KTL, 95KTL) Serie – Technische Daten   |     |
| 10.2 SUN2000-(100KTL, 105KTL) Serie – Technische Daten | 137 |
| A Netzcodes                                            | 141 |
| B Kurzwörter und Abkürzungen                           |     |

## **1** Sicherheitshinweise

#### **Allgemeine Sicherheit**

#### HINWEIS

- Lesen Sie sich dieses Handbuch vor der Inbetriebnahme durch und befolgen Sie alle Anweisungen zur Vermeidung von Unfällen. Die Kennzeichnungen "GEFAHR", "WARNUNG", "VORSICHT" und "HINWEIS" in diesem Dokument beinhalten nicht alle zu befolgenden Sicherheitsanweisungen. Sie sind nur Ergänzungen zu den allgemeinen Sicherheitshinweisen.
- Das Personal, das für die Installation, den Anschluss von Kabeln für, die Inbetriebnahme und Wartung von sowie die Fehlersuche bei Produkten von Huawei verantwortlich ist, muss qualifiziert und geschult sein, die korrekte Arbeitsweise beherrschen und die Sicherheitsvorkehrungen kennen.

Wenn Sie Huawei-Produkte benutzen, befolgen Sie bitte alle speziellen und allgemeinen Sicherheitshinweise von Huawei. Die in diesem Dokument angegebenen Sicherheitsmaßnahmen umfassen nicht alle Sicherheitsmaßnahmen. Huawei übernimmt keine Haftung für jegliche Folgen, die durch die Verletzung von Sicherheitsvorschriften für den Betrieb sowie der Design-, Produktions- und Nutzungsstandards verursacht werden.

#### Haftungsausschluss

Huawei übernimmt keine Haftung für jegliche Folgen, die auf eines der folgenden Ereignisse zurückgehen:

- Transportschäden
- Verletzung der in diesem Dokument angegebenen Lagerbedingungen
- Falsche Lagerung, Montage oder Verwendung
- Montage oder Verwendung durch unqualifiziertes Personal
- Nichtbefolgen der Betriebsanweisungen und Sicherheitsvorkehrungen in diesem Dokument
- Betrieb in extremen Umgebungen, die nicht in diesem Dokument abgedeckt werden
- Betrieb außerhalb angegebener Bereiche
- Unbefugte Änderungen am Produkt oder dem Softwarecode oder Entfernung des Produkts

- Geräteschäden durch höhere Gewalt (z. B. Blitzschlag, Erdbeben, Feuer und Sturm)
- Die Garantie läuft ab, und die Garantieleistung wird nicht verlängert.
- Montage oder Verwendung in Umgebungen, die nicht in den entsprechenden internationalen Normen angegeben sind

#### Anforderungen an die Mitarbeiter

Nur Elektrofachkräfte dürfen den SUN2000 montieren, in Betrieb nehmen, warten und ersetzen sowie Kabel an das Gerät anschließen und Fehler beheben. Das Bedienpersonal muss die folgenden Anforderungen erfüllen:

- Eine professionelle Ausbildung erhalten.
- Sich dieses Dokument genau durchlesen und alle Sicherheitsanweisungen befolgen.
- Mit den Sicherheitsvorgaben zum elektrischen System vertraut sein.
- Mit den Komponenten und der Funktionsweise eines mit dem Netz verbundenen PV-Systems sowie mit den im jeweiligen Land geltenden Standards vertraut sein.
- Bei allen Arbeiten am SUN2000 eine geeignete persönliche Schutzausrüstung (PSA) tragen.

#### Etiketten nicht beschädigen

- Beschmieren, beschädigen bzw. blockieren Sie die Etiketten am Gehäuse des SUN2000 nicht.
- Beschmieren, beschädigen bzw. blockieren Sie das Typenschild an der Seite des Gehäuses des SUN2000 nicht.

#### Montage

#### ▲ GEFAHR

Arbeiten Sie während der Montage nie unter Spannung.

- Vergewissern Sie sich, dass der SUN2000 vor Abschluss der Montage weder an ein Stromnetz angeschlossen noch eingeschaltet ist.
- Stellen Sie sicher, dass der SUN2000 in einer gut belüfteten Umgebung montiert wird.
- Stellen Sie sicher, dass die Kühlkörper des SUN2000 nicht blockiert sind.
- Öffnen Sie niemals die Haupttür des SUN2000.
- Entfernen Sie niemals die Anschlüsse und Kabelverschraubungen von der Unterseite des SUN2000.

#### Elektrische Anschlüsse

#### **▲** GEFAHR

Stellen Sie vor dem Anschließen der Kabel an den SUN2000 sicher, dass die Position des SUN2000 gesichert und das Produkt unbeschädigt ist. Anderenfalls kann es zu einem elektrischen Schlag oder Feuer kommen.

- Stellen Sie sicher, dass alle elektrischen Anschlüsse den elektrotechnischen Standards des jeweiligen Landes entsprechen.
- Holen Sie die Genehmigung des lokalen Stromversorgers ein, bevor Sie den SUN2000 zur Erzeugung von Strom im netzgebundenen Modus verwenden.
- Stellen Sie sicher, dass die Kabel in einem netzgebundenen PV-System ordnungsgemäß angeschlossen und isoliert sind und dass sie alle Spezifikationen erfüllen.

#### Operation

#### **▲ GEFAHR**

Bei hoher Spannung kann es zu einem elektrischen Schlag kommen, was zu schweren Verletzungen, Tod oder beträchtlichen Sachschäden beim Betrieb des SUN2000 führen kann. Halten Sie sich streng an die Hinweise zu den Sicherheitsmaßnahmen in diesem Dokument sowie in Begleitdokumenten, um den SUN2000 zu betreiben.

- Berühren Sie nicht einen unter Spannung stehenden SUN2000, da der Kühlkörper eine hohe Temperatur aufweist.
- Befolgen Sie beim Betrieb des SUN2000 die lokalen Gesetze und Vorschriften.

#### Wartung und Austausch

#### **▲ GEFAHR**

Bei hoher Spannung kann es zu einem elektrischen Schlag kommen, was zu schweren Verletzungen, Tod oder beträchtlichen Sachschäden beim Betrieb des SUN2000 führen kann. Schalten Sie den SUN2000 vor den Wartungsarbeiten zunächst aus, und halten Sie sich streng an die Sicherheitshinweise in diesem Dokument sowie in Begleitdokumenten zum Betrieb des SUN2000.

- Machen Sie sich vor Wartungsarbeiten am SUN2000 eingehend mit diesem Dokument vertraut, und stellen Sie sicher, dass Sie über die erforderlichen Werkzeuge und Messgeräte verfügen.
- Bevor Sie Wartungsaufgaben durchführen, schalten Sie den SUN2000 aus, und warten Sie mindestens 15 Minuten.
- Temporäre Warnetiketten oder Zäune müssen platziert werden, um zu verhindern, dass unbefugte Personen den Standort betreten.
- Bevor Sie den SUN2000 wieder einschalten, beheben Sie jegliche Fehler, die die Sicherheit des SUN2000 gefährden können.
- Beachten Sie bei der Wartung die Vorsichtsmaßnahmen bezüglich elektrostatischer Entladung.

# **2** Überblick

## 2.1 Modelle

#### Beschreibung der Modellnummer

In diesem Dokument werden die folgenden Produktmodelle behandelt:

- SUN2000-90KTL-H0
- SUN2000-90KTL-H1
- SUN2000-90KTL-H2
- SUN2000-95KTL-INH0
- SUN2000-95KTL-INH1
- SUN2000-100KTL-H0
- SUN2000-100KTL-H1
- SUN2000-100KTL-H2
- SUN2000-105KTL-H1

ANMERKUNG

Die Produkte sehen gleich aus. Das Beispiel bezieht sich auf SUN2000-95KTL-INH0.

Abbildung 2-1 Modellnummer

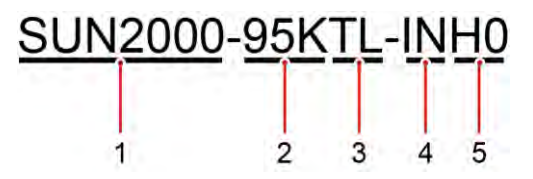

 Tabelle 2-1
 Beschreibung der Modellnummer

| Nr. | Bedeutung | Beschreibung                         |  |
|-----|-----------|--------------------------------------|--|
| 1   | Produkt   | SUN2000: netzgebundener PV-Umrichter |  |

| Nr. | Bedeutung       | Beschreibung                                             |  |
|-----|-----------------|----------------------------------------------------------|--|
| 2   | Stromversorgung | • 90 K: Der Leistungspegel beträgt 90 kW.                |  |
|     |                 | • 95 K: Der Leistungspegel beträgt 95 kW.                |  |
|     |                 | • 100 K: Der Leistungspegel beträgt 100 kW.              |  |
|     |                 | • 105 K: Der Leistungspegel beträgt 105 kW.              |  |
| 3   | Topologie       | TL: transformatorlos                                     |  |
| 4   | Region          | IN: Indien                                               |  |
| 5   | Design-Code     | H0/H1/H2: die Baureihe mit 1500 V DC<br>Eingangsspannung |  |

#### Modellidentifizierung

Die Nummer des SUN2000 finden Sie auf dem Modellaufkleber auf der äußeren Verpackung und auf dem Typenschild an der Innenseite des Gehäuses.

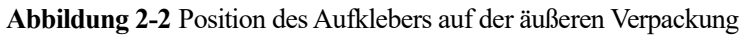

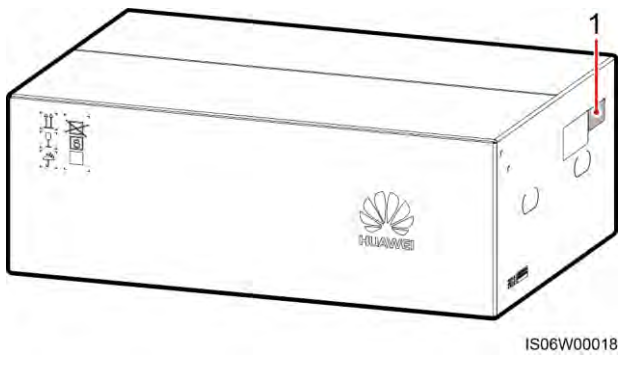

(1) Position des Modellaufklebers

2 Überblick

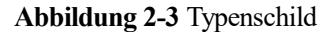

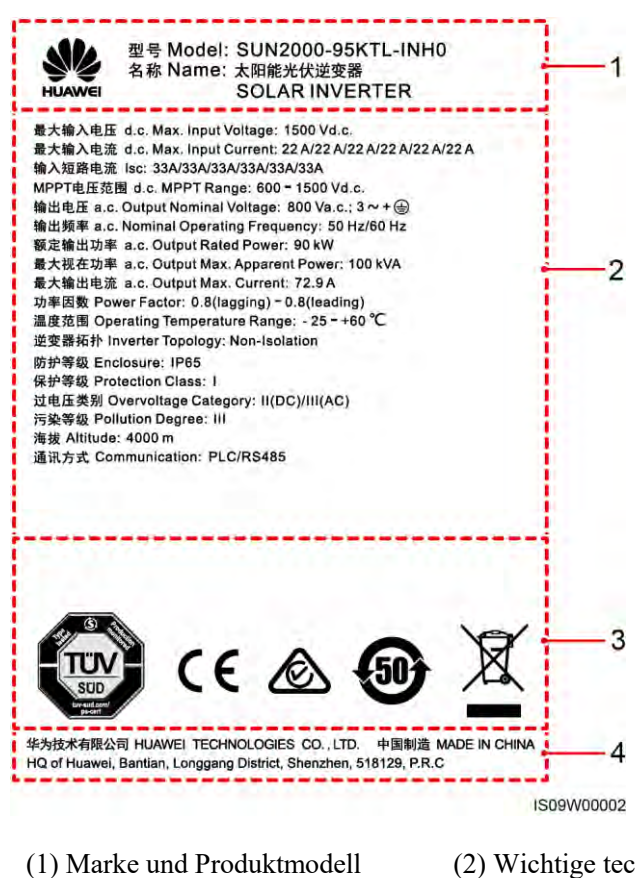

- (2) Wichtige technische Daten
- (3) Konformitätssymbole
- (4) Unternehmensname und Herstellungsland

#### 

Die Abbildung des Typenschilds dient nur zu Referenzzwecken.

Tabelle 2-2 Konformitätssymbole

| Symbol                                                                                                    | Bezeichnung                                                           | Bedeutung                                                                                   |
|----------------------------------------------------------------------------------------------------|-----------------------------------------------------------------------|---------------------------------------------------------------------------------------------|
| A CONTRACT OF CONTRACT OF CONTRACT. | Zertifizierung des<br>Technischen<br>Überwachungsvereins<br>(TÜV SÜD) | Dieses Produkt entspricht<br>den Zertifizierungsnormen<br>des TÜV SÜD.                      |
| CE                                                                                                    | CE-Prüfzeichen<br>(Conformité Européenne)                             | Dieses Produkt entspricht<br>den<br>CE-Zertifizierungsnormen                                |
|                                                                                                    | RCM-Zertifizierungszeich<br>en (Australien)                           | Das Produkt entspricht<br>den<br>Zertifizierungsanforderun<br>gen des australischen<br>RCM. |

| Symbol    | Bezeichnung                                                                                    | Bedeutung                                                                                               |  |
|-----------|------------------------------------------------------------------------------------------------|----------------------------------------------------------------------------------------------------|--|
| <b>50</b> | Kennzeichnung für<br>Zeitraum der<br>umweltfreundlichen<br>Nutzung (EFUP)                      | Das Produkt stellt<br>innerhalb eines<br>vorgegebenen Zeitraums<br>keine<br>Umweltverschmutzung<br>dar. |  |
| X         | Kennzeichnung bezüglich<br>der EU-Richtlinie über<br>Elektronik-/Elektrik-Altge<br>räte (WEEE) | Entsorgen Sie das Produkt<br>nicht über den regulären<br>Hausmüll.                                      |  |

## 2.2 Produktinformation

#### Funktion

Der SUN2000 ist ein netzgebundener Wechselrichter für PV-Strings, der den von den PV-Strings erzeugten Gleichstrom in Wechselstrom umwandelt und in das Stromnetz einspeist.

#### Merkmale und Funktionen

#### Intelligent

- Sechs unabhängige MPPT-Schaltungen (Maximum Power Point Tracking) und 12 PV-String-Eingänge: Unterstützt die flexible Konfiguration von 2+2+2+2+2+2 Strings.
- 12 Routen mit hoch präziser, intelligenter PV-String-Überwachung: Sie unterstützen die zeitnahe Identifizierung und Behebung von Ausnahmen.
- Power Line Communication (PLC)-Vernetzung: Verwendet die vorhandenen Stromkabel f
  ür die Kommunikation, so dass keine zus
  ätzlichen Kommunikationskabel erforderlich sind. Dies senkt die Errichtungs- und Wartungskosten und verbessert die Zuverl

  ässigkeit und Effizienz der Kommunikation.
- Intelligente I-V-Kennlinien-Diagnose: Implementiert I-V-Scannen und Integritätsdiagnose für PV-Strings. Auf diese Weise werden potenzielle Risiken und Störungen rechtzeitig erkannt, wodurch Betriebs- und Wartungsqualität der Anlage verbessert werden.

#### Sicher

- Integrierte DC- und AC-SPDs: umfassender Überspannungsschutz
- Integrierte Fehlerstrom-Überwachungseinheit: Trennt die Verbindung zum Stromnetz sofort, wenn festgestellt wird, dass der Reststrom den Grenzwert überschreitet.

#### Zuverlässig

- Natürliche Kühlung
- Freies Sicherungsdesign
- IP65-Schutz.

• Effektive Konstruktion gegen Bodenabsenkungen: Die AC-Klemmleiste kann aufgrund der Zugkraft um 50 mm nach unten gezogen werden.

#### Netzwerkanwendung

Der SUN2000 dient zur Verwendung mit dezentralen netzgebundenen, kommerziellen PV-Systemen und großen netzgebundenen PV-Anlagen. In der Regel besteht eine netzgebundene PV-Anlage aus dem PV-String, dem SUN2000, dem AC-Anschlusskasten und dem Aufwärtstransformator.

#### Abbildung 2-4 Netzwerkanwendung

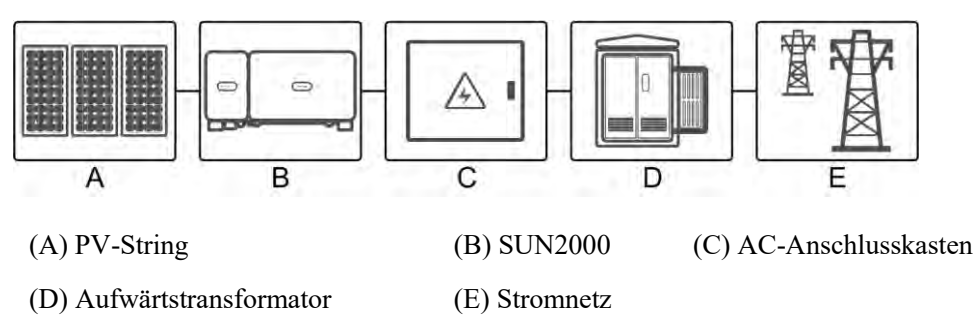

#### Unterstützte Stromnetze

Der SUN2000 unterstützt das IT-Stromnetz.

Abbildung 2-5 Unterstützte Stromnetze

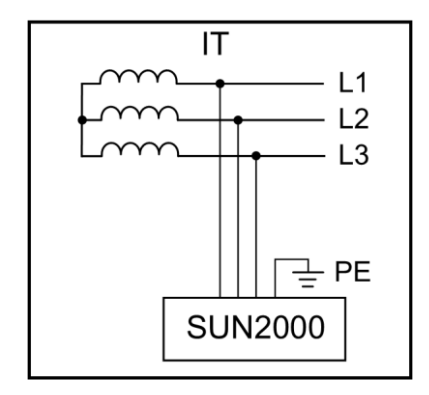

#### 

Der SUN2000 kann auch im Wechselstromnetz mit der Neutralpunkterdung des Transformatorkastens verwendet werden. Der SUN2000 selbst wird nicht an einen Neutralleiter angeschlossen.

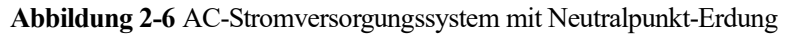

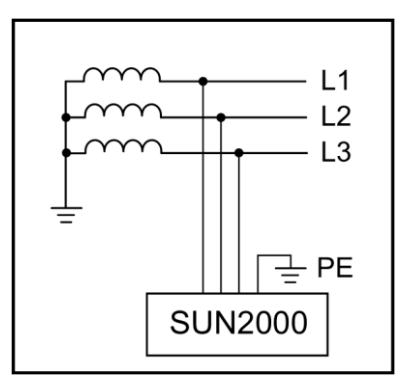

## 2.3 Aussehen des Produkts

## 2.3.1 Beschreibung des Geräts

### Vorderansicht

Abbildung 2-7 Vorderansicht

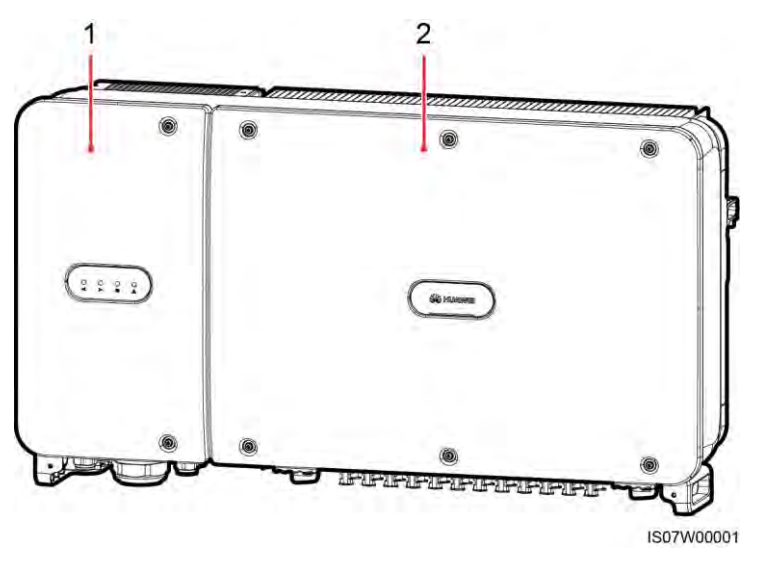

(1) Tür des Wartungsfachs

(2) Haupttür

#### Rückansicht

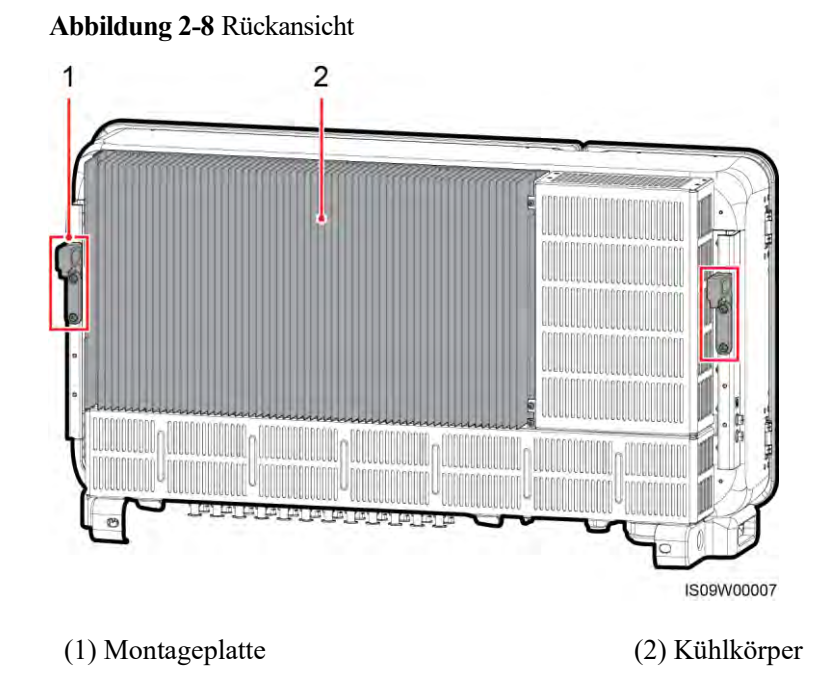

#### Ansicht von unten

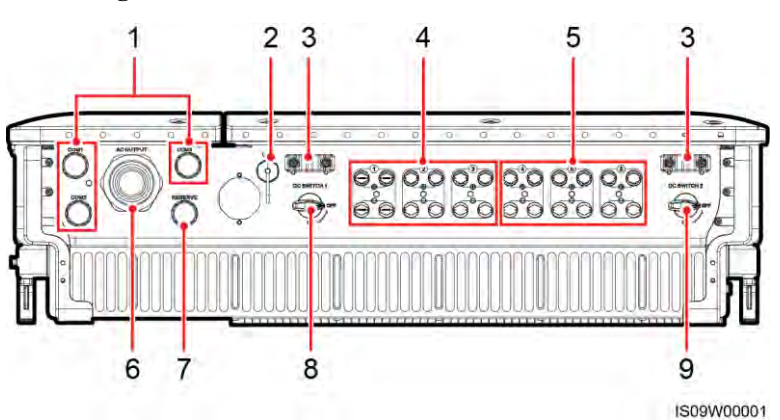

| Nr. | Bauelement               | Aufdruck            | Beschreibung                                                                                                    |
|-----|--------------------------|---------------------|----------------------------------------------------------------------------------------------------|
| 1   | Kabelverschraubung<br>en | COM1, COM2,<br>COM3 | Innendurchmesser: 14-18 mm                                                                                                    |
| 2   | USB-Port                 | USB                 | Verwenden Sie den USB-Anschluss<br>nur bei der Wartung (beispielsweise<br>Einschalten, Upgrade und<br>Datenexport). Stellen Sie sicher,<br>dass die USB-Abdeckung fest sitzt, |

Abbildung 2-9 Ansicht von unten

| Nr. | Bauelement               | Aufdruck    | Beschreibung                          |
|-----|--------------------------|-------------|---------------------------------------|
|     |                          |             | wenn keine Wartung durchgeführt wird. |
| 3   | Handler                  | N/A         | N/A                                   |
| 4   | DC-Eingangsklemm<br>en   | +/          | Gesteuert von DC SWITCH 1             |
| 5   | DC-Eingangsklemm<br>en   | +/          | Gesteuert von DC SWITCH 2             |
| 6   | Kabelverschraubung       | AC OUTPUT   | Innendurchmesser: 24-57 mm            |
| 7   | Kabelverschraubung       | RESERVE     | Innendurchmesser: 14-18 mm            |
| 8   | Gleichstromschalter<br>1 | DC SWITCH 1 | N/A                                   |
| 9   | Gleichstromschalter<br>2 | DC SWITCH 2 | N/A                                   |

## Abmessungen

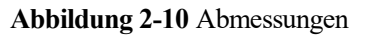

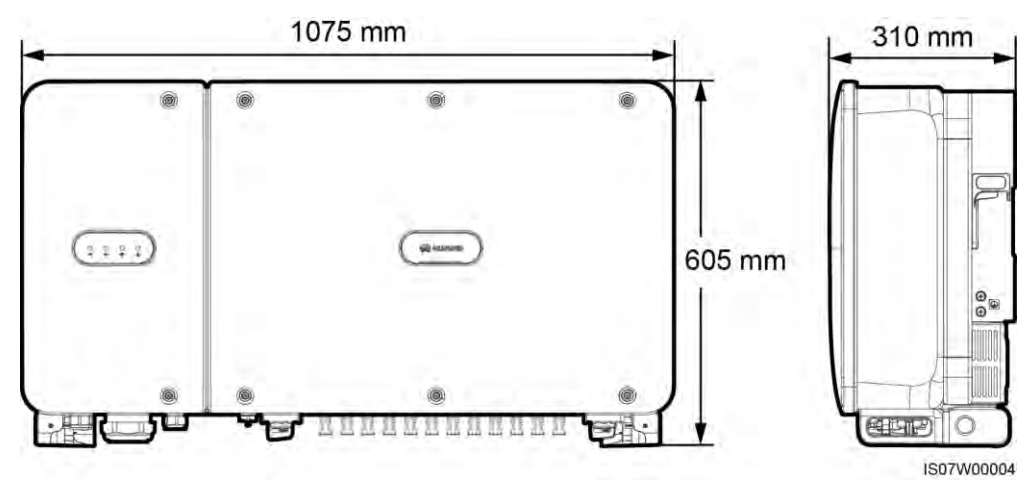

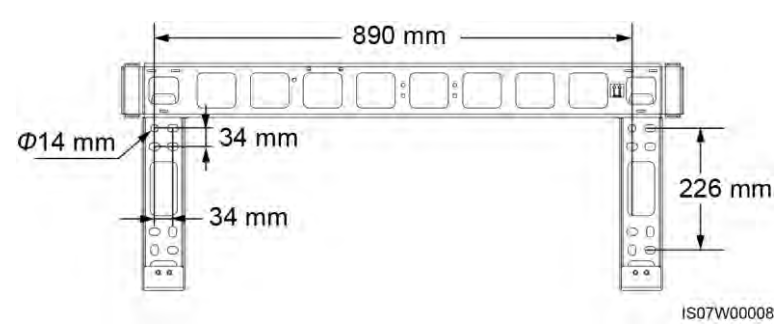

#### Abbildung 2-11 Abmessungen der Montagehalterung

Abbildung 2-12 Abmessungen der reservierten Löcher auf der Rückseite

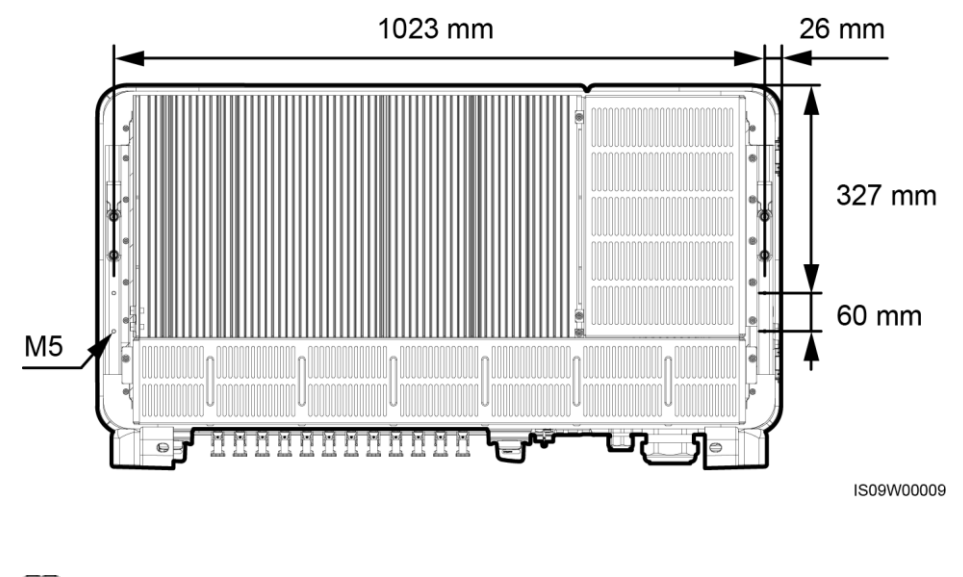

#### ANMERKUNG

An der Rückseite des SUN2000 sind vier M5-Schraubenlöcher für den Einbau einer Abdeckung reserviert.

#### Anschlussbereich

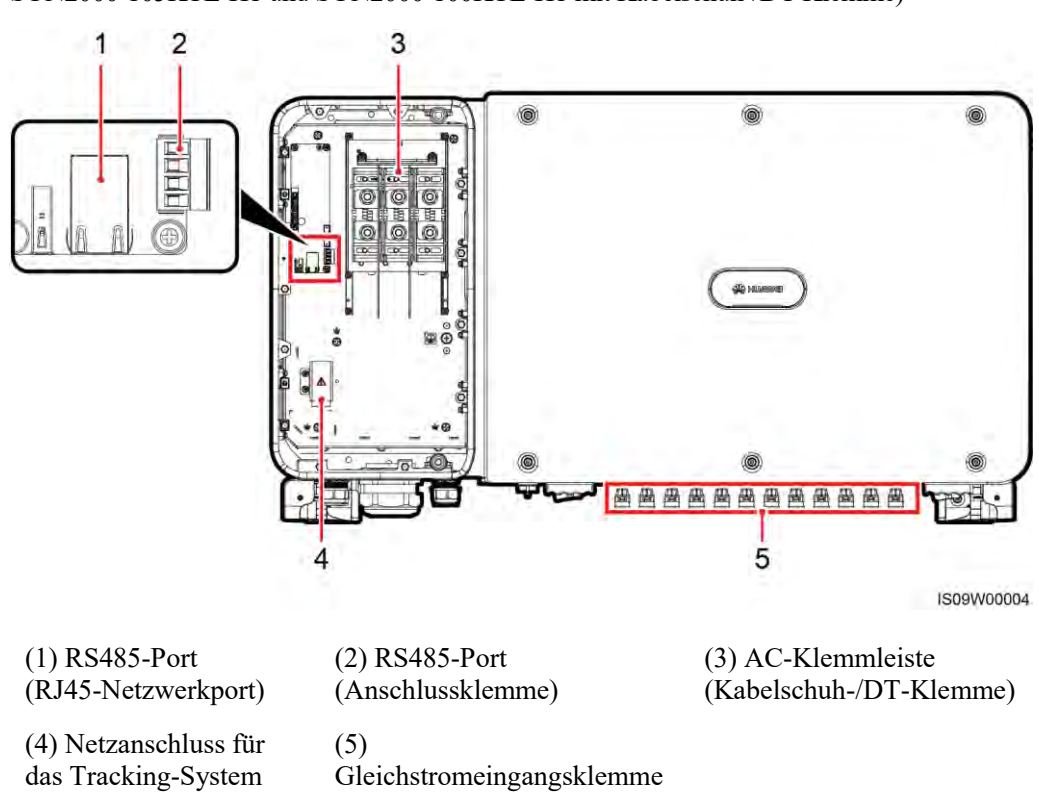

Abbildung 2-13 Anschlüsse (SUN2000-90KTL-H0, SUN2000-90KTL-H1, SUN2000-90KTL-H2, SUN2000-95KTL-INH0, SUN2000-95KTL-INH1, SUN2000-105KTL-H1 und SUN2000-100KTL-H1 mit Kabelschuh-/DT-Klemme)

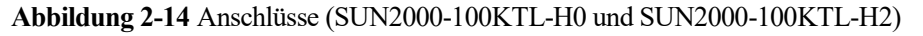

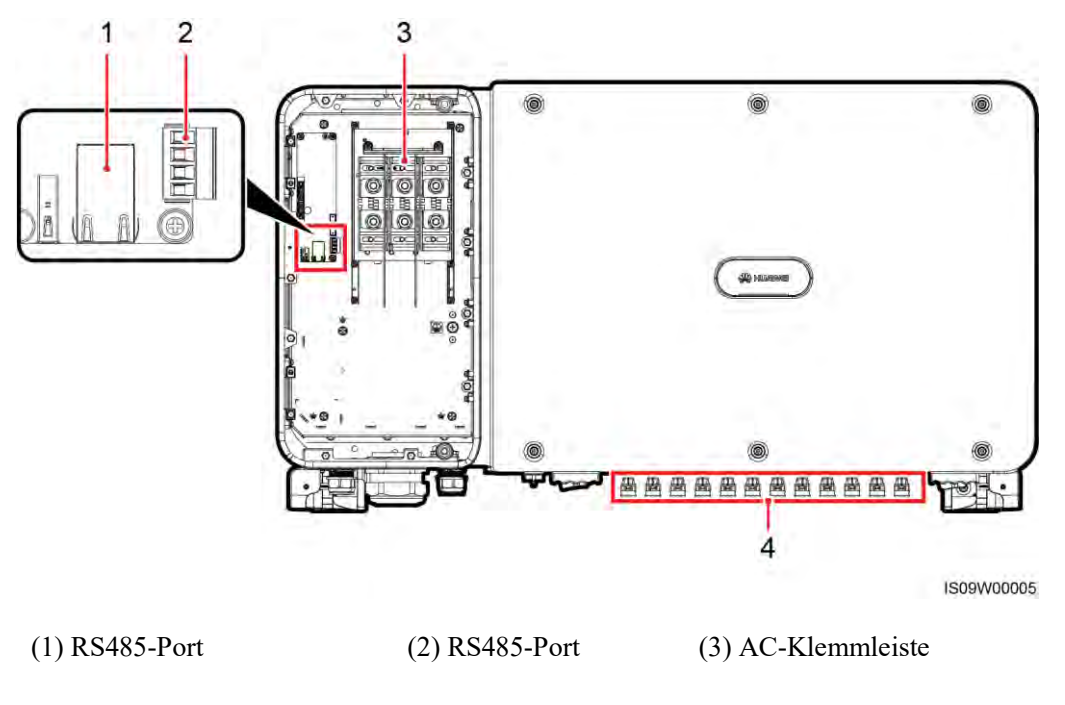

(RJ45-Netzwerkport) (Anschlussklemme)

(Kabelschuh-/DT-Klemme)

(4)

Gleichstromeingangsklemme

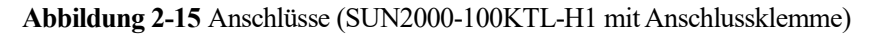

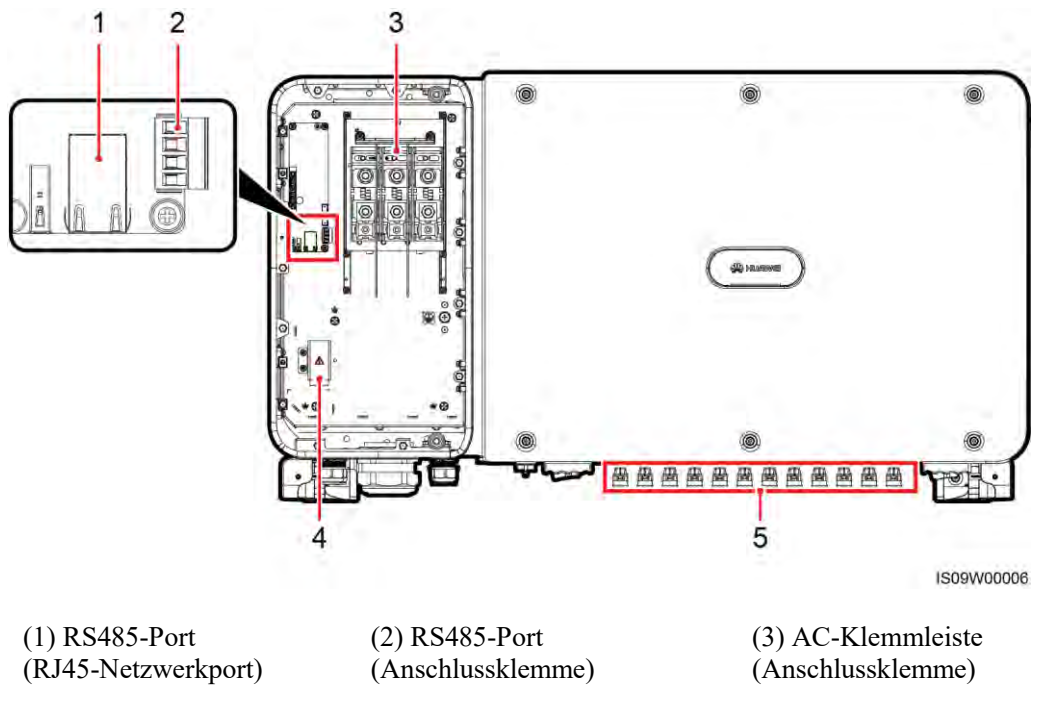

(4) Netzanschluss für das Tracking-System (5) Gleichstromeingangsklemme

## 2.3.2 Status der Kontrollleuchten

Abbildung 2-16 Kontrollleuchten

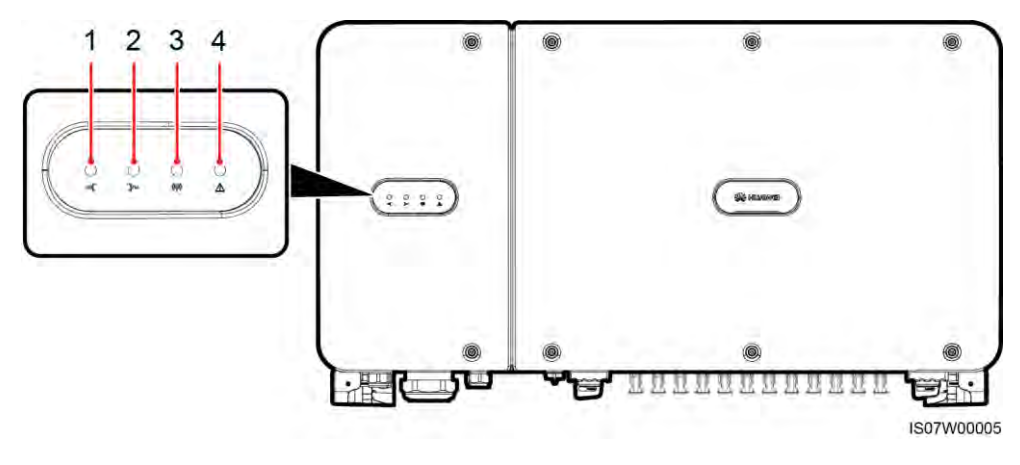

| Nr.   | Kontrollleuchte                    | Status                     |                                                                                   | Bedeutung                                                                                                    |
|-------|------------------------------------|----------------------------|-----------------------------------------------------------------------------------|----------------------------------------------------------------------------------------------------|
| 1     | PV-Verbindungskontrolll<br>euchte  | Dauerhaft grün             |                                                                                   | Mindestens ein PV-String ist<br>ordnungsgemäß<br>angeschlossen und die<br>DC-Eingangsspannung der<br>entsprechenden<br>MPPT-Schaltung ist größer<br>oder gleich 600 V. |
|       |                                    | Aus                        |                                                                                   | Der SUN2000 ist von allen<br>PV-Strings getrennt oder jede<br>MPPT-Schaltung weist eine<br>DC-Eingangsspannung<br>kleiner 600 V auf.                                   |
| 2     | Netzbindungskontrollleuc<br>hte    | Dauerhaft grün             |                                                                                   | Der SUN2000 ist an das<br>Stromnetz gekoppelt.                                                                                                    |
|       |                                    | Aus                        |                                                                                   | Der SUN2000 ist nicht an das Stromnetz gekoppelt.                                                                                                    |
| 3     | Kommunikationskontrolll<br>euchte  | Grün blinkend              |                                                                                   | Der SUN2000 empfängt<br>Daten über die RS485- oder<br>PLC-Kommunikation.                                                                                               |
|       |                                    | Aus                        |                                                                                   | Der SUN2000 hat 10<br>Sekunden lang keine Daten<br>über RS485 oder PLC<br>empfangen.                                                                                   |
| 4 A e | Alarm-/Wartungskontrolll<br>euchte | Alarmstatus                | Rotes Blinken in<br>langen<br>Abständen (1 s<br>lang ein und 4 s<br>lang aus)     | Ein Warnalarm wird erzeugt.                                                                                                    |
|       |                                    |                            | Rotes Blinken in<br>kurzen<br>Abständen (0,5 s<br>lang ein und 0,5<br>s lang aus) | Ein geringfügiger Alarm<br>wird erzeugt.                                                                                                    |
|       |                                    |                            | Dauerhaft Rot                                                                     | Ein schwerwiegender Alarm wird erzeugt.                                                                                                    |
|       |                                    | Lokaler<br>Wartungszustand | Grünes Blinken<br>in langen<br>Abständen (1 s<br>lang ein und 1 s<br>lang aus)    | Die lokale Wartung wird<br>durchgeführt.                                                                                                    |

| Nr. | Kontrollleuchte | Status |                                                                                           | Bedeutung                                 |  |
|-----|-----------------|--------|-------------------------------------------------------------------------------------------|-------------------------------------------|--|
|     |                 |        | Grünes Blinken<br>in kurzen<br>Abständen<br>(0,125 s lang ein<br>und 0,125 s lang<br>aus) | Die lokale Wartung ist<br>fehlgeschlagen. |  |
|     |                 |        | Dauerhaft grün                                                                            | Die lokale Wartung war erfolgreich.       |  |

#### ANMERKUNG

- Die lokale Wartung bezieht sich auf Vorgänge, die nach dem Anschluss eines USB-Sticks (universeller serieller Bus), Bluetooth-Moduls oder USB-Datenkabels an den USB-Port des SUN2000 durchgeführt werden. Zur lokalen Wartung zählen beispielsweise der Import und Export von Daten über einen USB-Stick sowie die Verbindung mit der SUN2000-App über ein Bluetooth-Modul oder USB-Datenkabel.
- Wenn der Alarm und die lokale Wartung gleichzeitig stattfinden, zeigt die Alarm-/Wartungskontrollleuchte zuerst den lokalen Wartungsstatus an. Nachdem der USB-Stick, das Bluetooth-Modul oder das USB-Datenkabel entfernt wurde, zeigt die Kontrollleuchte den Alarmstatus an.

## 2.3.3 Beschreibung der Aufkleber

| Aufkleber | Bezeichnung Bedeutung               |                                                                                                    |
|-----------|-------------------------------------|----------------------------------------------------------------------------------------------------|
|           | Warnung zum<br>laufenden<br>Betrieb | Es bestehen mögliche<br>Gefahren, nachdem der<br>SUN2000 eingeschaltet wird.<br>Treffen Sie<br>Schutzmaßnahmen während<br>des Betriebs des SUN2000.                      |
|           | Warnung zu<br>Verbrennungen         | Berühren Sie niemals einen<br>SUN2000 im<br>Betriebszustand, da sich das<br>Gehäuse während des<br>Betriebs erhitzt.                                                     |
|           | Verzögerte<br>Entladung             | • Es liegt Hochspannung<br>an, nachdem der<br>SUN2000 eingeschaltet<br>wird. Nur qualifizierte<br>und geschulte Elektriker<br>dürfen Vorgänge am<br>SUN2000 durchführen. |
|           |                                     | • Es besteht Restspannung,<br>nachdem der SUN2000<br>ausgeschaltet wird. Es<br>dauert 15 Minuten, bis<br>sich der SUN2000 auf<br>eine sichere Spannung<br>entladen hat.  |

| Aufkleber                                                                                                    | Bezeichnung                             | Bedeutung                                                                                                    |
|----------------------------------------------------------------------------------------------------|-----------------------------------------|----------------------------------------------------------------------------------------------------|
| i                                                                                                    | Verweis auf<br>Dokumentation            | Erinnern Sie die Betreiber<br>daran, sich die im<br>Lieferumfang des SUN2000<br>enthaltenen Dokumente<br>durchzulesen.                                                                                                    |
|                                                                                                    | Erdung                                  | Dieses Symbol zeigt die<br>Position für den Anschluss<br>des Erdungsschutzkabels an.                                                                                                    |
| Do not disconnect<br>under load !<br>禁止带负荷断开连接!                                                                                  | Warnung zum<br>Betrieb                  | Entfernen Sie den<br>Gleichstrom-Eingangssteckv<br>erbinder nicht bei laufendem<br>Betrieb des SUN2000.                                                                                                    |
| CANGER<br>High voltage, qualified personnel operate only.<br>Refer to user manual before removing cover.<br>高丘危险仅授权人员操作。开监前参考手册。 | Warnung bei<br>hoher Spannung           | Es liegt Hochspannung an,<br>nachdem der SUN2000<br>eingeschaltet wird. Lesen Sie<br>dieses Dokument sorgfältig<br>durch, bevor Sie den<br>SUN2000 in Betrieb nehmen.                                                                                                    |
|                                                                                                    | Warnung zum<br>Betrieb der<br>DC-Klemme | <ul> <li>Es liegt Hochspannung an,<br/>nachdem der SUN2000<br/>eingeschaltet wird. Um<br/>elektrische Schläge zu<br/>vermeiden, führen Sie<br/>folgende Schritte zur<br/>Systemabschaltung durch,<br/>bevor Sie die<br/>Gleichstrom-Eingangssteckv<br/>erbinder des SUN2000<br/>anschließen oder trennen:</li> <li>1. Senden Sie einen Befehl<br/>zum Herunterfahren.</li> <li>2. Schalten Sie den<br/>nachgeschalteten<br/>AC-Schalter aus.</li> <li>3. Schalten Sie die zwei<br/>DC-Schalter an der<br/>Unterseite aus.</li> </ul> |
|                                                                                                    | SUN2000<br>SN-Etikett                   | Dieses Symbol zeigt die<br>SUN2000-Seriennummer an.                                                                                                    |
| ▲ 0R 0R 0R 0R 0R 0R 0R 0R 0R 0R 0R 0R 0R                                                                                         | Aufkleber zum<br>Gewicht                | Der SUN2000 muss von vier<br>Personen oder mithilfe eines<br>Palettenhubwagens<br>transportiert werden.                                                                                                    |

## 2.4 Funktionsprinzipien

## 2.4.1 Schaltplan

An den SUN2000 werden zwölf PV-Strings angeschlossen. Die Eingänge werden im SUN2000 in 6 MPPT-Schaltungen gruppiert, um den maximalen Leistungspunkt der PV-Strings zu verfolgen. Anschließend wird der Gleichstrom über einen Wechselrichter in dreiphasigen Wechselstrom umgewandelt. Überspannungsschutz wird sowohl auf Gleichstrom- als auch Wechselstromseite unterstützt.

Abbildung 2-17 Konzeptdiagramm

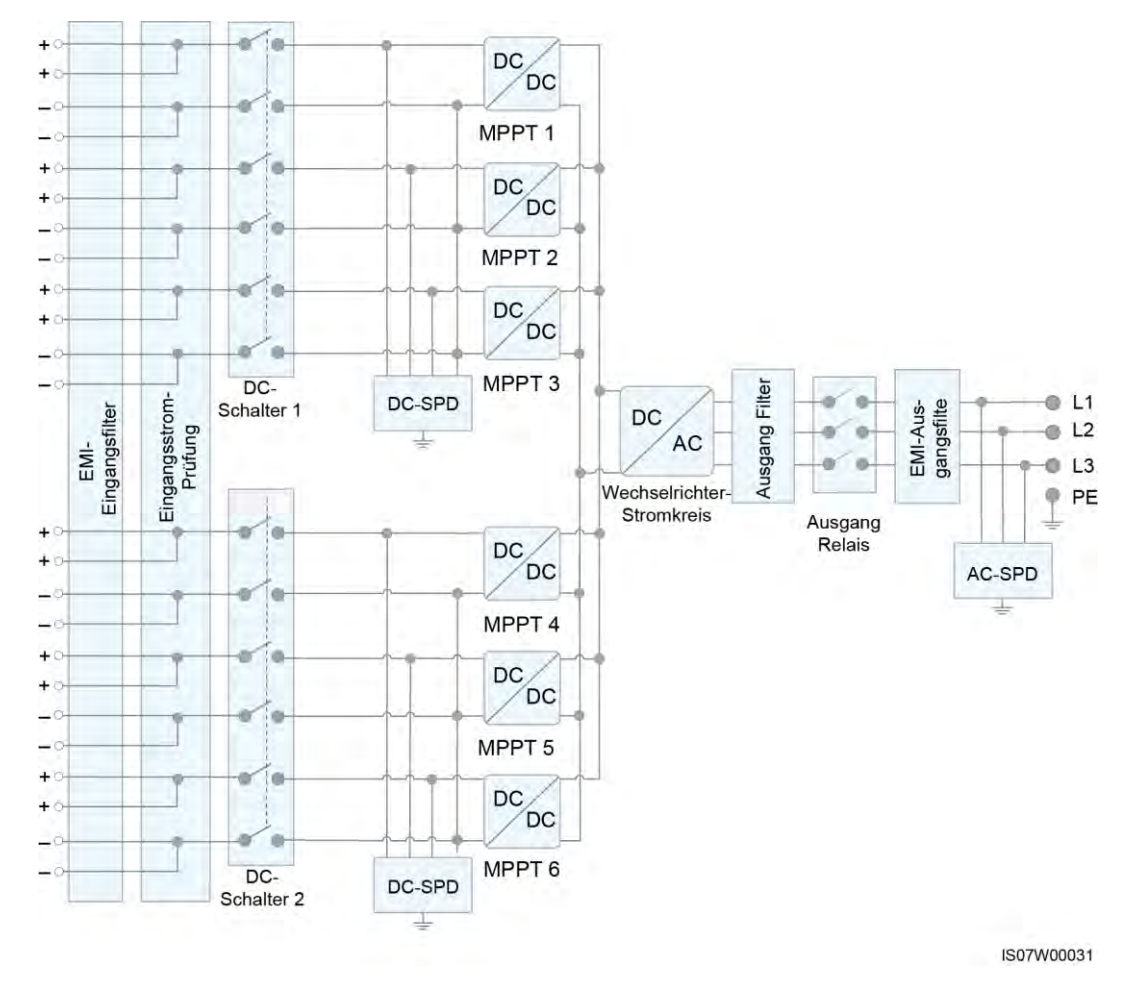

2.4.2 Arbeitsmodi

Der SUN2000 funktioniert im Standby-, Betriebs- oder Herunterfahr-Modus.

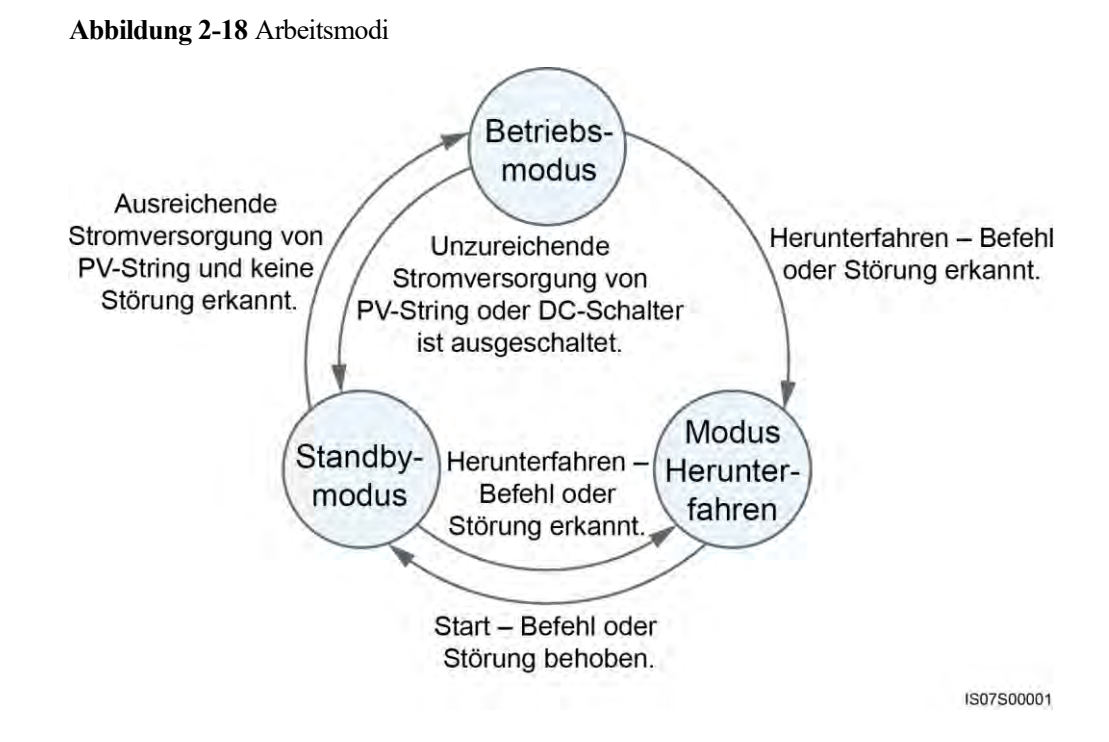

| Arbeitsmodu<br>s | Beschreibung                                                                                                    |  |  |
|------------------|----------------------------------------------------------------------------------------------------|--|--|
| Standby          | Der SUN2000 wechselt in den Standby-Modus, wenn die Außenumgebung die Anforderungen für den Betrieb nicht erfüllt. Im Standby-Modus gilt:                                                                                                    |  |  |
|                  | • Der SUN2000 führt kontinuierlich den Statustest aus und wechselt in den Betriebsmodus, sobald die Betriebsanforderungen erfüllt sind.                                                                                                    |  |  |
|                  | • Der SUN2000 wechselt in den Herunterfahrmodus, nachdem ein Herunterfahrbefehl oder<br>ein Fehler nach dem Hochfahren erkannt wurde.                                                                                                    |  |  |
| Betrieb          | <ul> <li>Im Betriebsmodus gilt:</li> <li>Der SUN2000 wandelt den Gleichstrom der PV-Strings in Wechselstrom um und speist diesen Strom in das Stromnetz ein.</li> <li>Der SUN2000 verfolgt den maximalen Leistungspunkt, um die Ausgangsleistung der PV-Strings zu maximieren.</li> <li>Wenn der SUN2000 eine Störung oder einen Herunterfahrbefehl erkennt, schaltet er in den Herunterfahrmodus.</li> <li>Der SUN2000 wechselt in den Standby-Modus, nachdem erkannt wurde, dass die Ausgangsleistung der PV-Strings für den Anschluss an das Stromnetz und die Stromerzeugung unangemessen ist.</li> </ul> |  |  |
| Herunterfahren   | <ul> <li>Im Standby- oder Betriebsmodus wechselt der SUN2000 in den Herunterfahrmodus, nachdem ein Fehler oder ein Herunterfahrbefehl erkannt wurde.</li> <li>Im Herunterfahrmodus wechselt der SUN2000 in den Standby-Modus, nachdem ein Hochfahrbefehl erkannt oder der Fehler beseitigt wurde.</li> </ul>                                                                                                    |  |  |

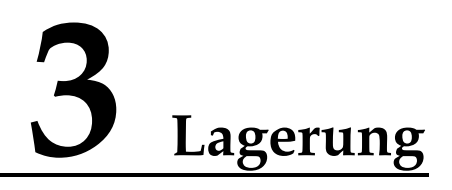

Wenn der SUN2000 nicht direkt in Betrieb genommen wird, sollten folgende Voraussetzungen erfüllt werden:

- Packen Sie den SUN2000 nicht aus und überprüfen Sie ihn regelmäßig. Ersetzen Sie gegebenenfalls das Verpackungsmaterial. Wenn der SUN2000 ausgepackt, aber nicht sofort verwendet wird, legen Sie ihn in die Originalverpackung mit dem Trockenmittelbeutel zurück und verschließen Sie sie mit Klebeband.
- Die Umgebungstemperatur und Luftfeuchtigkeit sind geeignet für die Lagerung.

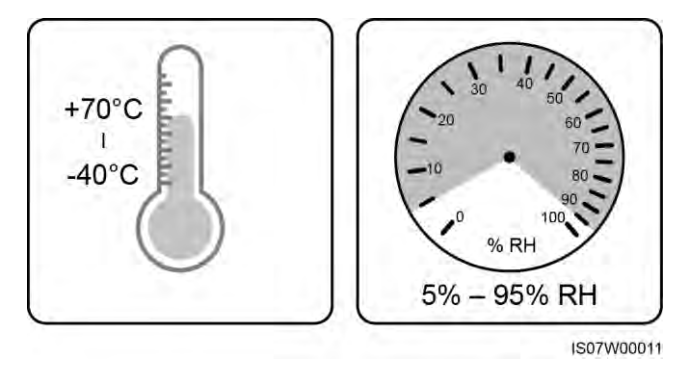

Abbildung 3-1 Lagertemperatur und Feuchtigkeit

- Der SUN2000 sollte an einem sauberen und trockenen Ort aufbewahrt und vor Staub und Korrosionen durch Wasserdampf geschützt werden.
- Um Verletzungen oder Beschädigungen des Geräts zu vermeiden, stapeln Sie die SUN2000-Geräte vorsichtig, damit sie nicht umfallen.

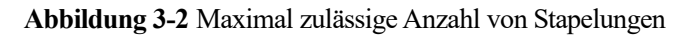

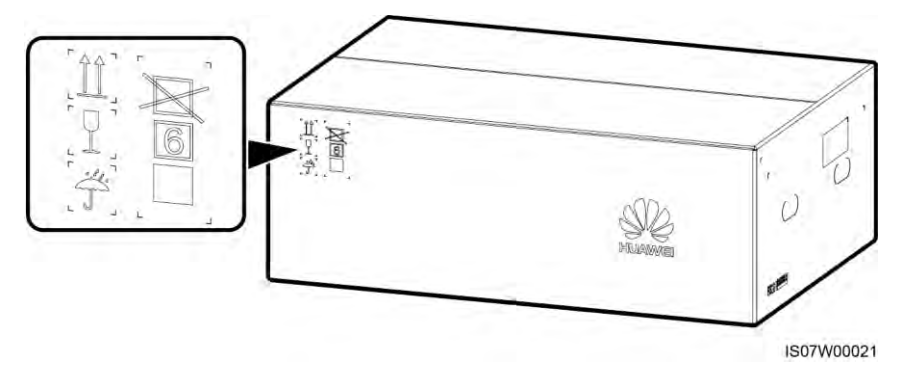

• Wenn der SUN2000 seit einem langen Zeitraum gelagert wurde, sollte er vor einer Inbetriebnahme von qualifiziertem Personal inspiziert und geprüft werden.

## **4** Montage

## 4.1 Kontrolle vor der Montage

#### Äußere Verpackungsmaterialien

Bevor Sie den Wechselrichter auspacken, prüfen Sie die äußeren Verpackungsmaterialien auf Schäden wie Löcher und Risse und überprüfen Sie das Wechselrichter-Modell. Wenn Schäden festgestellt werden oder es sich bei dem Wechselrichter-Modell nicht um das von Ihnen angeforderte Modell handelt, packen Sie es nicht aus, sondern wenden Sie sich stattdessen so schnell wie möglich an Ihren Lieferanten.

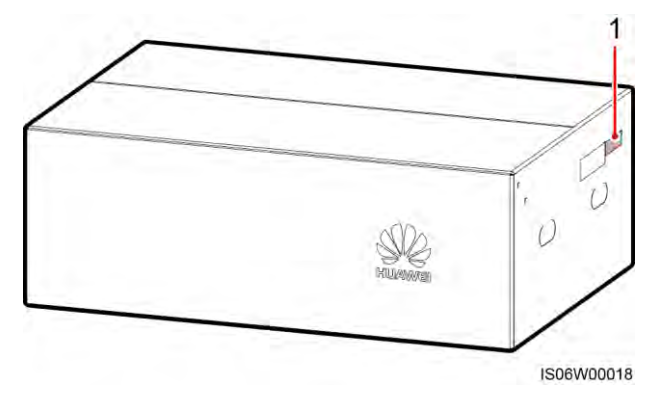

Abbildung 4-1 Position des Aufklebers mit dem Wechselrichter-Modell

(1) Position des Modellaufklebers

#### ANMERKUNG

Es wird empfohlen, die Verpackungsmaterialien 24 Stunden vor der Montage des Wechselrichters zu entfernen.

#### Paketinhalt

Überprüfen Sie sich nach dem Auspacken des Wechselrichters, ob die gelieferten Komponenten intakt sind und der Lieferumfang vollständig ist. Wenden Sie sich bei Schäden oder fehlenden Komponenten an Ihren Lieferanten.

#### ANMERKUNG

Nähere Einzelheiten zur Anzahl der gelieferten Komponenten finden Sie in der *Packing List* im Verpackungskarton.

## 4.2 Toolvorbereitung

| Kategorie | Tool                                                                      |                    |                                                                                                    |                                                                        |
|-----------|---------------------------------------------------------------------------|--------------------|----------------------------------------------------------------------------------------------------|------------------------------------------------------------------------|
|           | Bohrhammer (mit<br>Φ14-mm und<br>Φ16-mm-Bohrerbit<br>)                    | Steckschlüsselsatz | Contraction of the set of the set | Drehmoment-Schra<br>ubendreher<br>(Kreuzschlitz: M4,<br>Flachkopf: M4) |
|           |                                                                           |                    |                                                                                                    |                                                                        |
|           | Seitenschneider                                                           | Abisolierzange     | Schlitzschraubendre<br>her (Kopf: 0,6 mm<br>x 3,5 mm)                                                                                                    | Gummihammer                                                            |
| Montage   |                                                                           | See                |                                                                                                    | C C C C C C C C C C C C C C C C C C C                                  |
|           | Utility-Messer                                                            | Kabelschneider     | Crimpzange<br>(Modell:<br>UTXTC0002;<br>Hersteller:<br>Amphenol)                                                                                                    | RJ45-Crimpwerkze<br>ug                                                 |
|           | 5 22                                                                      |                    |                                                                                                    | ₫                                                                      |
|           | Demontageschlüsse<br>l (Modell:<br>UTXTWA001;<br>Hersteller:<br>Amphenol) | Staubsauger        | Multimeter<br>(Gleichspannungsm<br>essbereich ≥ 1500<br>V DC)                                                                                                    | Markierstift                                                           |

| Kategorie | Tool                      |                                              |                            |                           |
|-----------|---------------------------|----------------------------------------------|----------------------------|---------------------------|
|           |                           | <u>0.0</u>                                   |                            |                           |
|           | Maßband                   | Herkömmliche oder<br>digitale<br>Wasserwaage | Hydraulische<br>Crimpzange | Wärmeschrumpfsch<br>lauch |
|           |                           |                                              | N/A                        | N/A                       |
|           | Heißluftpistole           | Kabelbinder                                  |                            |                           |
| PSA       |                           | C . A                                        |                            | Certific                  |
|           | Sicherheitshandsch<br>uhe | Schutzbrille                                 | Staubschutzmaske           | Sicherheitsschuhe         |

## 4.3 Ermitteln der Montageposition

#### Anforderungen an die Montageumgebung

- Der SUN2000 kann in Innen- und Außenbereichen angebracht werden.
- Montieren Sie den SUN2000 nicht in der Nähe von brennbaren oder explosiven Materialien.
- Montieren Sie den SUN2000 nicht an Orten, an denen das Gehäuse und die Kühlkörper leicht zugänglich sind, da die Spannung hoch ist und diese Teile während des Betriebs erhitzen können.
- Montieren Sie den Sun2000 in einer gut belüfteten Umgebung, um Wärme abzuleiten.
- Bei einem Einbauort mit direkter Sonneneinstrahlung kann es durch Temperaturanstieg zu einer Verschlechterung der Leistung kommen. Es wird empfohlen, einen schattigen Ort zu wählen oder eine Abdeckung zu montieren.

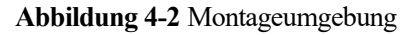

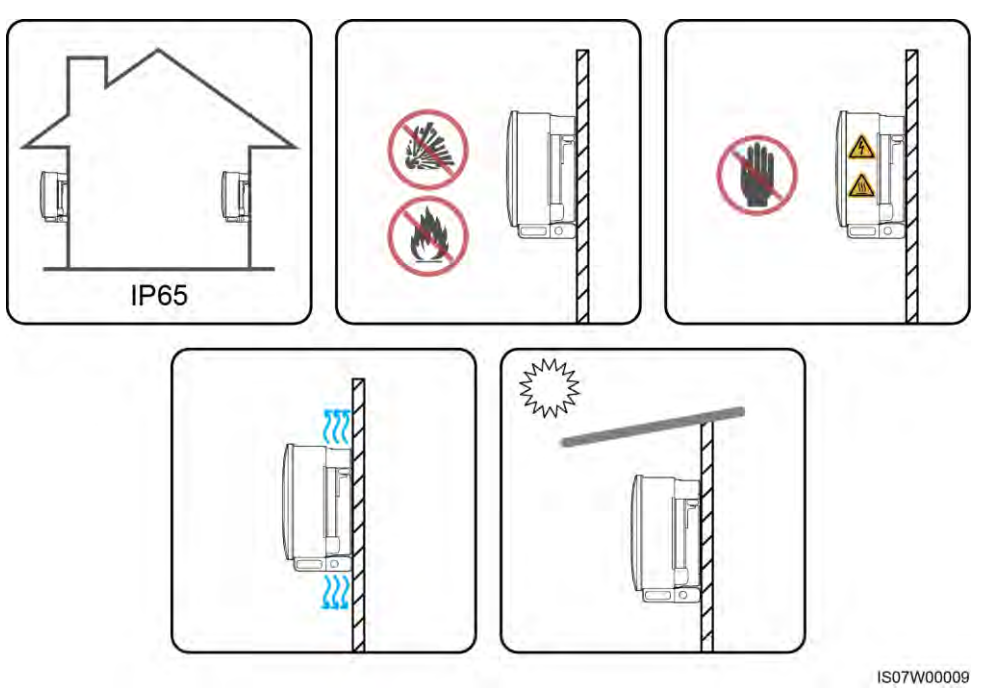

#### Anforderungen an die Unterkonstruktion

- Die Unterkonstruktion, auf welcher der SUN2000 montiert wird, muss feuerbeständig sein. Montieren Sie den SUN2000 nicht an oder auf brennbaren Baumaterialien.
- Stellen Sie sicher, dass die Montagefläche für das Gewicht stabil genug ist.
- Montieren Sie den SUN2000 in Wohngegenden nicht an Gipskartonplatten oder an Wänden aus ähnlichen Materialien, da diese über eine schwache Schallisolierung verfügen. Die Betriebsgeräusche des SUN2000 sind deutlich wahrnehmbar.

Abbildung 4-3 Montagestruktur

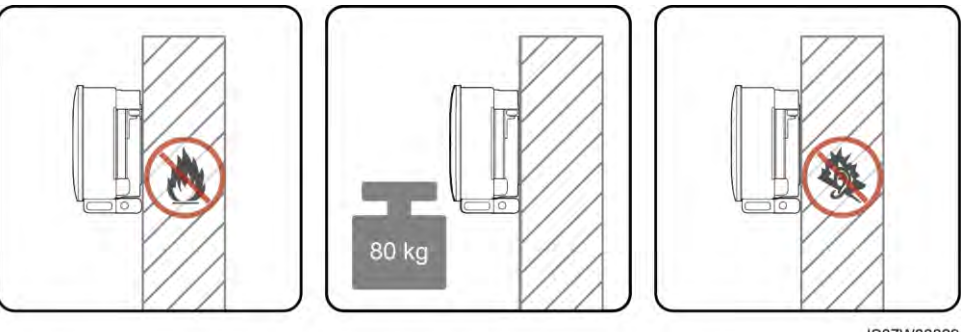

IS07W00029

#### Anforderungen an die Montagewinkel

Der SUN2000 kann an einem Träger oder an der Wand montiert werden. Für den Montagewinkel gelten die folgenden Anforderungen:

- Montieren Sie den SUN2000 vertikal oder mit einer maximalen Neigung von 15 Grad, um eine angemessene Wärmeableitung zu ermöglichen.
- Montieren Sie den SUN2000 nicht in einer nach vorne, sehr stark nach hinten oder seitlich geneigten oder horizontalen oder umgekehrten Position.

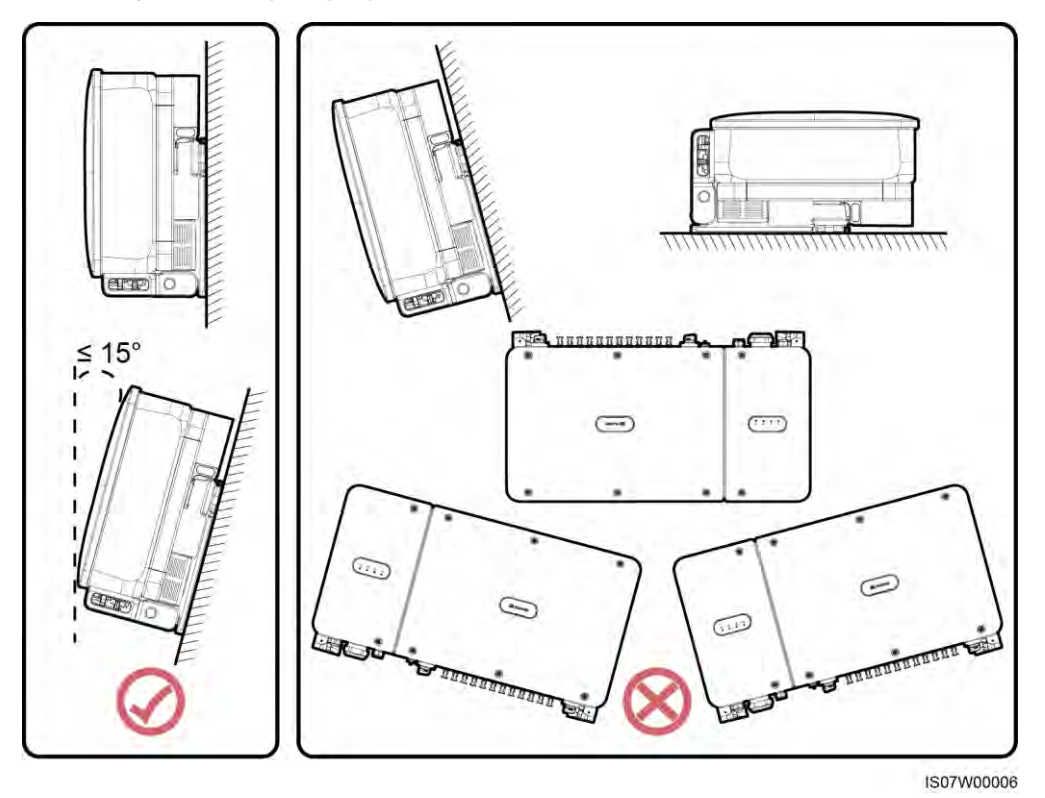

Abbildung 4-4 Montageneigungen

#### Anforderungen an die Montageabstände

Schaffen Sie genügend Platz für Montage und Wärmeableitung um den SUN2000 herum.

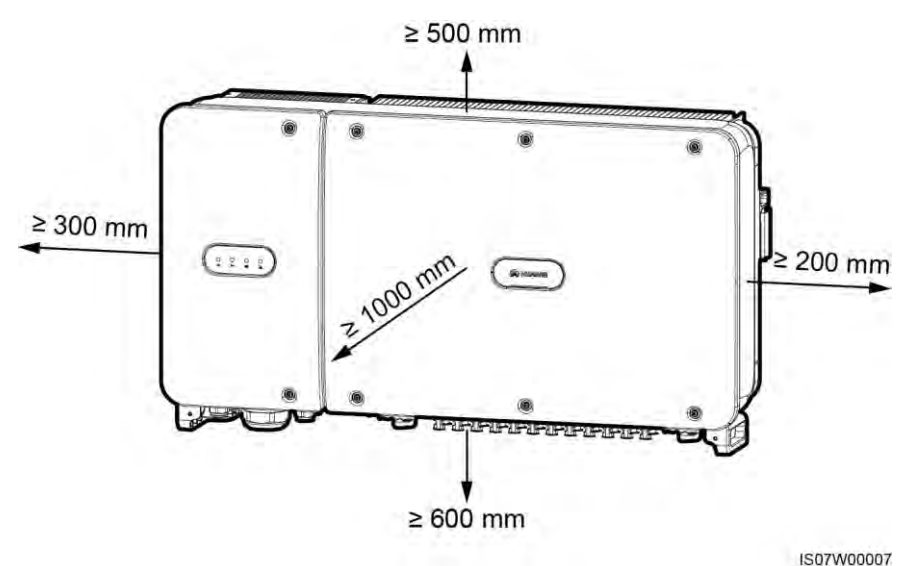

#### 

Um die Montage des SUN2000 an die Montagehalterung, den Anschluss von Kabeln an die Unterseite des SUN2000 und zukünftige Wartungsarbeiten am SUN2000 zu vereinfachen, wird empfohlen, an der Unterseite einen Abstand zwischen 600 mm und 730 mm einzuhalten. Wenn Sie Fragen zu Abständen haben, wenden Sie sich an einen lokalen Mitarbeiter der technischen Kundenbetreuung.

Wenn mehrere SUN2000-Geräte zu montieren sind, montieren Sie sie horizontal, sofern ausreichend Platz zur Verfügung steht; wenn nicht genügend Platz vorhanden sein sollte, montieren Sie sie im versetzten Modus. Gestapelte Montage wird nicht empfohlen.

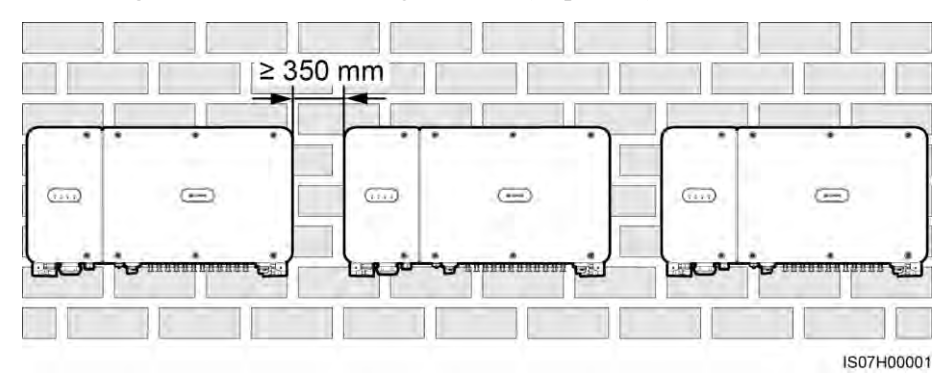

Abbildung 4-6 Horizontale Montagemethode (empfohlen)

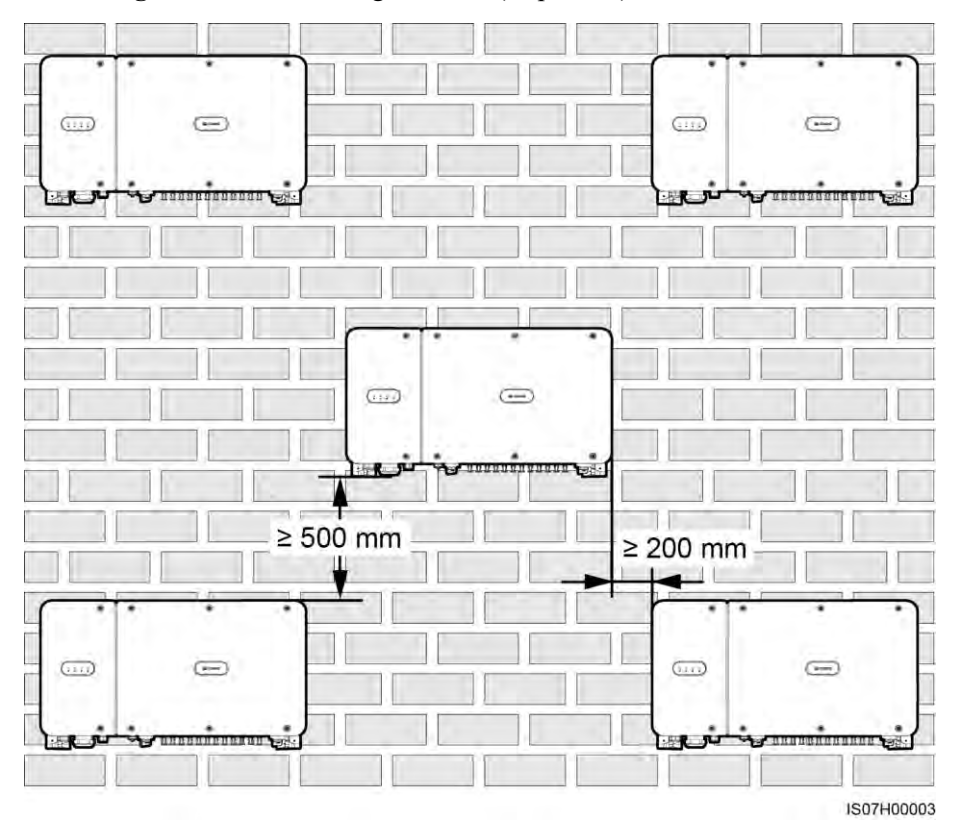

Abbildung 4-7 Versetzte Montagemethode (empfohlen)

Abbildung 4-8 Gestapelte Montagemethode (nicht empfohlen)

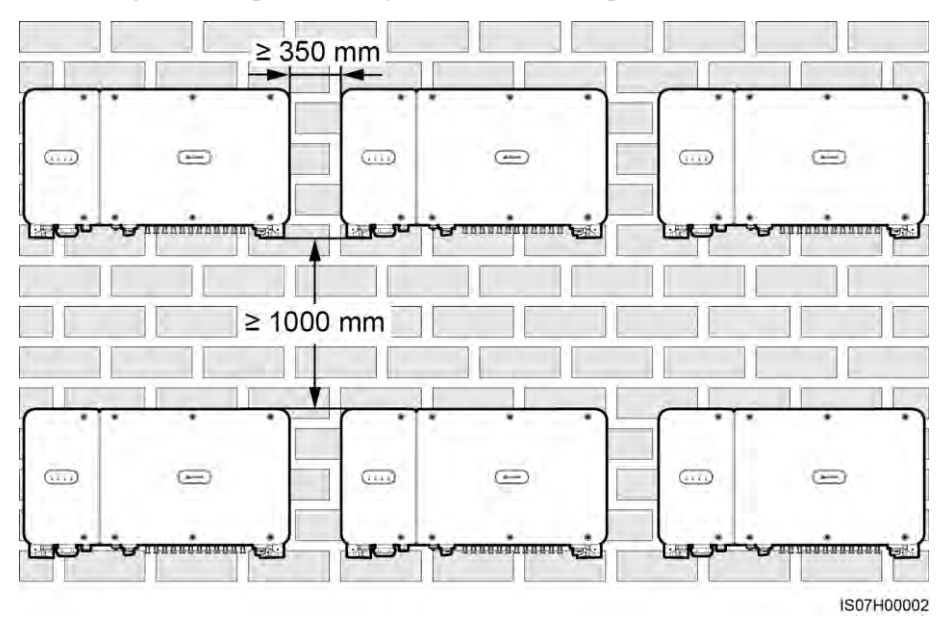

## 4.4 Montieren der Montagehalterung

Entfernen Sie vor dem Montieren der Montagehalterung den Sicherheits-Torx-Schraubendreher und bewahren Sie ihn zur späteren Verwendung auf.

Abbildung 4-9 Befestigungsposition des Sicherheits-Torx-Schraubendrehers

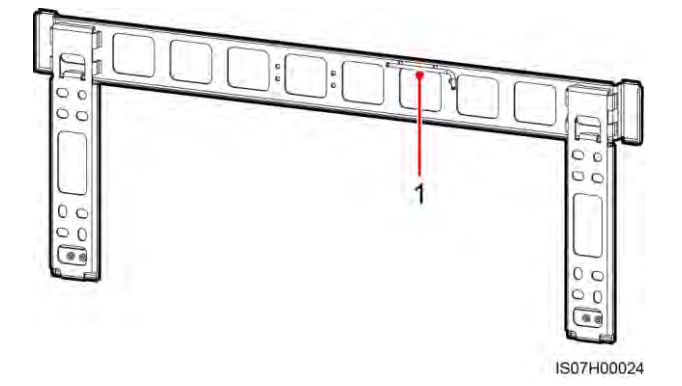

(1) Befestigungsposition des Sicherheits-Torx-Schraubendrehers

Die Montagehalterung des SUN2000 weist vier Gruppen von Schraubenlöchern mit jeweils vier Löchern auf. Markieren Sie je nach Standortanforderungen ein beliebiges Loch in jeder Gruppe, d. h. vier Löcher insgesamt. Die beiden runden Bohrungen werden empfohlen.

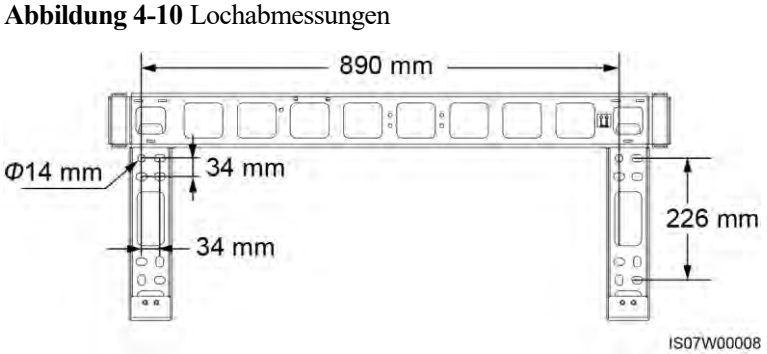

## 4.4.1 Trägermontage

#### Voraussetzung

M12x40-Schrauben werden zusammen mit der Montagehalterung geliefert. Wenn die Schraubenlänge nicht den Montageanforderungen entspricht, bereiten Sie selbst M12-Schrauben vor und verwenden Sie sie zusammen mit den gelieferten M12-Muttern.

#### Vorgehensweise

Schritt 1 Bestimmen Sie anhand der Montagehalterung die Positionen für die Bohrlöcher. Richten Sie die Position der Montagebohrungen mithilfe einer herkömmlichen oder digitalen Wasserwaage aus und markieren Sie die Positionen mit einem Markierstift.
- Schritt 2 Bohren Sie die Löcher mit einer Schlagbohrmaschine. Es wird Ihnen geraten, die Bohrlochstellen durch Auftragen von Rostschutzfarbe zu schützen.
- Schritt 3 Sichern Sie die Montagehalterung.

Abbildung 4-11 Montieren der Montagehalterung

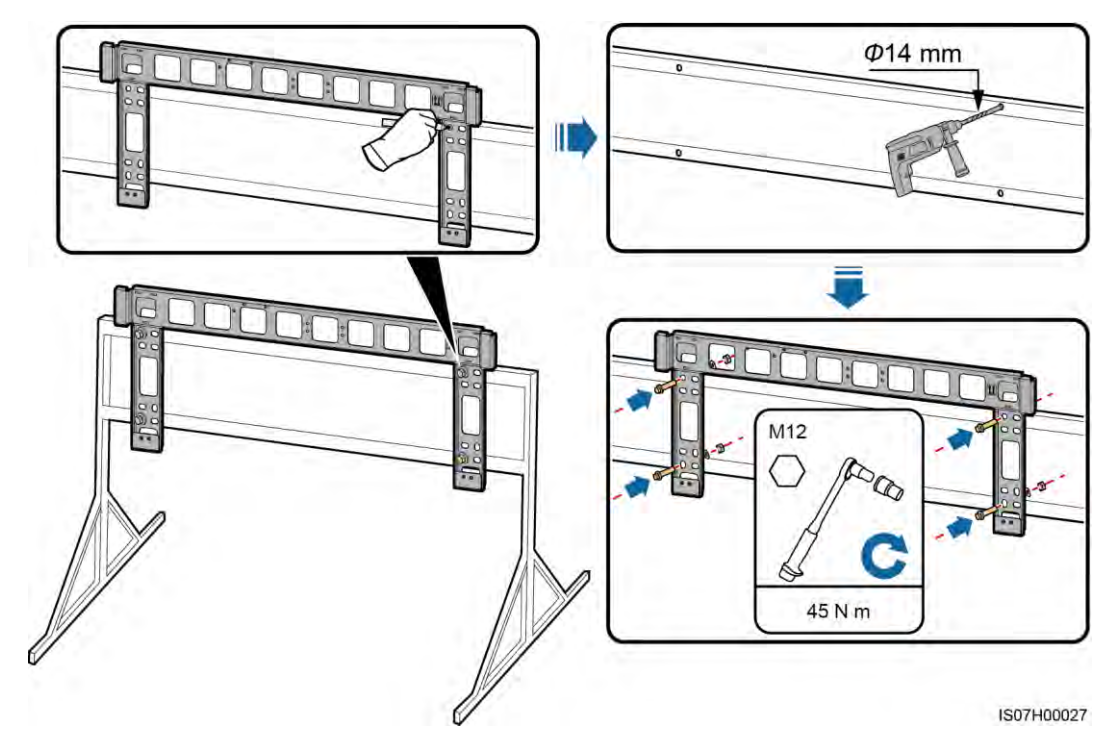

----Ende

# 4.4.2 Wandmontage

#### Voraussetzung

Sie haben die Spreizdübel vorbereitet. Empfohlen werden M12x60-Spreizdübel aus Edelstahl.

#### Vorgehensweise

- Schritt 1 Bestimmen Sie anhand der Montagehalterung die Positionen für die Bohrlöcher. Richten Sie die Position der Montagebohrungen mithilfe einer herkömmlichen oder digitalen Wasserwaage aus und markieren Sie die Positionen mit einem Markierstift.
- Schritt 2 Bohren Sie mit einer Schlagbohrmaschine Löcher und montieren Sie die Spreizdübel.

#### **WARNUNG**

Achten Sie darauf, die unter Putz verlegten Wasser- und Stromleitungen nicht anzubohren.

- Tragen Sie beim Bohren eine Staubschutzmaske und eine Schutzbrille, um ein Einatmen von Staub oder einen Kontakt mit den Augen zu vermeiden.
- Entfernen Sie jeglichen Staub aus oder um die Bohrlöcher herum mit einem Staubsauger und messen Sie den Abstand zwischen den Löchern. Wenn die Löcher falsch positioniert sind, bohren Sie einen neuen Satz Löcher.
- Nach dem Entfernen der Schraube, der Federscheibe und der flachen Unterlegscheibe nivellieren Sie den Kopf der Spreizhülse mit der Betonmauer. Anderenfalls wird die Montagehalterung nicht fest an der Betonwand montiert.

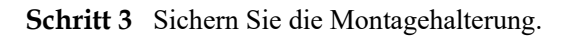

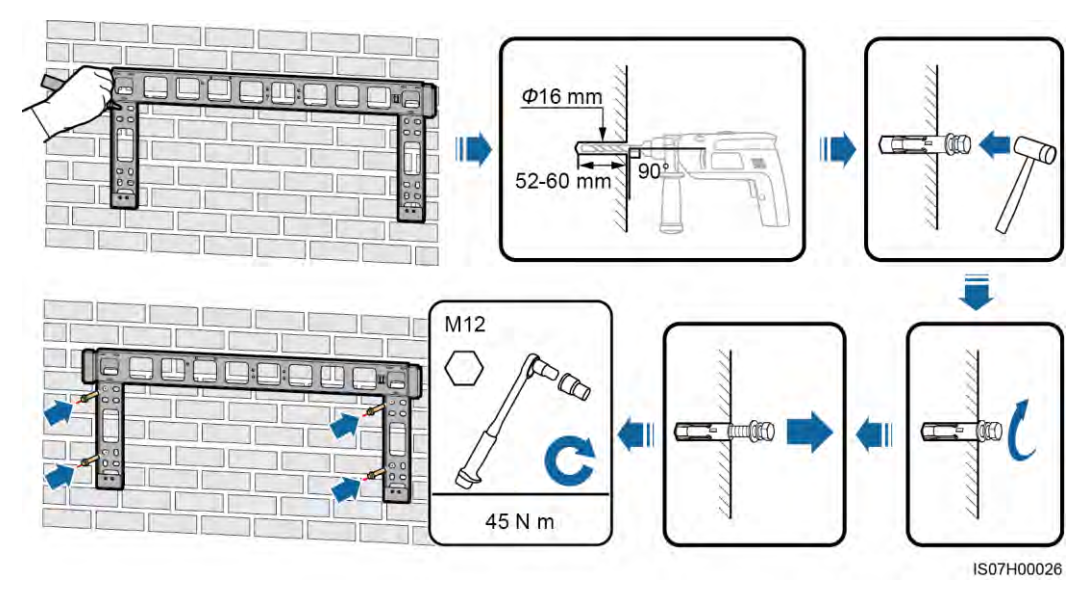

Abbildung 4-12 Montieren der Montagehalterung

----Ende

# 4.5 Montage des SUN2000

#### Kontext

- Handhaben Sie den SUN2000 vorsichtig, wenn Sie ihn bewegen, um Schäden am Gerät und Verletzungen zu vermeiden.
- Zum Bewegen des SUN2000 sind mehrere Personen oder ein Gabelstapler erforderlich.
- Stellen Sie den SUN2000 nicht so ab, dass die Anschlussklemmen an der Unterseite den Boden oder andere Gegenstände berühren, da die Klemmen nicht für das Gewicht des SUN2000 ausgelegt sind.
- Wenn Sie den SUN2000L zeitweise auf dem Boden platzieren müssen, verwenden Sie Schaumstoff, Papier oder sonstiges Schutzmaterial, damit seine Abdeckung nicht beschädigt wird.

#### Vorgehensweise

Schritt 1 Heben Sie den SUN2000 aus der Verpackung und bringen Sie ihn in die Montageposition.

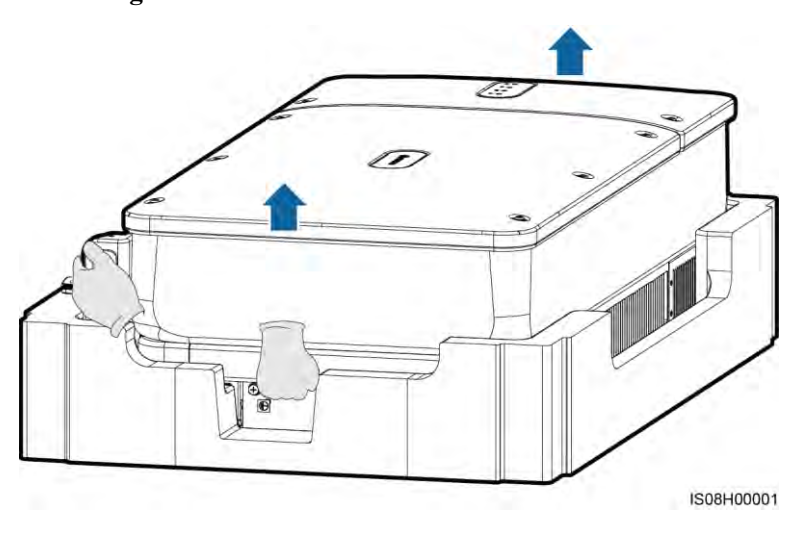

Abbildung 4-13 Herausnehmen des SUN2000

Schritt 2 Heben Sie den SUN2000 an und halten Sie ihn in der aufrechten Position.

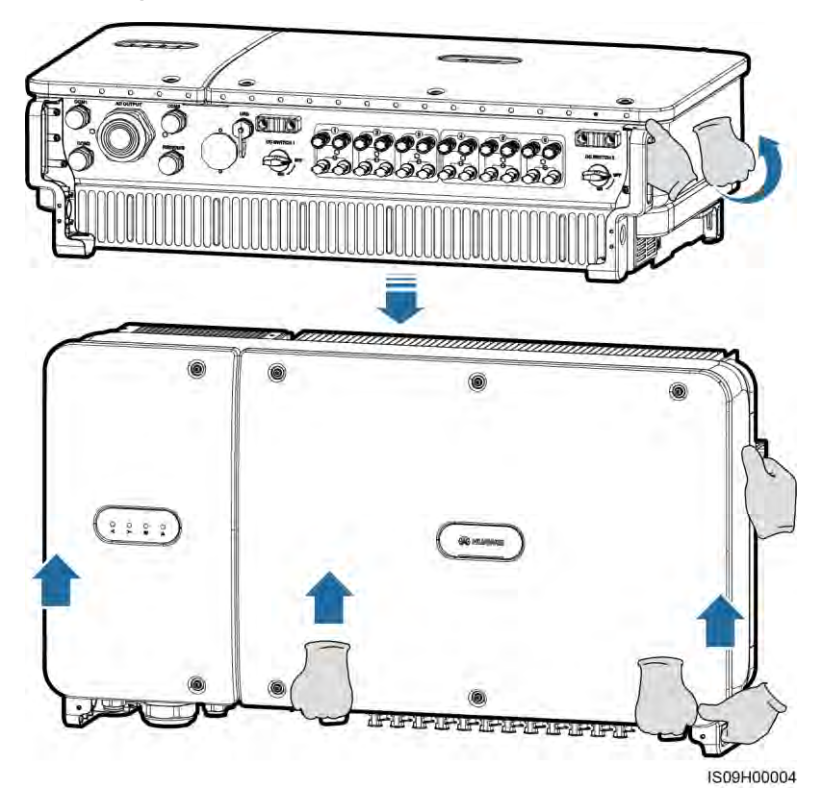

Abbildung 4-14 Anheben des SUN2000 und Halten in aufrechter Position

Schritt 3 Wenn die Montageposition zu hoch ist, um den SUN2000 an der Montagehalterung zu montieren, führen Sie ein Seil, das stark genug ist, den SUN2000 zu tragen, durch die zwei Hebeösen und heben Sie den SUN2000 an.

#### HINWEIS

Heben Sie den SUN2000 vorsichtig an, um zu verhindern, dass er gegen die Wand oder andere Objekte stößt.

Abbildung 4-15 Heben des SUN2000

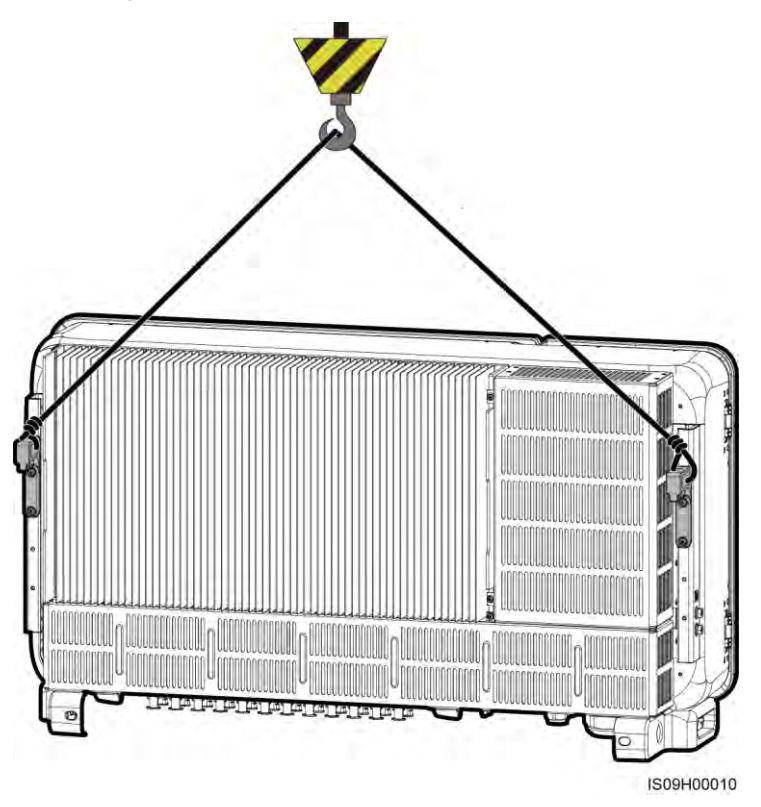

Schritt 4 Montieren Sie den SUN2000 an die Montagehalterung, und richten Sie das Gehäuse des SUN2000 an der Montagehalterung aus.

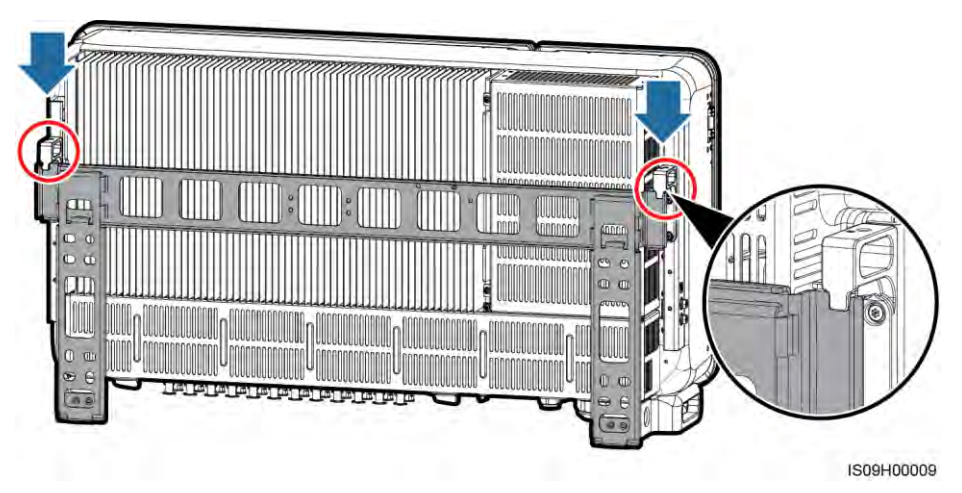

Abbildung 4-16 Montage des SUN2000

Schritt 5 Befestigen Sie den SUN2000.

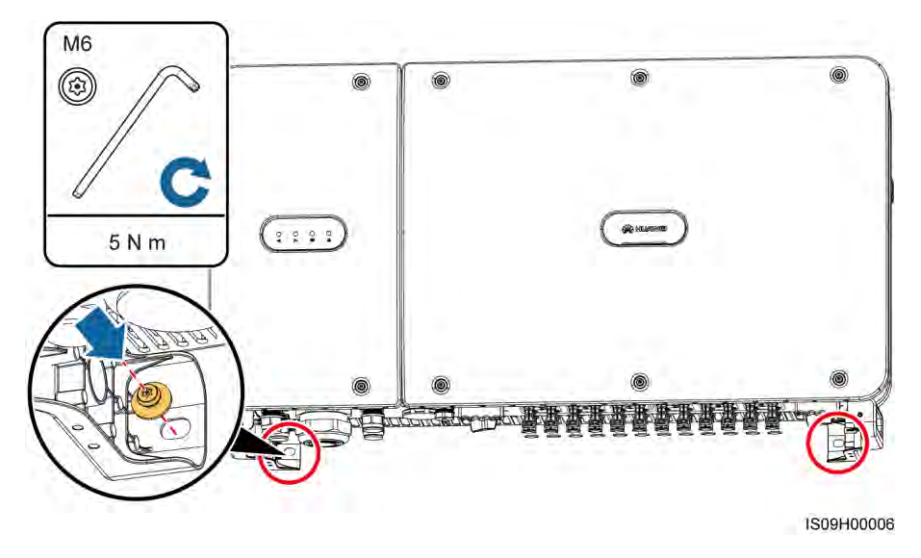

Abbildung 4-17 Anziehen von Torx-Sicherheitsschrauben

----Ende

# 5 Elektrische Anschlüsse

# 5.1 Sicherheitsmaßnahmen

#### ▲ GEFAHR

Wenn sie Sonnenlicht ausgesetzt werden, liefern die PV-Arrays DC-Spannung an den SUN2000. Stellen Sie vor dem Anschluss der Kabel sicher, dass die beiden DC-Schalter am SUN2000 auf "OFF" gestellt sind. Anderenfalls kann die im SUN2000 anliegende Hochspannung zu Stromschlägen führen.

#### **WARNUNG**

- Geräteschäden, die durch nicht korrekte Kabelanschlüsse verursacht werden, sind nicht von der Garantie abgedeckt.
- Elektrische Anschlüsse dürfen ausschlie
  ßlich von zertifizierten Elektrikern durchgef
  ührt werden.
- Beim Anklemmen von Kabeln ist jederzeit geeignete persönliche Schutzkleidung zu tragen.
- Um einen schlechten Kabelkontakt aufgrund von einer durch Bodenabsenkung verursachten Überlastung zu vermeiden, wird empfohlen, das Kabel aufzuwickeln und dann an die entsprechenden Ports anzuschließen.

#### anmerkung

Die in den Schaltbildern in diesem Kapitel gezeigten Kabelfarben dienen lediglich zu Ihrer Information. Verwenden Sie die in den vor Ort geltenden elektrotechnischen Vorschriften spezifizierten Kabel (grüngelbe Kabel dürfen nur zur Erdung verwendet werden).

# 5.2 Vorbereiten der Kabel

Das SUN2000 unterstützt die Kommunikationsmodi PLC und RS485, Sie können jedoch nur einen davon auswählen.

### 5.2.1 PLC-Kommunikation

Wenn PLC ausgewählt ist, ist kein RS485-Kommunikationskabel für die Verbindung mit dem SUN2000 erforderlich, aber das AC-Stromkabel muss mit einem SmartLogger2000 verbunden werden, der PLC unterstützt. Eine ausführliche Vorgangsbeschreibung finden Sie im *SmartLogger2000-Benutzerhandbuch*.

#### HINWEIS

Der PLC-Kommunikationsmodus ist nur bei Mittelspannungs-Netzverbindungen und öffentlichen Nicht-Niederspannungs-Netzverbindungen anwendbar (industrielles Umfeld).

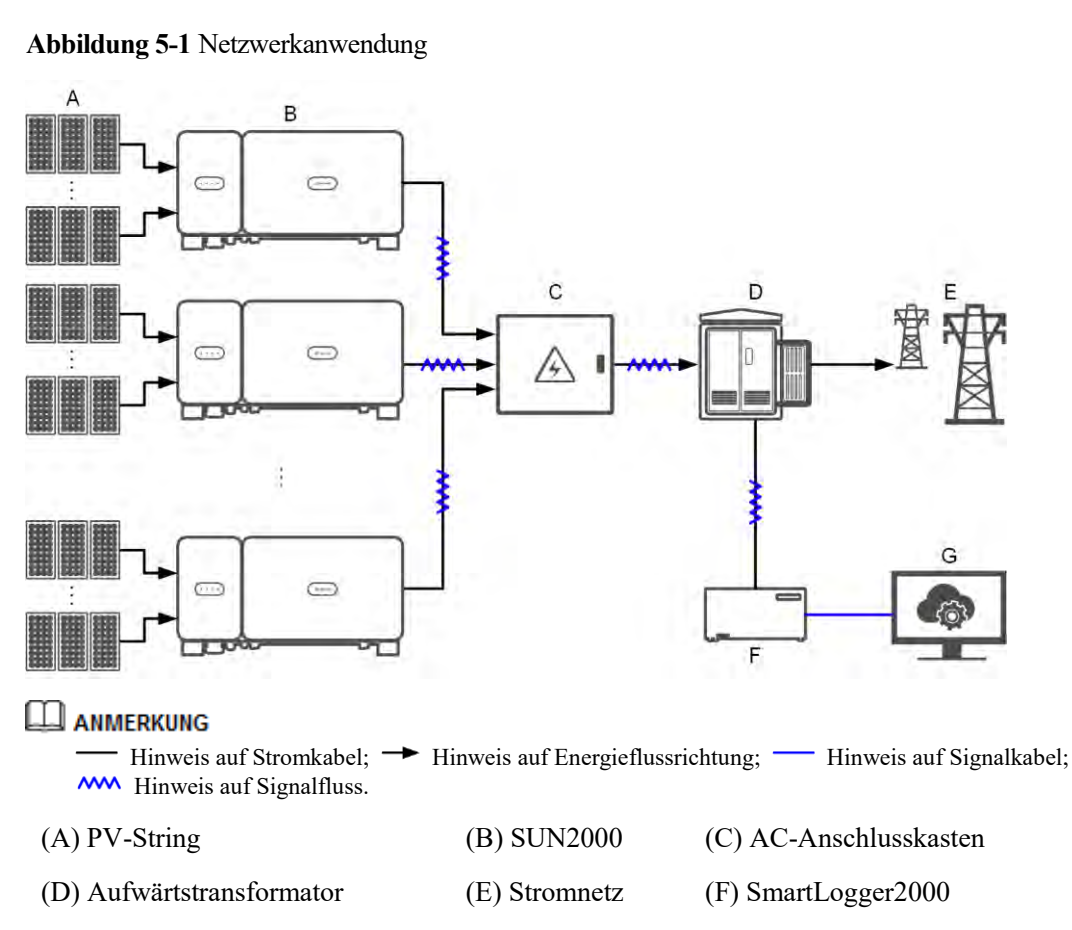

(G) Verwaltungssystem

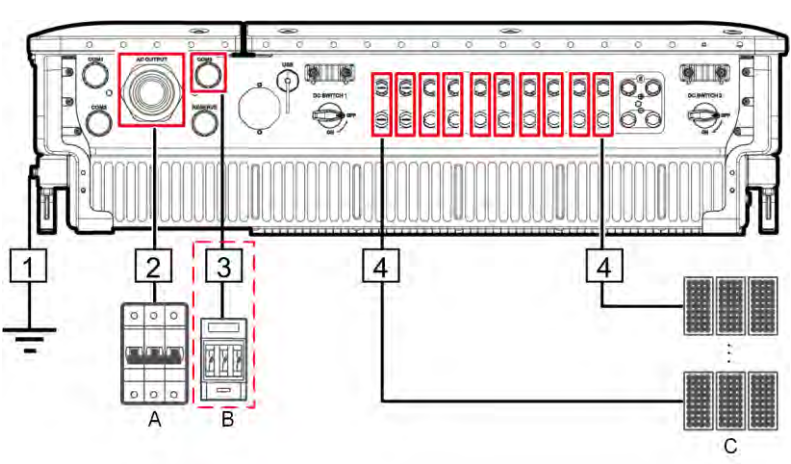

Abbildung 5-2 Kabelverbindungen des SUN2000 (gestricheltes Kästchen weist auf optionale Bauelemente hin)

Tabelle 5-1 Beschreibung der Bauelemente

| Nr. | Bauelement                  | Anmerkungen                                                                                                    | Quelle                    |
|-----|-----------------------------|----------------------------------------------------------------------------------------------------|---------------------------|
| A   | AC-Schalter                 | <ul> <li>Montiert im AC-Anschlusskasten</li> <li>Es wird empfohlen, einen dreiphasigen<br/>Wechselspannungs-Leistungsschalter mit<br/>einer Nennspannung größer als oder<br/>gleich 800 V AC und einem Nennstrom<br/>von 125 A für den SUN2000-105KTL-H1<br/>zu konfigurieren.</li> </ul> | Vom Kunden<br>vorbereitet |
|     |                             | <ul> <li>Es wird empfohlen, für andere Modelle<br/>einen dreiphasigen<br/>Wechselspannungs-Leistungsschalter mit<br/>einer Nennspannung größer als oder<br/>gleich 800 V AC und einem Nennstrom<br/>von 100 A zu konfigurieren.</li> </ul>                                                |                           |
| В   | Sicherung/Leistungsschalter | Das Tracking-System sollte mit einem<br>Überstrom-Schutzgerät/-bauelement<br>ausgestattet sein. Das Stromkabel zwischen<br>Gerät/Bauelement und Anschlussklemme<br>darf nicht länger als 2,50 m sein.                                                                                     | Vom Kunden<br>vorbereitet |
|     |                             | Daher wird eine Sicherung oder ein<br>Leistungsschalter empfohlen.                                                                                                    |                           |
|     |                             | • Eingebaut zwischen dem SUN2000 und<br>dem Tracking-Steuerkasten                                                                                                    |                           |
|     |                             | <ul> <li>Technische Daten der Sicherung:<br/>Nennspannung ≥ 800 V; Nennstrom: 6 A;<br/>Schutz: gG</li> </ul>                                                                                                    |                           |
|     |                             | • Technische Daten des Leistungsschalters:<br>Nennspannung ≥ 800 V; Nennstrom: 6 A;<br>Abschaltung: C                                                                                                    |                           |

| Nr. | Bauelement | Anmerkungen                                                                               | Quelle                    |
|-----|------------|-------------------------------------------------------------------------------------------|---------------------------|
| С   | PV-String  | • Ein PV-String besteht aus PV-Modulen, die in Reihe verbunden sind.                      | Vom Kunden<br>vorbereitet |
|     |            | <ul> <li>An den SUN2000 können maximal 12<br/>PV-Strings angeschlossen werden.</li> </ul> |                           |

Der SUN2000 verfügt über eine integrierte RCMU. Der externe AC-Schalter sollte ein dreiphasiger Leistungsschalter oder ein anderer AC-Leistungsschalter sein, um den SUN2000 sicher vom Stromnetz zu trennen.

#### Tabelle 5-2 Kabelbeschreibung

| Nr. | Kabel                                                  | Тур                                                                                                    | Zulässige<br>Leiterquerschnit<br>te                                                                                                    | Außendurch<br>messer | Quelle                       |
|-----|--------------------------------------------------------|----------------------------------------------------------------------------------------------------|----------------------------------------------------------------------------------------------------|----------------------|------------------------------|
| 1   | PE-Kabel                                               | Einadriges Kupferkabel für den<br>Außenbereich und<br>M8-Kabelschuh-/DT-Klemme<br><b>HINWEIS</b><br>Bevorzugte Verbindung zum<br>PE-Punkt am Gehäuse. Der<br>PE-Punkt im Wartungsfach wird für<br>den Anschluss an das PE-Kabel<br>verwendet, das in dem mehradrigen<br>Wechselstromkabel enthalten ist.                                                                                                    | ≥ 16 mm <sup>2</sup> .<br>Einzelheiten<br>finden Sie unter<br>Tabelle 5-3.                                                                                                    | N/A                  | Vom<br>Kunden<br>vorbereitet |
| 2   | AC-Ausga<br>ngsstromk<br>abel<br>(Anschluss<br>klemme) | <ul> <li>Als Erdungskabel, das Sie am<br/>Erdungsanschluss des<br/>Gehäuses anschließen, wird<br/>ein für den Außenbereich<br/>geeignetes dreiadriges (L1, L2<br/>und L3) Kabel empfohlen.</li> <li>Für das Erdungskabel, das Sie<br/>am Erdungsanschluss im<br/>Wartungsfach anschließen,<br/>werden ein für den<br/>Außenbereich geeignetes<br/>vieradriges Kabel (L1, L2, L3<br/>und PE) und<br/>M8-Kabelschuh-/DT-Klemme<br/>n (PE) empfohlen. Es muss<br/>kein separates PE-Kabel<br/>vorbereitet werden.</li> </ul> | <ul> <li>Kabeln mit<br/>Kupferadern:         <ul> <li>L1, L2, L3<br/>25-95 mm<sup>2</sup></li> <li>PE: ≥ 16<br/>mm<sup>2</sup>.<br/>Einzelheite<br/>n finden Sie<br/>unter<br/>Tabelle 5-3.</li> </ul> </li> <li>Kabel mit<br/>Aluminiumlegi<br/>erung oder mit<br/>Kupfer<br/>verkleidetes<br/>Aluminiumkab<br/>el:         <ul> <li>L1, L2, L3:<br/>35–95 mm<sup>2</sup></li> <li>PE: ≥ 16<br/>mm<sup>2</sup>.</li> </ul> </li> </ul> | 24-57 mm             | Vom<br>Kunden<br>vorbereitet |

| Nr. | Kabel                                                            | Тур                                                                                                    | Zulässige<br>Leiterquerschnit<br>te                                                                                                    | Außendurch<br>messer | Quelle                       |
|-----|------------------------------------------------------------------|----------------------------------------------------------------------------------------------------|----------------------------------------------------------------------------------------------------|----------------------|------------------------------|
|     |                                                                  |                                                                                                    | Einzelheite<br>n finden Sie<br>unter<br>Tabelle 5-3.                                                                                                    |                      |                              |
|     | AC-Ausga<br>ngsstromk<br>abel<br>(Kabelschu<br>h-/DT-Kle<br>mme) | <ul> <li>Für das Erdungskabel, das Sie<br/>am Erdungsanschluss des<br/>Gehäuses anschließen, werden<br/>ein für den Außenbereich<br/>geeignetes dreiadriges (L1, L2<br/>und L3) Kabel und<br/>M10-Kabelschuh-/DT-Klemm<br/>en (L1, L2 und L3)<br/>empfohlen.</li> <li>Für das Erdungskabel, das Sie<br/>am Erdungsanschluss im<br/>Wartungsfach anschließen,<br/>werden ein für den<br/>Außenbereich geeignetes<br/>vieradriges Kabel (L1, L2, L3<br/>und PE),<br/>M10-Kabelschuh-/DT-Klemm<br/>en (L1, L2 und L3) und<br/>M8-Kabelschuh-/DT-Klemme<br/>n (PE) empfohlen. Es muss<br/>kein separates PE-Kabel<br/>vorbereitet werden.</li> </ul> | <ul> <li>Kabeln mit<br/>Kupferadern:         <ul> <li>L1, L2, L3<br/>25-95 mm<sup>2</sup></li> <li>PE: ≥ 16<br/>mm<sup>2</sup>.<br/>Einzelheite<br/>n finden Sie<br/>unter<br/>Tabelle 5-3.</li> </ul> </li> <li>Kabel mit<br/>Aluminiumlegi<br/>erung oder mit<br/>Kupfer<br/>verkleidetes<br/>Aluminiumkab<br/>el:         <ul> <li>L1, L2, L3:<br/>35–95 mm<sup>2</sup></li> <li>PE: ≥ 16<br/>mm<sup>2</sup>.<br/>Einzelheite<br/>n finden Sie<br/>unter<br/>Tabelle 5-3.</li> </ul> </li> </ul> | 24-57 mm             | Vom<br>Kunden<br>vorbereitet |
| 3   | Stromkabe<br>l des<br>Tracking-S<br>ystems                       | Dreiadriges Kupferkabel mit<br>Dual-Layer-Schutz für den<br>Außenbereich                                                                                                    | 6 mm <sup>2</sup>                                                                                                    | 14-18 mm             | Vom<br>Kunden<br>vorbereitet |
| 4   | DC-Eingan<br>gsstromka<br>bel                                    | PV-Kabel, das den<br>1500-V-Standard erfüllt                                                                                                    | 4-6 mm <sup>2</sup> (12-10<br>AWG)                                                                                                    | 4,5-7,8 mm           | Vom<br>Kunden<br>vorbereitet |

|  | Tabelle 5-3 | Technische Daten | des PE-Kabels |
|--|-------------|------------------|---------------|
|--|-------------|------------------|---------------|

| Leiterquerschnittsfläche S des AC-Stromkabels<br>(mm <sup>2</sup> ) | Leiterquerschnittsfläche S <sub>P</sub> des PE-Kabels<br>(mm²) |
|---------------------------------------------------------------------|----------------------------------------------------------------|
| $16 < S \le 35$                                                     | $S_P \geq 16$                                                  |
| 35 < S                                                              | $S_P \ge S/2$                                                  |

| Leiterquerschnittsfläche S des AC-Stromkabels (mm²)                                                                                                    | Leiterquerschnittsfläche S <sub>P</sub> des PE-Kabels<br>(mm²) |  |  |  |  |
|----------------------------------------------------------------------------------------------------|----------------------------------------------------------------|--|--|--|--|
| Die technischen Daten gelten nur, wenn das PE-Kabel und das AC-Stromkabel aus dem gleichen Material<br>bestehen. Wenn die Materialien unterschiedlich sind, muss sichergestellt werden, dass die<br>Leiterquerschnittsfläche des PE-Kabels einen Leitwert entwickelt, der dem des in der Tabelle angegebenen |                                                                |  |  |  |  |
| Kabels entspricht.                                                                                                    |                                                                |  |  |  |  |

## 5.2.2 RS485-Kommunikation

Wenn RS485 ausgewählt ist, schließen Sie ein RS485-Kommunikationskabel an die SUN2000 an; das AC-Stromkabel muss jedoch nicht mit einem SmartLogger2000 verbunden werden, der PLC unterstützt.

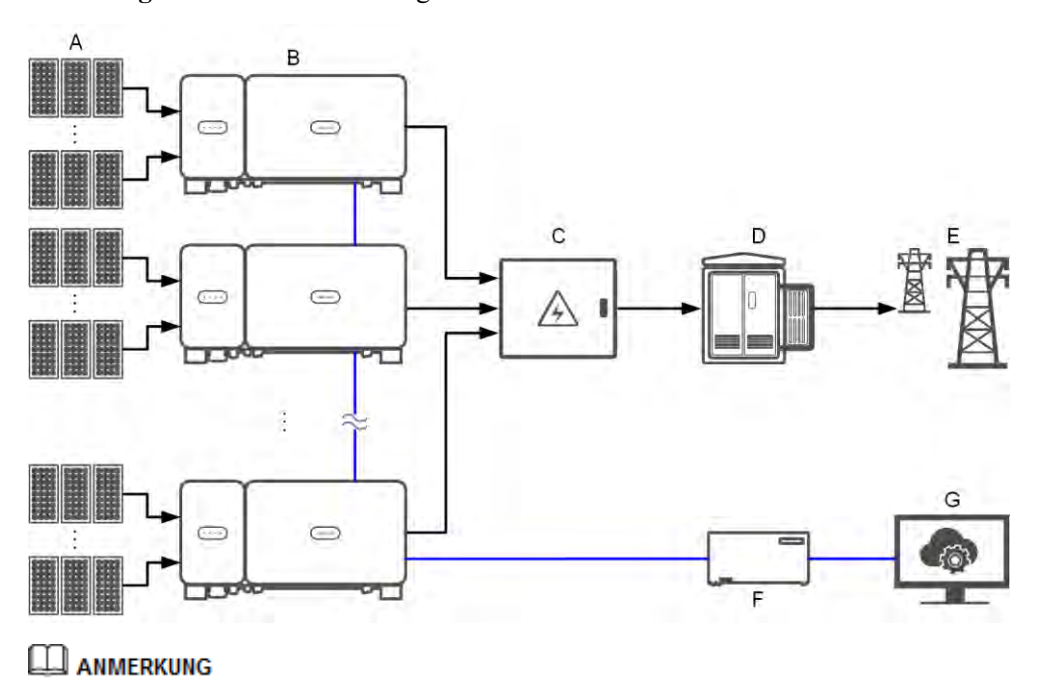

Abbildung 5-3 Netzwerkanwendung

— Hinweis auf Stromkabel; 🔶 Hinweis auf Energieflussrichtung; — Hinweis auf Signalkabel.

- (A) PV-String (B) SUN2000 (C) AC-Anschlusskasten
- (D) Aufwärtstransformator (E) Stromnetz (F) SmartLogger2000
- (G) Verwaltungssystem

- Um die Ansprechgeschwindigkeit des Systems zu gewährleisten, wird empfohlen weniger als 30 überlappende SUN2000 an jedem COM-Port des SmartLogger2000 anzuschließen.
- Die RS485-Kommunikationsreichweite zwischen dem SUN2000 an Ende und dem SmartLogger2000 von 1000 m darf nicht überschritten werden.

Abbildung 5-4 Kabelverbindungen des SUN2000 (gestricheltes Kästchen weist auf optionale Bauelemente hin)

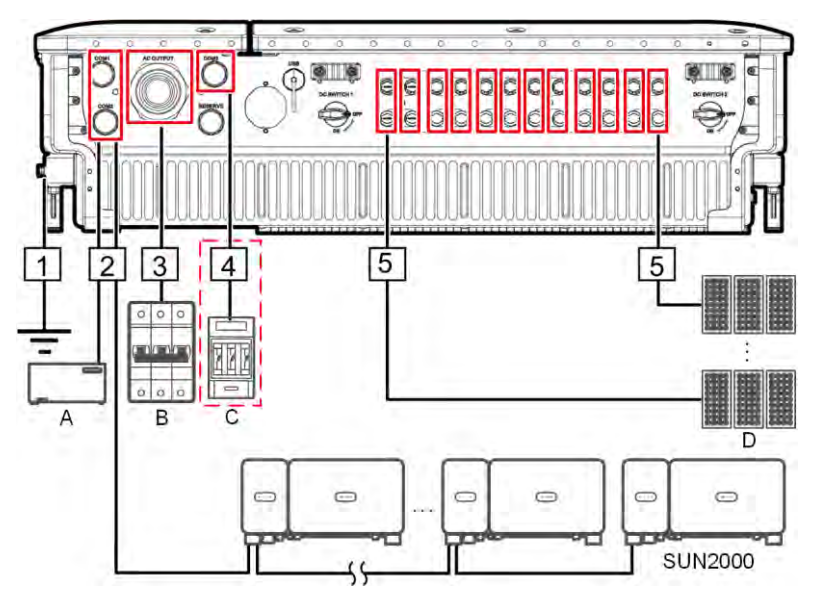

 Tabelle 5-4
 Beschreibung der Bauelemente

| Nr. | Bauelement                  | Anmerkungen                                                                                                    | Quelle                             |
|-----|-----------------------------|----------------------------------------------------------------------------------------------------|------------------------------------|
| А   | SmartLogger                 | Der SUN2000 kann mit dem<br>SmartLogger2000 verbunden werden, um<br>RS485-Kommunikation zu ermöglichen.                                                                                                    | Kann über Huawei<br>bezogen werden |
| В   | AC-Schalter                 | <ul> <li>Montiert im AC-Anschlusskasten</li> <li>Es wird empfohlen, einen dreiphasigen<br/>Wechselspannungs-Leistungsschalter mit<br/>einer Nennspannung größer als oder<br/>gleich 800 V AC und einem Nennstrom<br/>von 125 A für den SUN2000-105KTL-H1<br/>zu konfigurieren.</li> <li>Es wird empfohlen, für andere Modelle<br/>einen dreiphasigen<br/>Wechselspannungs-Leistungsschalter mit<br/>einer Nennspannung größer als oder<br/>gleich 800 V AC und einem Nennstrom<br/>von 100 A zu konfigurieren.</li> </ul> | Vom Kunden<br>vorbereitet          |
| С   | Sicherung/Leistungsschalter | Das Tracking-System sollte mit einem<br>Überstrom-Schutzgerät/-bauelement                                                                                                    | Vom Kunden                         |

| Nr. | Bauelement | Anmerkungen                                                                                                    | Quelle                    |
|-----|------------|----------------------------------------------------------------------------------------------------|---------------------------|
|     |            | ausgestattet sein. Das Stromkabel zwischen<br>Gerät/Bauelement und Anschlussklemme<br>darf nicht länger als 2,50 m sein.                                                  | vorbereitet               |
|     |            | Daher wird eine Sicherung oder ein<br>Leistungsschalter empfohlen.                                                                                                    |                           |
|     |            | • Eingebaut zwischen dem SUN2000 und<br>dem Tracking-Steuerkasten                                                                                                    |                           |
|     |            | <ul> <li>Technische Daten der Sicherung:<br/>Nennspannung ≥ 800 V; Nennstrom: 6 A;<br/>Schutz: gG</li> </ul>                                                              |                           |
|     |            | • Technische Daten des Leistungsschalters:<br>Nennspannung ≥ 800 V; Nennstrom: 6 A;<br>Abschaltung: C                                                                     |                           |
| D   | PV-String  | <ul> <li>Ein PV-String besteht aus PV-Modulen,<br/>die in Reihe verbunden sind.</li> <li>An den SUN2000 können maximal 12<br/>PV-Strings angeschlossen werden.</li> </ul> | Vom Kunden<br>vorbereitet |

Der SUN2000 verfügt über eine integrierte Fehlerstrom-Überwachungseinheit (RCMU). Der externe AC-Schalter sollte ein dreiphasiger Leistungsschalter oder ein anderer AC-Leistungsschalter sein, um den SUN2000 sicher vom Stromnetz zu trennen.

Tabelle 5-5 Kabelbeschreibung

| Nr. | Kabel                                                                       | Тур                                                                                                    | Zulässige<br>Leiterquerschnit<br>te                                        | Außendurch<br>messer | Quelle                       |
|-----|-----------------------------------------------------------------------------|----------------------------------------------------------------------------------------------------|----------------------------------------------------------------------------|----------------------|------------------------------|
| 1   | PE-Kabel                                                                    | Einadriges Kupferkabel für<br>den Außenbereich und<br>M8-Kabelschuh-/DT-Klemm<br>e<br>HINWEIS<br>Bevorzugte Verbindung zum<br>PE-Punkt am Gehäuse. Der<br>PE-Punkt im Wartungsfach<br>wird für den Anschluss an das<br>PE-Kabel verwendet, das in<br>dem mehradrigen<br>Wechselstromkabel enthalten<br>ist. | ≥ 16 mm <sup>2</sup> .<br>Einzelheiten finden<br>Sie unter Tabelle<br>5-6. | N/A                  | Vom<br>Kunden<br>vorbereitet |
| 2   | RS485-Kommu<br>nikationskabel<br>(mit einem<br>Anschlussblock<br>verbunden; | Empfohlen: ein mehrfach<br>gepaartes, einzeln<br>folienabgeschirmtes Kabel,<br>das den lokalen Normen<br>entspricht und kompatibel                                                                                                    | 0,25-2 mm <sup>2</sup>                                                     | 14-18 mm             | Vom<br>Kunden<br>vorbereitet |

| Nr. | Kabel                                                                           | Тур                                                                                                    | Zulässige<br>Leiterquerschnit<br>te                                                                                                    | Außendurch<br>messer | Quelle                       |
|-----|---------------------------------------------------------------------------------|----------------------------------------------------------------------------------------------------|----------------------------------------------------------------------------------------------------|----------------------|------------------------------|
|     | empfohlen)                                                                      | mit<br>M6-Kabelschuh-Klemmen<br>ist                                                                                                    |                                                                                                    |                      |                              |
|     | RS485-Kommu<br>nikationskabel<br>(mit einem<br>Netzwerkanschl<br>uss verbunden) | Empfohlen: ein CAT-5E<br>abgeschirmtes<br>Netzwerkkabel für den<br>Außenbereich mit internem<br>Widerstand ≤ 1,5 Ohm/10 m<br>(1,5 Ohm/393,70") sowie<br>abgeschirmtem<br>RJ45-Anschluss                                                                                                    | N/A                                                                                                    | 7-9 mm               | Vom<br>Kunden<br>vorbereitet |
| 3   | AC-Ausgangsstr<br>omkabel<br>(Anschlussklem<br>me)                              | <ul> <li>Als Erdungskabel, das<br/>Sie am Erdungsanschluss<br/>des Gehäuses<br/>anschließen, wird ein für<br/>den Außenbereich<br/>geeignetes dreiadriges<br/>(L1, L2 und L3) Kabel<br/>empfohlen.</li> <li>Für das Erdungskabel,<br/>das Sie am<br/>Erdungsanschluss im<br/>Wartungsfach<br/>anschließen, werden ein<br/>für den Außenbereich<br/>geeignetes vieradriges<br/>Kabel (L1, L2, L3 und<br/>PE) und<br/>M8-Kabelschuh-/DT-Kle<br/>mmen (PE) empfohlen.<br/>Es muss kein separates<br/>PE-Kabel vorbereitet<br/>werden.</li> </ul> | <ul> <li>Kabeln mit<br/>Kupferadern:         <ul> <li>L1, L2, L3<br/>25-95 mm<sup>2</sup></li> <li>PE: ≥ 16<br/>mm<sup>2</sup>.<br/>Einzelheiten<br/>finden Sie<br/>unter<br/>Tabelle 5-6.</li> </ul> </li> <li>Kabel mit<br/>Aluminiumlegi<br/>erung oder mit<br/>Kupfer<br/>verkleidetes<br/>Aluminiumkab<br/>el:         <ul> <li>L1, L2, L3:<br/>35–95 mm<sup>2</sup></li> <li>PE: ≥ 16<br/>mm<sup>2</sup>.<br/>Einzelheiten<br/>finden Sie<br/>unter<br/>Tabelle 5-6.</li> </ul> </li> </ul> | 24-57 mm             | Vom<br>Kunden<br>vorbereitet |
|     | AC-Ausgangsstr<br>omkabel<br>(Kabelschuh-/D<br>T-Klemme)                        | <ul> <li>Für das Erdungskabel,<br/>das Sie am<br/>Erdungsanschluss des<br/>Gehäuses anschließen,<br/>werden ein für den<br/>Außenbereich geeignetes<br/>dreiadriges (L1, L2 und<br/>L3) Kabel und<br/>M10-Kabelschuh-/DT-Kl<br/>emmen (L1, L2 und L3)<br/>empfohlen.</li> </ul>                                                                                                    | <ul> <li>Kabeln mit<br/>Kupferadern:         <ul> <li>L1, L2, L3<br/>25-95 mm<sup>2</sup></li> <li>PE: ≥ 16<br/>mm<sup>2</sup>.<br/>Einzelheiten<br/>finden Sie<br/>unter<br/>Tabelle 5-6.</li> </ul> </li> </ul>                                                                                                    | 24-57 mm             | Vom<br>Kunden<br>vorbereitet |

| Nr. | Kabel                                  | Тур                                                                                                    | Zulässige<br>Leiterquerschnit<br>te                                                                                                    | Außendurch<br>messer | Quelle                       |
|-----|----------------------------------------|----------------------------------------------------------------------------------------------------|----------------------------------------------------------------------------------------------------|----------------------|------------------------------|
|     |                                        | <ul> <li>Für das Erdungskabel,<br/>das Sie am<br/>Erdungsanschluss im<br/>Wartungsfach<br/>anschließen, werden ein<br/>für den Außenbereich<br/>geeignetes vieradriges<br/>Kabel (L1, L2, L3 und<br/>PE),<br/>M10-Kabelschuh-/DT-Kl<br/>emmen (L1, L2 und L3)<br/>und<br/>M8-Kabelschuh-/DT-Kle<br/>mmen (PE) empfohlen.<br/>Es muss kein separates<br/>PE-Kabel vorbereitet<br/>werden.</li> </ul> | <ul> <li>Kabel mit<br/>Aluminiumlegi<br/>erung oder mit<br/>Kupfer<br/>verkleidetes<br/>Aluminiumkab<br/>el:         <ul> <li>L1, L2, L3:<br/>35–95 mm<sup>2</sup></li> <li>PE: ≥ 16<br/>mm<sup>2</sup>.<br/>Einzelheiten<br/>finden Sie<br/>unter<br/>Tabelle 5-6.</li> </ul> </li> </ul> |                      |                              |
| 4   | Stromkabel des<br>Tracking-Syste<br>ms | Dreiadriges Kupferkabel mit<br>Dual-Layer-Schutz für den<br>Außenbereich                                                                                                    | 6 mm <sup>2</sup>                                                                                                    | 14-18 mm             | Vom<br>Kunden<br>vorbereitet |
| 5   | DC-Eingangsstr<br>omkabel              | PV-Kabel, das den<br>1500-V-Standard erfüllt                                                                                                    | 4-6 mm <sup>2</sup> (12-10<br>AWG)                                                                                                    | 4,5-7,8 mm           | Vom<br>Kunden<br>vorbereitet |

#### Tabelle 5-6 Technische Daten des PE-Kabels

| Leiterquerschnittsfläche S des AC-Stromkabels (mm²) | Leiterquerschnittsfläche S <sub>P</sub> des PE-Kabels<br>(mm²) |
|-----------------------------------------------------|----------------------------------------------------------------|
| $16 < S \le 35$                                     | $S_P \ge 16$                                                   |
| 35 < S                                              | $S_P \ge S/2$                                                  |

Die technischen Daten gelten nur, wenn das PE-Kabel und das AC-Stromkabel aus dem gleichen Material bestehen. Wenn die Materialien unterschiedlich sind, muss sichergestellt werden, dass die Leiterquerschnittsfläche des PE-Kabels einen Leitwert entwickelt, der dem des in der Tabelle angegebenen Kabels entspricht.

# 5.3 Montieren des PE-Kabels

#### Kontext

- Eine ordnungsgemäße Erdung ist hilfreich gegen Überspannung und für die Verbesserung der elektromagnetischen Interferenz (EMI). Vor dem Anschließen des Stromkabels, DC-Stromkabels und Kommunikationskabels das PE-Kabel am PE-Punkt anschließen.
- Es wird empfohlen, das PE-Kabel des SUN2000 an einen möglichst nahe gelegenen PE-Punkt anzuschließen. Verbinden Sie die PE-Punkte aller SUN2000-Einheiten im selben Array, um die Potenzialverbindungen zu PE-Kabeln sicherzustellen.

#### Vorgehensweise

Schritt 1 Schließen Sie das PE-Kabel an den PE-Punkt an.

Abbildung 5-5 Anschließen des PE-Kabels am PE-Punkt (auf dem Gehäuse)

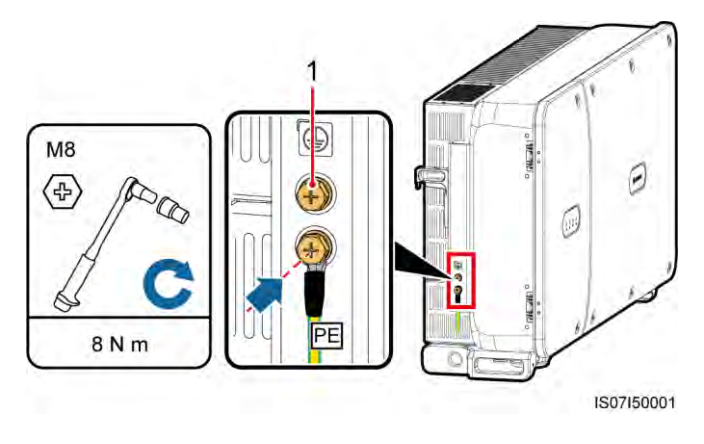

(1) Reservierter PE-Punkt

----Ende

#### Zusätzliche Bedingung

Bestreichen Sie das PE-Kabel nach dem Anschließen mit Silicagel oder verwenden Sie einen Silicaanstrich, um die Korrosionsbeständigkeit zu verbessern.

# 5.4 Öffnen der Tür des Wartungsfachs

#### Sicherheitsmaßnahmen

#### **A**VORSICHT

- Die Haupttürabdeckung des SUN2000 darf nicht geöffnet werden.
- Vor dem Öffnen der Tür des Wartungsfachs muss sichergestellt werden, dass keine elektrischen Verbindungen für den SUN2000 auf der AC- oder DC-Seite hergestellt wurden.
- Wenn Sie die Tür des Wartungsfachs bei Regen oder Schnee öffnen, treffen Sie Schutzmaßnahmen, um zu verhindern, dass Regen oder Schnee in das Wartungsfach gelangt. Öffnen Sie die Tür des Wartungsfachs nicht, sofern dies nicht zwingend erforderlich ist.
- Nicht verwendete Schrauben dürfen nicht im Wartungsfach verbleiben.

#### Verfahren

Schritt 1 Öffnen Sie die Tür des Wartungsfachs und montieren Sie die Stützschiene.

Abbildung 5-6 Öffnen der Tür des Wartungsfachs

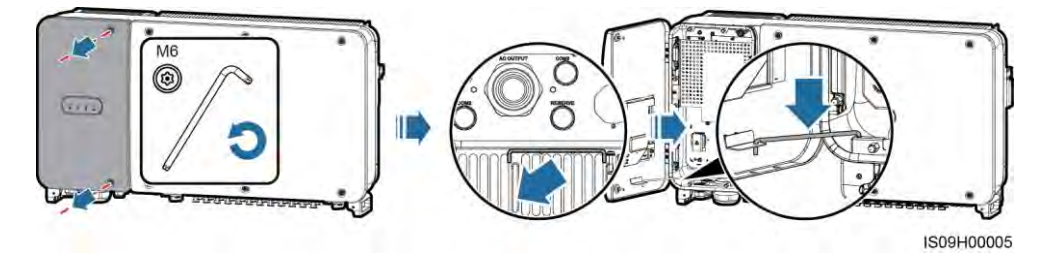

Schritt 2 Entfernen Sie die Abdeckung und hängen Sie sie an den Haken der Gehäusetür.

Abbildung 5-7 Entfernen der Abdeckung

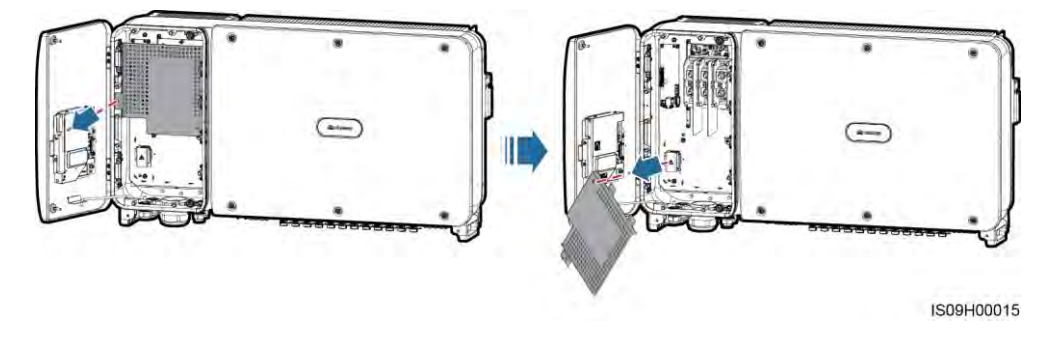

----Ende

# 5.5 Montieren des AC-Ausgangsstromkabels (mit Kabelschuh-/DT-Klemme)

#### Voraussetzung

- Ein dreiphasiger AC-Schalter sollte an der Wechselstromseite des SUN2000 montiert werden. Wählen Sie ein geeignetes Überstromschutzgerät, das den lokalen Richtlinien zur Stromverteilung entspricht, um sicherzustellen, dass sich der SUN2000 unter abnormalen Umständen sicher vom Stromnetz trennen kann.
- Verbinden Sie das AC-Ausgangsstromkabel entsprechend den Anforderungen der lokalen Netzbetreiber.

#### 

Schließen Sie keine Lasten zwischen dem SUN2000 und dem AC-Schalter an.

#### Anforderungen an Kabelschuh-/DT-Klemme

- Wenn ein Kupferkabel verwendet wird, verwenden Sie Kupfer-Anschlussklemmen.
- Wenn ein mit Kupfer verkleidetes Aluminiumkabel verwendet wird, verwenden Sie Kupfer-Anschlussklemmen.
- Wenn ein Kabel mit Aluminiumlegierung verwendet wird, verwenden Sie Kupfer-Aluminium-Übergangsanschlussklemmen oder Aluminium-Anschlussklemmen zusammen mit Kupfer-Aluminium-Übergangsdistanzstücken.

- Verbinden Sie keine Aluminium-Anschlussklemmen mit der AC-Klemmleiste. Andernfalls tritt elektrochemische Korrosion auf, die sich nachteilig auf die Zuverlässigkeit der Kabelverbindungen auswirkt.
- Beachten Sie bei der Verwendung von Kupfer-Aluminium-Übergangsanschlussklemmen oder Aluminium-Anschlussklemmen zusammen mit Kupfer-Aluminium-Übergangsdistanzstücken die IEC61238-1-Anforderungen.
- Wenn Kupfer-Aluminium-Übergangsdistanzstücke verwendet werden, achten Sie auf die Vorder und Rückseite. Stellen Sie sicher, dass die Aluminiumseiten der Distanzstücke Kontakt mit den Aluminium-Anschlussklemmen haben und dass die Kupferseiten der Distanzstücke Kontakt mit der AC-Klemmleiste haben.

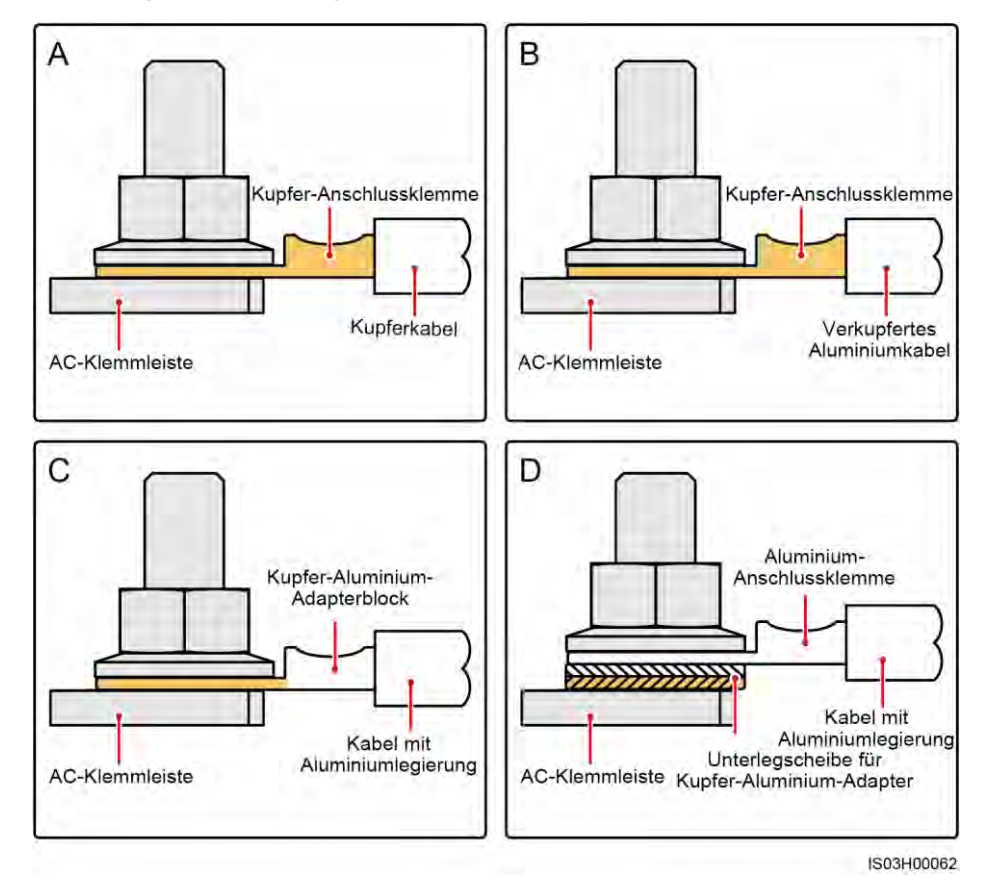

Abbildung 5-8 Anforderungen an Kabelschuh-/DT-Klemme

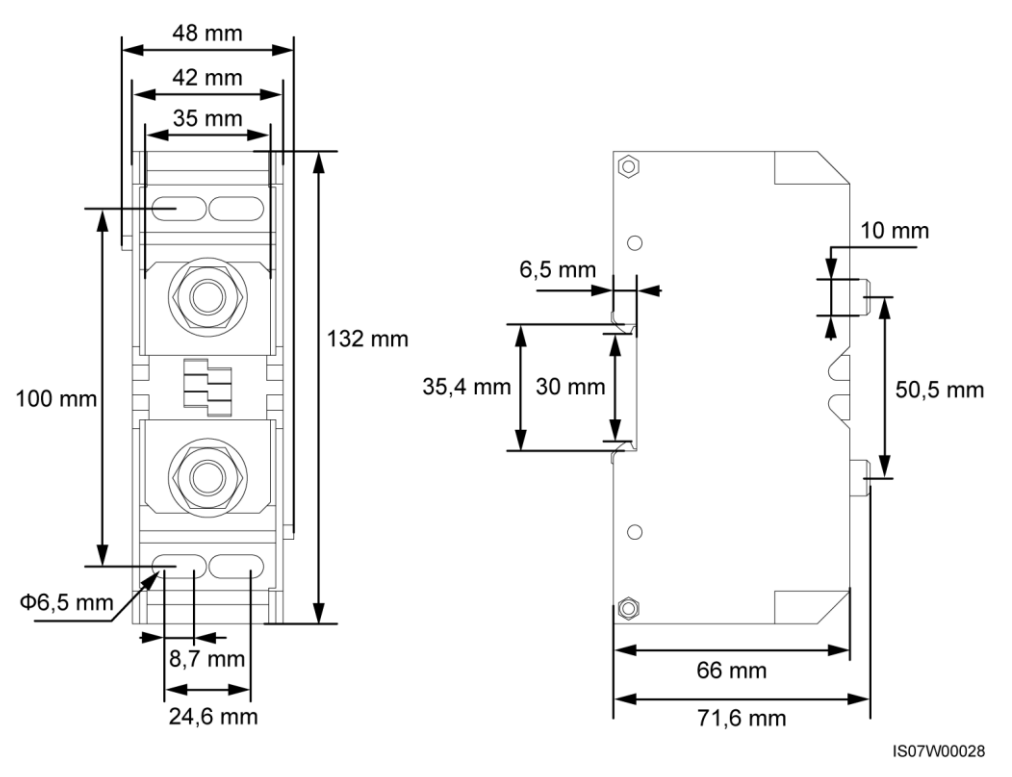

#### Abbildung 5-9 Abmessungen der AC-Klemmleiste

#### 

In diesem Dokument wird beschrieben, wie das vieradrige AC-Ausgangsstromkabel montiert wird, das als Referenz für die Montage des dreiadrigen Kabels dienen kann. Das dreiadrige Kabel benötigt kein PE-Kabel im Wartungsfach.

#### Vorgehensweise

- Schritt 1 Entfernen Sie die Dichtungsmutter und den Gummieinsatz von der Kabelverschraubung.
- Schritt 2 Wählen Sie abhängig vom Kabelaußendurchmesser einen geeigneten Gummieinsatz aus.
- Schritt 3 Crimpen Sie das Kabel und die Kabelschuh-/DT-Klemme.
- Schritt 4 Verlegen Sie das Kabel durch die Kabelverschraubung.
- Schritt 5 Befestigen Sie das AC-Ausgangsstromkabel und das PE-Kabel.
- Schritt 6 Ziehen Sie die Kabelverschraubung fest.

- Beim PE-Kabel sollte ausreichender Durchhang vorhanden sein, um sicherzustellen, dass das PE-Kabel das letzte Kabel ist, welches die Kraft trägt, wenn aufgrund höherer Gewalt an dem AC-Ausgangsstromkabel Zugkraft anliegt.
- Wenn der Außendurchmesser des Kabels nicht mit dem Gummieinsatz übereinstimmt, wirkt sich das negativ auf die IP-Schutzart des Geräts aus.
- Führen Sie das Kabel mit einer gecrimpten Kabelschuh-/DT-Klemme nicht direkt durch den Gummieinsatz, da der Einsatz dadurch beschädigt werden kann.
- Stellen Sie sicher, dass sich der Kabelmantel im Wartungsfach befindet.
- Stellen Sie sicher, dass die AC-Abschlüsse gesichert sind. Nichtbeachtung kann zu Fehlfunktionen des SUN2000 führen oder Schäden an der Klemmleiste verursachen, beispielsweise durch Überhitzung.
- Bewegen Sie die Kabel nicht, wenn die Dichtmutter festgezogen ist. Andernfalls verschiebt sich der Gummieinsatz, was die IP-Schutzart des Geräts beeinflusst.

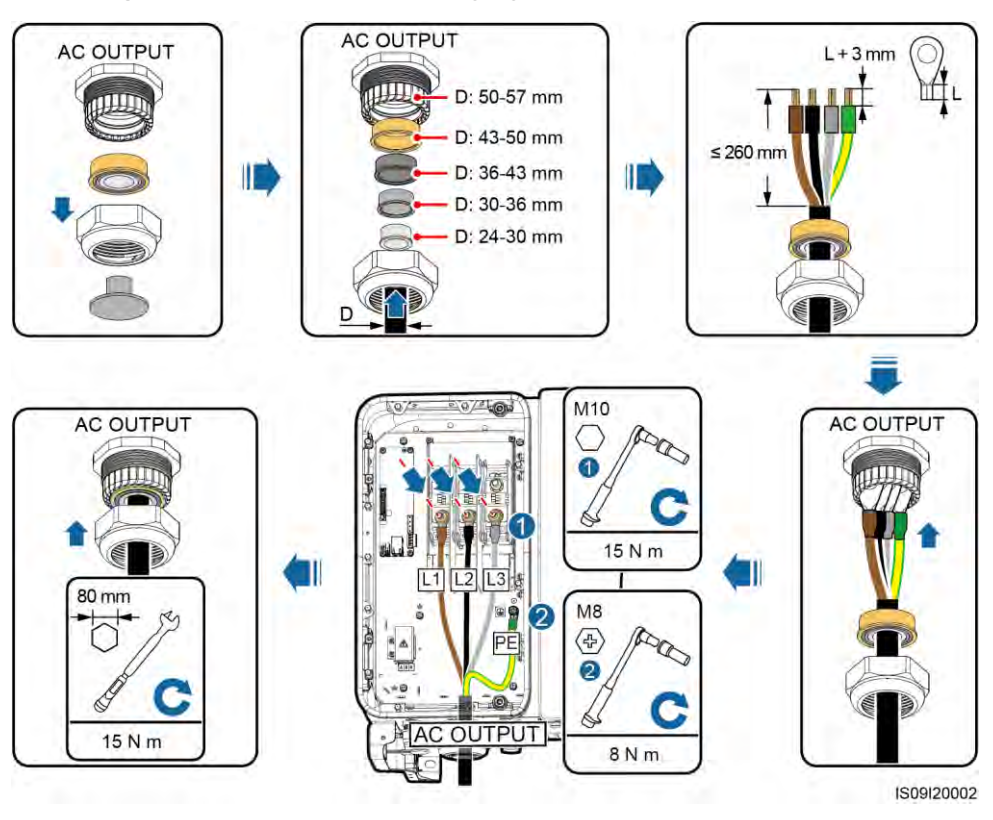

Abbildung 5-10 Anschließen des AC-Ausgangsstromkabels

#### ANMERKUNG

Die in den Abbildungen gezeigten Kabelfarben dienen lediglich zu Ihrer Information. Wählen Sie gemäß den im jeweiligen Land geltenden Standards ein entsprechendes Kabel aus.

#### ----Ende

#### Zusätzliche Bedingung

Überprüfen Sie, ob das Kabel richtig und fest angeschlossen ist. Dichten Sie dann die Kabelverschraubung ab. Entfernen Sie Fremdkörper aus dem Wartungsfach.

# 5.6 Montieren des AC-Ausgangsstromkabels (mit der Anschlussklemme)

#### Voraussetzung

- Ein dreiphasiger AC-Schalter sollte an der Wechselstromseite des SUN2000 montiert werden. Wählen Sie ein geeignetes Überstromschutzgerät, das den lokalen Richtlinien zur Stromverteilung entspricht, um sicherzustellen, dass sich der SUN2000 unter abnormalen Umständen sicher vom Stromnetz trennen kann.
- Verbinden Sie das AC-Ausgangsstromkabel entsprechend den Anforderungen der lokalen Netzbetreiber.

#### 

Schließen Sie keine Lasten zwischen dem SUN2000 und dem AC-Schalter an.

#### Kontext

Die Anschlussklemme unterstützt Kabel mit Kupferkern, Aluminiumlegierung sowie mit Kupfer verkleidete Aluminiumkabel. Wählen Sie Kabel entsprechend den Anforderungen des Standorts aus. Wenn Sie die Kabel anschließen, stellen Sie sicher, dass zwischen dem AC-Ausgangsstromkabel und der Anschlussklemme ein guter Kontakt besteht.

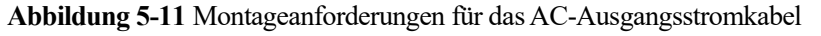

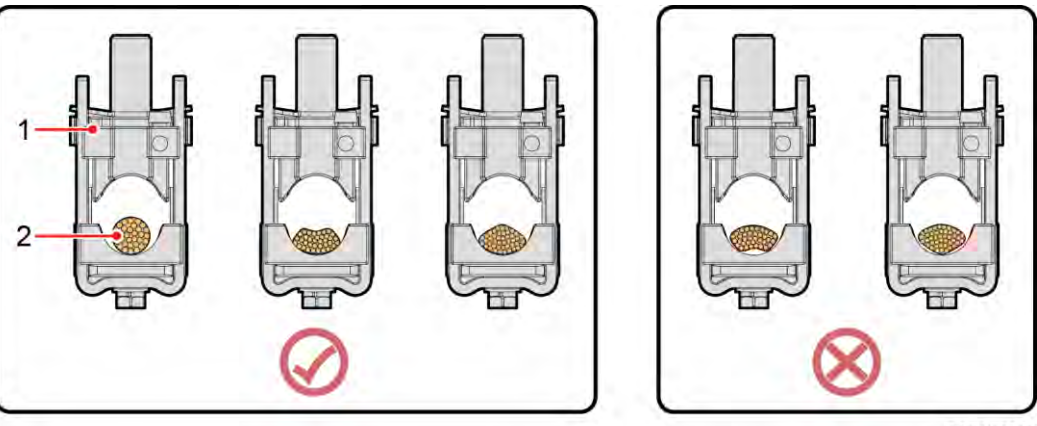

IS07W00026

#### (1) Anschlussklemme

(2) AC-Ausgangsstromkabel

#### anmerkung

In diesem Dokument wird beschrieben, wie das vieradrige AC-Ausgangsstromkabel montiert wird, das als Referenz für die Montage des dreiadrigen Kabels dienen kann. Das dreiadrige Kabel benötigt kein PE-Kabel im Wartungsfach.

#### Vorgehensweise

- Schritt 1 Entfernen Sie die Dichtungsmutter und den Gummieinsatz von der Kabelverschraubung.
- Schritt 2 Wählen Sie abhängig vom Kabelaußendurchmesser einen geeigneten Gummieinsatz aus.
- Schritt 3 Crimpen Sie das Kabel und die Kabelschuh-/DT-Klemmen für das PE-Kabel.
- Schritt 4 Verlegen Sie das Kabel durch die Kabelverschraubung.
- Schritt 5 Befestigen Sie das AC-Ausgangsstromkabel und das PE-Kabel.
- Schritt 6 Ziehen Sie die Kabelverschraubung fest.

- Beim PE-Kabel sollte ausreichender Durchhang vorhanden sein, um sicherzustellen, dass das PE-Kabel das letzte Kabel ist, welches die Kraft trägt, wenn aufgrund höherer Gewalt an dem AC-Ausgangsstromkabel Zugkraft anliegt.
- Wenn der Außendurchmesser des Kabels nicht mit dem Gummieinsatz übereinstimmt, wirkt sich das negativ auf die IP-Schutzart des Geräts aus.
- Führen Sie das Kabel mit einer gecrimpten Kabelschuh-/DT-Klemme nicht direkt durch den Gummieinsatz, da der Einsatz dadurch beschädigt werden kann.
- Stellen Sie sicher, dass sich der Kabelmantel im Wartungsfach befindet.
- Stellen Sie sicher, dass die AC-Abschlüsse gesichert sind. Nichtbeachtung kann zu Fehlfunktionen des SUN2000 führen oder Schäden an der Klemmleiste verursachen, beispielsweise durch Überhitzung.
- Bewegen Sie die Kabel nicht, wenn die Dichtmutter festgezogen ist. Andernfalls verschiebt sich der Gummieinsatz, was die IP-Schutzart des Geräts beeinflusst.

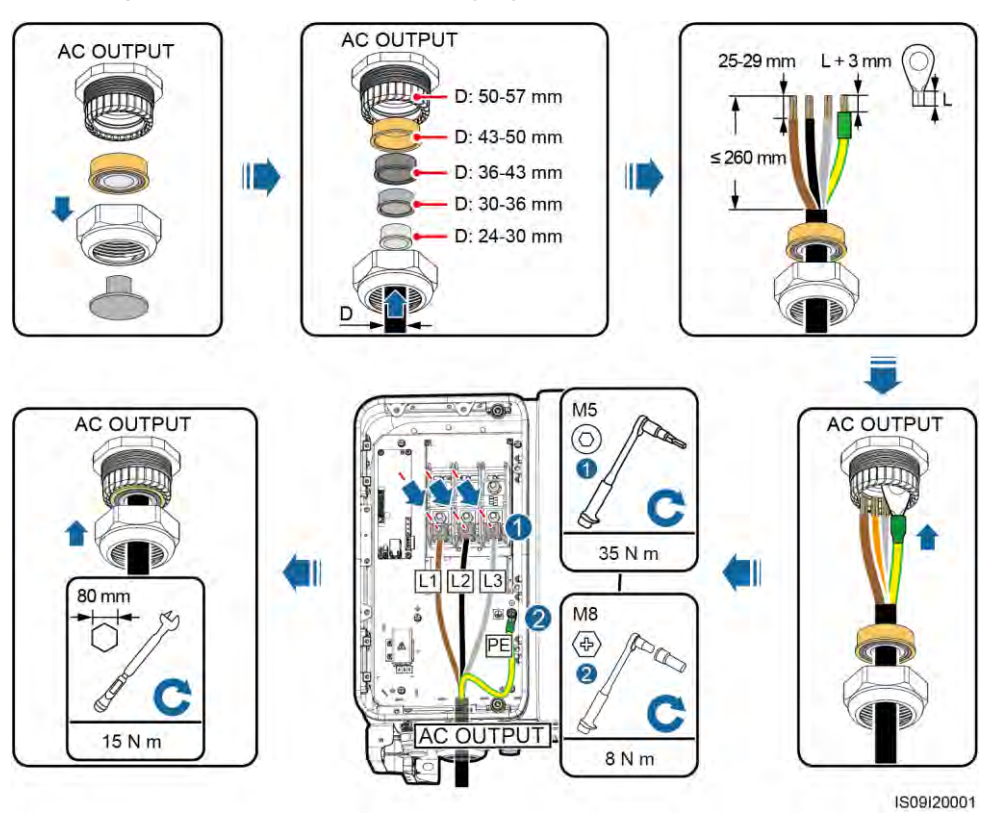

Abbildung 5-12 Anschließen des AC-Ausgangsstromkabels

#### ANMERKUNG

Die in den Abbildungen gezeigten Kabelfarben dienen lediglich zu Ihrer Information. Wählen Sie gemäß den im jeweiligen Land geltenden Standards ein entsprechendes Kabel aus.

#### ----Ende

#### Zusätzliche Bedingung

Überprüfen Sie, ob das Kabel richtig und fest angeschlossen ist. Dichten Sie dann die Kabelverschraubung ab. Entfernen Sie Fremdkörper aus dem Wartungsfach.

# 5.7 Anschließen des DC-Eingangsstromkabels

#### Sicherheitsmaßnahmen

#### ▲ GEFAHR

- Stellen Sie vor dem Anschließen des DC-Eingangsstromkabels sicher, dass die Gleichspannung im sicheren Bereich liegt (niedriger als 60 V DC) und die beiden DC-Schalter am SUN2000 auf "OFF" gestellt sind. Anderenfalls kann es zu Stromschlägen kommen.
- Wenn der SUN2000 an das Stromnetz gekoppelt ist, dürfen keine Wartungsarbeiten oder andere Arbeiten am DC-Strom vorgenommen werden, z. B. das Anschließen oder Trennen eines PV-Strings oder eines PV-Moduls in einem PV-String. Anderenfalls kann es zu Stromschlägen oder Lichtbogenbildung kommen, was zu einem Feuer führen kann.

#### 

Stellen Sie sicher, dass die folgenden Bedingungen erfüllt sind. Andernfalls kann der SUN2000 beschädigt werden oder sogar ein Feuer verursacht werden.

- Die Leerlaufspannung der einzelnen PV-Strings darf stets max. 1500 V DC betragen.
- Die Polarität der elektrischen Verbindungen sind auf der DC-Seite korrekt. Die Plus- und Minusklemmen eines PV-Moduls sind an den jeweiligen Plus- bzw. Minus-DC-Eingangsklemmen des SUN2000 angeschlossen.

- Stellen Sie sicher, dass der PV-Modulausgang gut gegen die Erde isoliert ist.
- Die PV-Strings, die an dem gleichen MPPT-Stromkreis angeschlossen sind, sollten die gleiche Anzahl von identischen PV-Modulen enthalten.
- Der SUN2000 unterstützt keine vollständige Parallelschaltung für PV-Strings (vollständige Parallelschaltung: PV-Strings werden außerhalb des SUN2000 parallel angeschlossen und dann unabhängig mit dem SUN2000 verbunden).
- Bei der Montage von PV-Strings und des SUN2000 können die Plus- oder Minusklemmen der PV-Strings einen Kurzschluss gegen die Erde haben, wenn das Stromkabel nicht ordnungsgemäß montiert oder gelegt wird. In diesem Fall kann ein Wechselstrom- oder Gleichstromkurzschluss auftreten und den SUN2000 beschädigen. Der verursachte Schaden am Gerät wird von keiner Garantie abgedeckt.

#### Klemmenbeschreibung

Der SUN2000 umfasst 12 DC-Eingangsklemmen, angesteuert durch seine zwei DC-Schalter. DC SWITCH 1 steuert die DC-Eingangsklemmen 1-6 (MPPT1-3) und DC SWITCH 2 steuert die DC-Eingangsklemmen 7-12 (MPPT4-6).

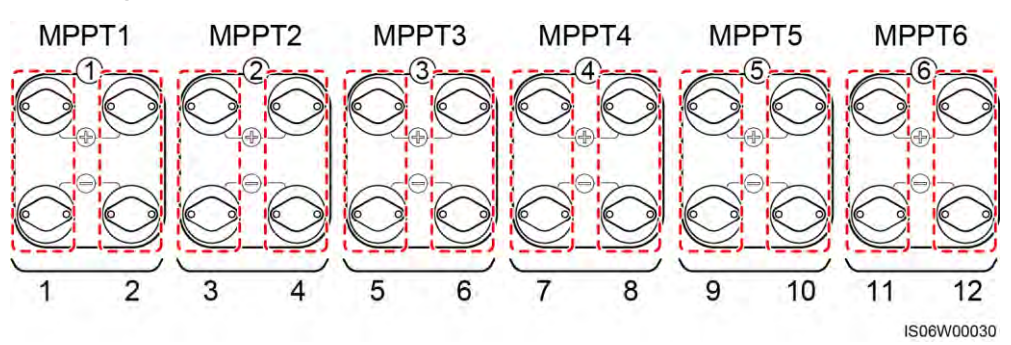

#### Abbildung 5-13 DC-Klemmen

Sind DC-Eingänge nicht vollständig konfiguriert, sollten die Eingangsklemmen die folgenden Anforderungen erfüllen:

- 1. Verteilen Sie das DC-Eingangsstromkabel gleichmäßig auf die von den beiden Gleichstromschaltern gesteuerten DC-Eingangsklemmen.
- 2. Maximieren Sie die Anzahl der angeschlossenen MPPT-Schaltungen.

Beträgt die Anzahl der Eingangskontakte beispielsweise 1-11, sind die empfohlenen DC-Eingangsklemmen folgende:

| Anzahl<br>der<br>PV-Strin<br>gs | Auswahl der Klemme                                    | Anzahl<br>der<br>PV-Strin<br>gs | Auswahl der Klemme                  |
|---------------------------------|-------------------------------------------------------|---------------------------------|-------------------------------------|
| 1                               | Anschluss an beliebiges<br>geradzahliges Kontaktpaar. | 2                               | Anschluss an Kontaktpaare 2 und 10. |
| 3                               | Anschluss an Kontaktpaare 2, 6                        | 4                               | Anschluss an Kontaktpaare 2,        |

| Anzahl<br>der<br>PV-Strin<br>gs | Auswahl der Klemme                                               | Anzahl<br>der<br>PV-Strin<br>gs | Auswahl der Klemme                                            |
|---------------------------------|------------------------------------------------------------------|---------------------------------|---------------------------------------------------------------|
|                                 | und 10.                                                          |                                 | 6, 10 und 12.                                                 |
| 5                               | Anschluss an Kontaktpaare 2, 4, 6, 10 und 12.                    | 6                               | Anschluss an Kontaktpaare 2, 4, 6, 8, 10 und 12.              |
| 7                               | Anschluss an Kontaktpaare 2, 4, 6, 8, 9, 10 und 12.              | 8                               | Anschluss an Kontaktpaare 1, 2, 4, 6, 8, 9, 10 und 12.        |
| 9                               | Anschluss an Kontaktpaare 1, 2, 4, 6, 7, 8, 9, 10 und 12.        | 10                              | Anschluss an Kontaktpaare 1, 2, 4, 6, 7, 8, 9, 10, 11 und 12. |
| 11                              | Anschluss an Kontaktpaare 1, 2, 3, 4, 6, 7, 8, 9, 10, 11 und 12. | Nicht<br>zutreffen<br>d         | Nicht zutreffend                                              |

#### Anforderungen an technische Daten des Kabels

Die Verwendung äußerst steifer Kabel, wie z. B. armierte Kabel, wird nicht empfohlen, da es durch das Biegen der Kabel zu einem schlechten Kontakt kommen könnte.

#### 

Verwenden Sie die mit dem SUN2000 bereitgestellten Amphenol UTX-PV-Steckverbinder. Wenn die PV-Steckverbinder verloren gegangen sind oder beschädigt wurden, kaufen Sie Steckverbinder des gleichen Modells. Durch inkompatible PV-Steckverbinder entstandene Geräteschäden fallen nicht unter Garantieleistungen.

#### Verfahren

- Schritt 1 Entfernen Sie mit einer Abisolierzange ein ausreichendes Stück der Isolierungsschicht des DC-Eingangskabels.
- Schritt 2 Crimpen Sie die positiven und negativen Metallkontakte.
- Schritt 3 Setzen Sie die Kontakte in die entsprechenden positiven und negativen Anschlüsse.
- Schritt 4 Ziehen Sie die Sicherungsmuttern an den Plus- und Minus-Steckverbindern an.
- Schritt 5 Messen Sie mit einem Multimeter die Spannung zwischen den positiven und negativen Klemmen des PV-Strings (Messbereich nicht weniger als 1500 V).
  - Weist die Spannung einen negativen Wert auf, ist die Polarität des DC-Eingangs nicht korrekt und muss korrigiert werden.
  - Ist die Spannung höher als 1500 V, sind zu viele PV-Module auf dem gleichen String konfiguriert. Entfernen Sie einzelne PV-Module.
- Schritt 6 Führen Sie die Plus- und Minus-Steckverbinder in die entsprechenden positiven und negativen DC-Eingangsklemmen des SUN2000 ein.

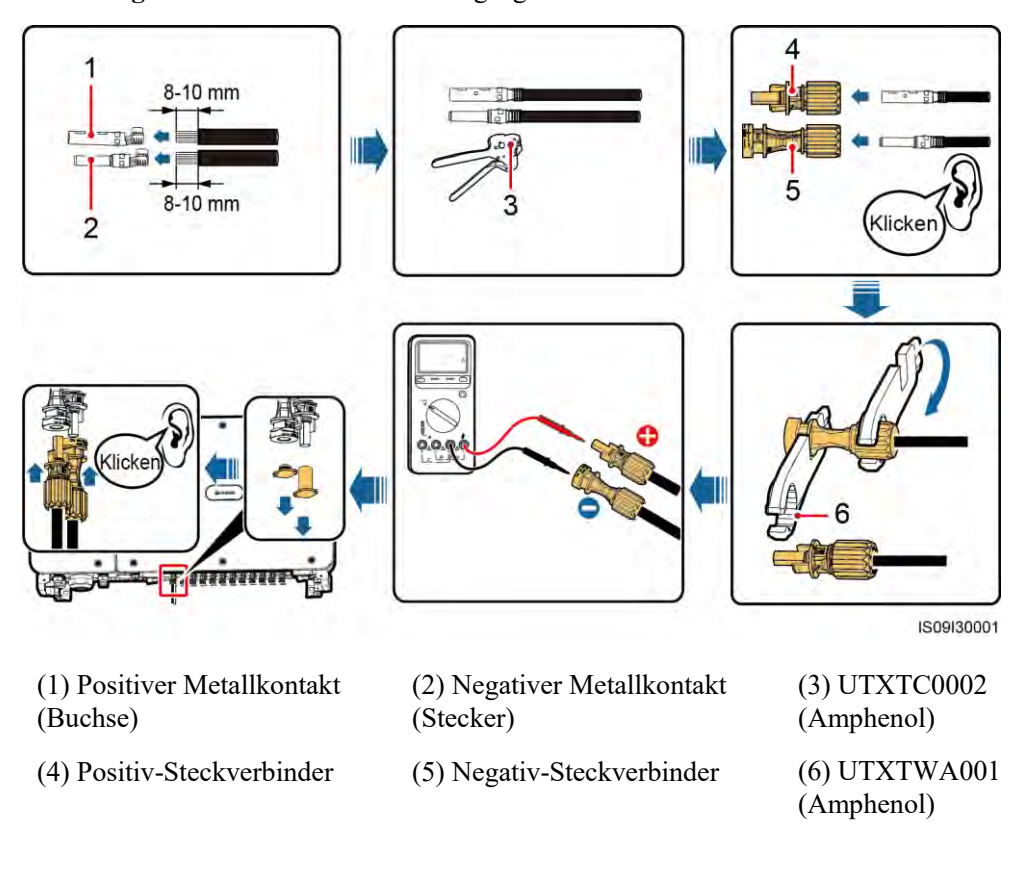

Abbildung 5-14 Anschließen des DC-Eingangsstromkabels

Ist das DC-Eingangskabel verpolt und der Gleichstromschalter auf **ON** geschaltet, schalten Sie den Gleichstromschalter nicht sofort aus und ziehen Sie keine Plus- und Minus-Steckverbinder ab. Wenn sie die Anweisung nicht beachten, kann das Gerät beschädigt werden. Der verursachte Geräteschaden wird nicht von der Garantie abgedeckt. Warten Sie, bis die Sonneneinstrahlungsstärke nachlässt und der PV-String-Strom auf unter 0,5 A zurückgeht. Schalten Sie anschließend die beiden Gleichstromschalter aus und ziehen Sie die Plus- und Minus-Steckverbinder ab. Korrigieren Sie die String-Polarität, bevor Sie den String wieder an den SUN2000 anschließen.

----Ende

# 5.8 Anschließen des RS485-Kommunikationskabels

- Beim Verlegen des Kommunikationskabels muss es von den Stromkabeln getrennt werden, um die Kommunikation nicht zu beeinträchtigen. Verbinden Sie die Schutzschicht mit dem PE-Punkt.
- Verbinden Sie das RS485-Kommunikationskabel entweder mit einer Klemmleiste (empfohlen) oder mit einem RJ45-Netzwerkport.

### Anschließen an eine Klemmleiste (empfohlen)

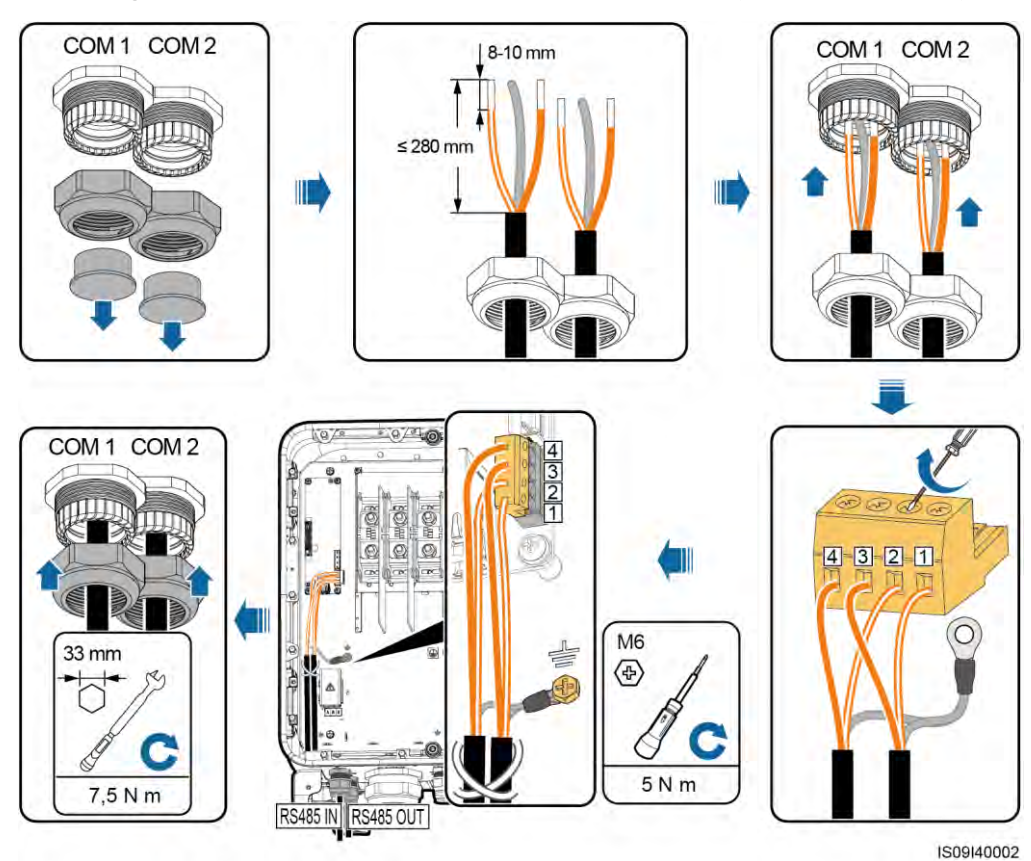

Abbildung 5-15 Anschließen des RS485-Kommunikationskabels (an eine Klemmleiste)

 Tabelle 5-7 Beschreibung der Klemmleiste

| Nr. | Definition | Beschreibung                        |
|-----|------------|-------------------------------------|
| 1   | RS485A IN  | RS485A-, RS485-Differenzialsignal + |
| 2   | RS485A OUT | RS485A-, RS485-Differenzialsignal + |
| 3   | RS485B IN  | RS485B-, RS485-Differenzialsignal – |
| 4   | RS485B OUT | RS485B-, RS485-Differenzialsignal – |

#### Anschließen an einen RJ45-Netzwerkanschluss

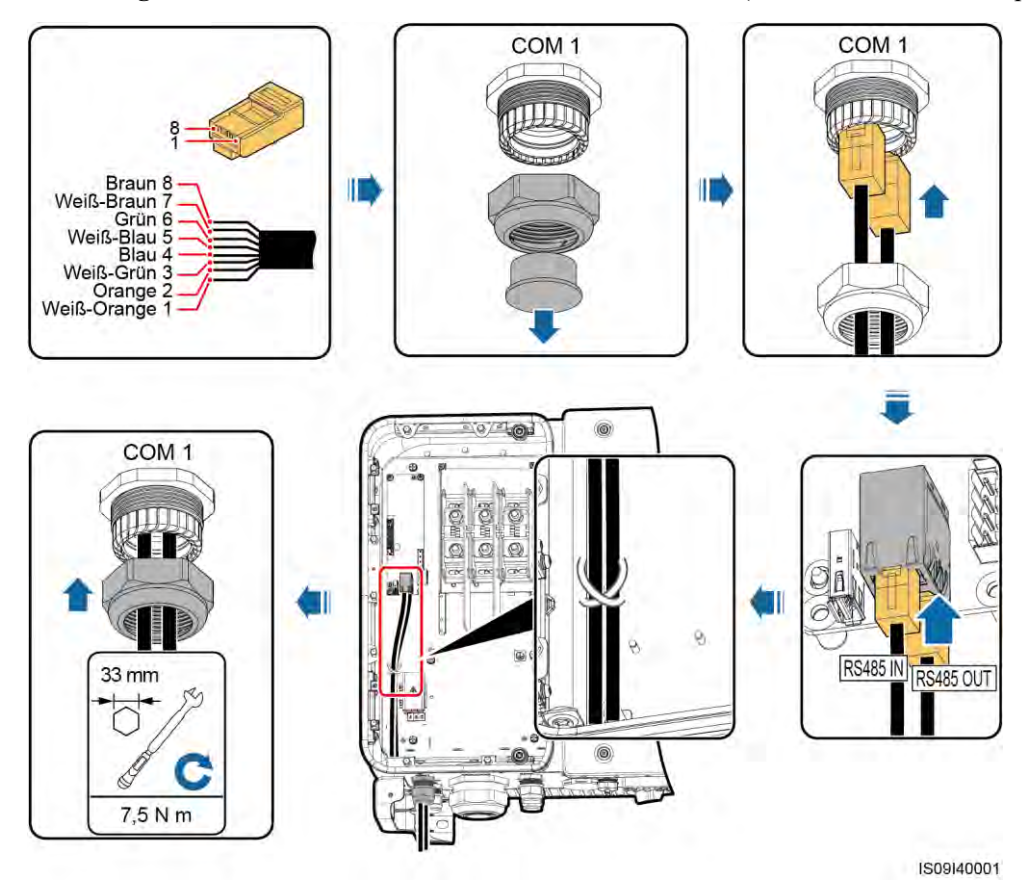

Abbildung 5-16 Anschließen des RS485-Kommunikationskabels (an einen RJ45-Netzwerkport)

 Tabelle 5-8
 Beschreibung des RJ45-Netzwerkports

| Nr. | Beschreibung                           | Nr.  | Beschreibung                           |
|-----|----------------------------------------|------|----------------------------------------|
| 1,4 | RS485A-,<br>RS485-Differenzialsignal + | 2, 5 | RS485B-,<br>RS485-Differenzialsignal – |

## Nachfolgende Aktivitäten

Überprüfen Sie, ob das Kabel richtig und fest angeschlossen ist. Dichten Sie dann die Kabelverschraubung ab. Entfernen Sie Fremdkörper aus dem Wartungsfach.

# 5.9 (Optional) Montage des Stromkabels des Tracking-Systems

#### Sicherheitsmaßnahmen

Das Tracking-System sollte mit einem Überstrom-Schutzgerät/-Bauelement ausgestattet sein. Das Stromkabel zwischen Gerät/Bauelement und Anschlussklemme darf nicht länger als 2,50 m sein.

#### 

- Das Tracking-System wird über das dreiphasige Stromnetz mit einer Nennspannung von 800 V betrieben.
- Halten Sie entflammbare Materialien vom Stromkabel fern.
- Das Stromkabel muss mit einem Kabelkanal geschützt werden, um Kurzschlüsse durch eine Beschädigung der Isolierung zu vermeiden.
- Wenn ein Stromversorgungsanschluss für das Tracking-System im Wartungsfach des Wechselrichters vorhanden ist, schließen Sie das Stromkabel des Tracking-Systems an den Stromversorgungsanschluss an.
- Wenn kein Stromversorgungsanschluss vorhanden ist, schließen Sie das Stromkabel an die AC-Klemmleiste an.

#### Anschließen des Stromkabels an den Stromversorgungsanschluss für das Tracking-System

- Schritt 1 Entfernen Sie die Dichtungsmutter von der Kabelverschraubung.
- Schritt 2 Bereiten Sie ein Kabel vor.
- Schritt 3 Verlegen Sie das Kabel durch die Kabelverschraubung.
- Schritt 4 Verbinden Sie das Stromkabel des Tracking-Systems.
- Schritt 5 Befestigen Sie das Stromkabel des Tracking-Systems.
- Schritt 6 Ziehen Sie die Kabelverschraubung fest.

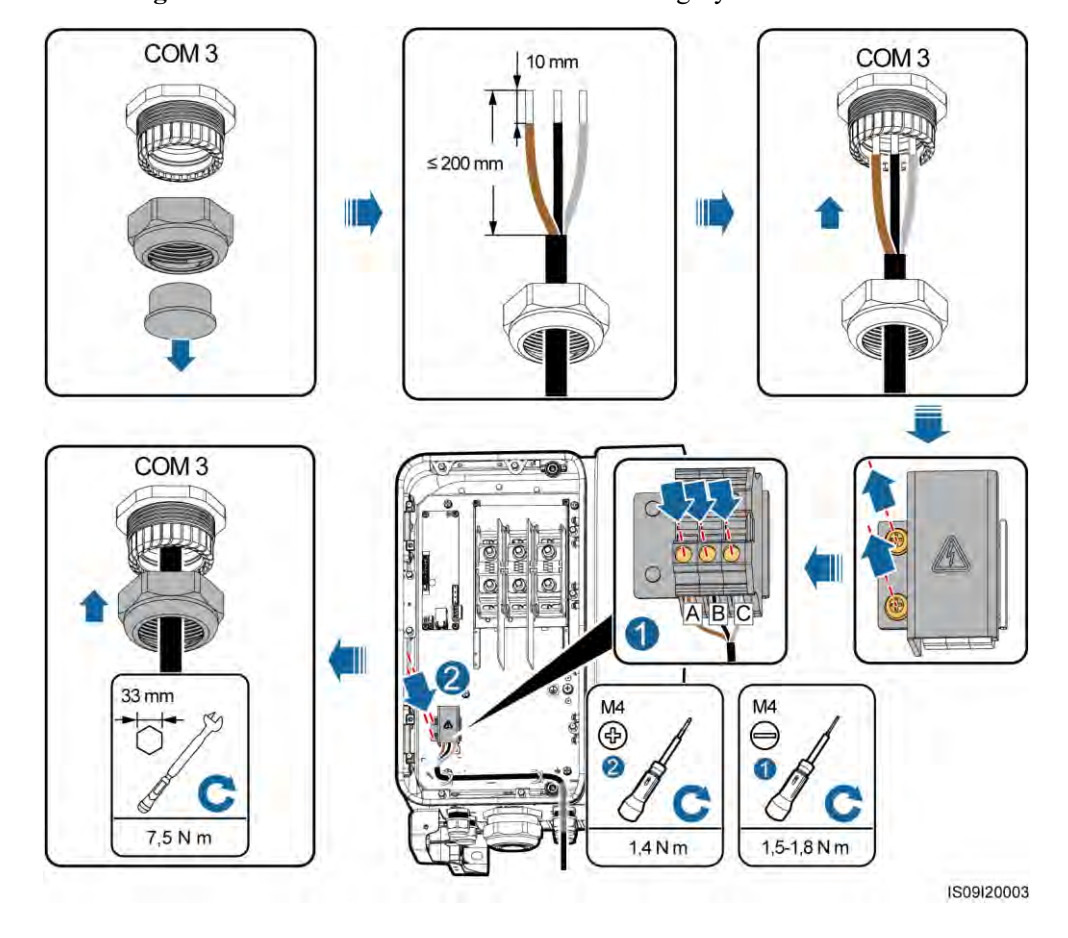

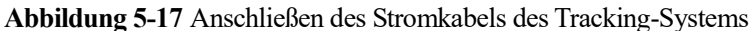

----Ende

#### Anschließen des Stromkabels an die AC-Klemmleiste

#### ANMERKUNG

Sie müssen die M10-Kabelschuh-Klemme vorbereiten, bevor Sie das Stromkabel des Tracking-Systems an der AC-Klemmleiste installieren.

- Schritt 1 Entfernen Sie die Dichtungsmutter von der Kabelverschraubung.
- Schritt 2 Bereiten Sie ein Kabel vor.
- Schritt 3 Verlegen Sie das Kabel durch die Kabelverschraubung.
- Schritt 4 Verbinden Sie das Stromkabel des Tracking-Systems.

#### HINWEIS

Schließen Sie die Kabelschuh-/DT-Klemme des AC-Ausgangskabels und den Kabelschuh des Stromkabels des Tracking-Systems an die AC-Klemmleiste an, wobei Letztere auf Ersterem platziert wird. Stellen Sie sicher, dass die Klemmen im Kabelbereich getrennt und sicher angeschlossen sind.

Schritt 5 Ziehen Sie die Kabelverschraubung fest.

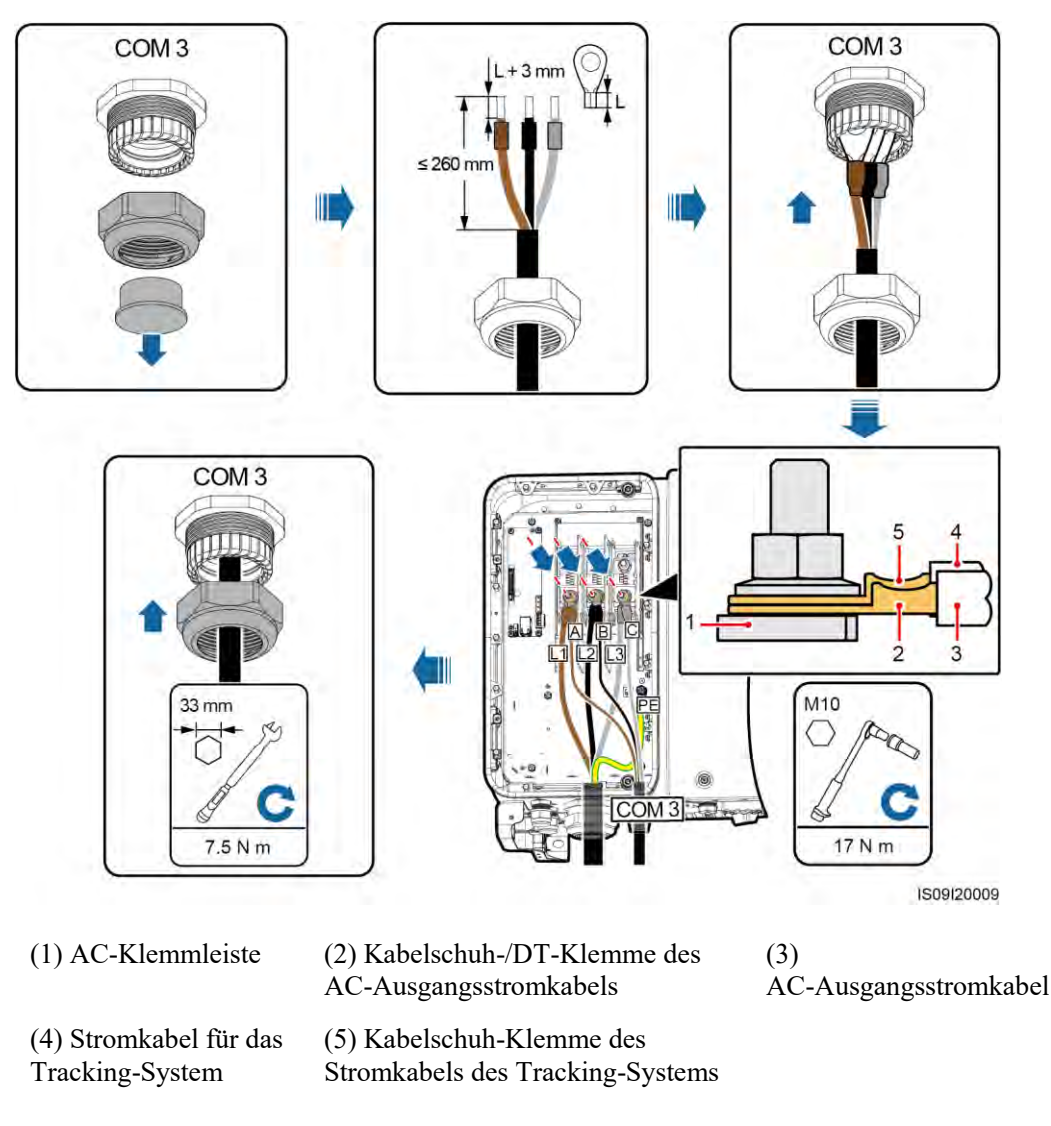

Abbildung 5-18 Anschließen des Stromkabels des Tracking-Systems

----Ende

#### Nachfolgende Aktivitäten

Überprüfen Sie, ob das Kabel richtig und fest angeschlossen ist. Dichten Sie dann die Kabelverschraubung ab. Entfernen Sie Fremdkörper aus dem Wartungsfach.

# 5.10 Schließen der Tür des Wartungsfachs

#### Vorgehensweise

Schritt 1 Montieren Sie die AC-Abdeckung und dann die Stützschiene.

Schritt 2 Schließen Sie die Tür des Wartungsfachs und ziehen Sie die zwei Schrauben an der Tür an.

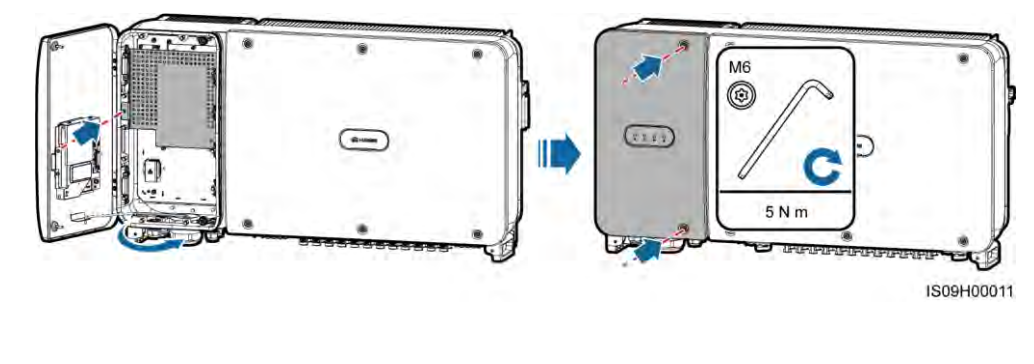

Abbildung 5-19 Schließen der Tür des Wartungsfachs

#### 

Wenn die Schrauben an der Tür verloren gegangen sind, verwenden Sie die überzähligen Schrauben in dem Beutel mit Halterungen an der Unterseite des Gehäuses.

----Ende

# **6** Inbetriebnahme

# 6.1 Prüfen vor dem Einschalten

| Nr. | Akzeptanzkriterien                                                                                         |
|-----|----------------------------------------------------------------------------------------------------|
| 1   | Der SUN2000 ist richtig und fest montiert.                                                                 |
| 2   | DC-Schalter und der nachgeschaltete AC-Schalter sind ausgeschaltet.                                        |
| 3   | Alle Kabel sind korrekt und sicher angeschlossen.                                                          |
| 4   | Benutzte Kabelverschraubungen sind versiegelt und die Sicherungsmuttern sind angezogen.                    |
| 5   | Nicht verwendete Klemmen und Anschlüsse sind durch Kappen wasserdicht verschlossen.                        |
| 6   | Die Montageabstände sind ausreichend, und die Montageumgebung ist sauber und aufgeräumt, ohne Fremdkörper. |
| 7   | Die Abdeckung des AC-Klemmenblocks ist wieder montiert.                                                    |
| 8   | Die Tür des Wartungsfachs ist geschlossen und die Schrauben an den Türen sind festgezogen.                 |

# 6.2 Einschalten des SUN2000

#### Sicherheitsmaßnahmen

#### HINWEIS

Bevor Sie den AC-Schalter zwischen dem SUN2000 und dem Stromnetz einschalten, überprüfen Sie mit einem Multimeter in der AC-Position, ob die AC-Spannung innerhalb des angegebenen Bereichs ist.
## Verfahren

Schritt 1 Schalten Sie den AC-Schalter zwischen dem SUN2000 und dem Stromnetz ein.

## HINWEIS

Wenn Sie Schritt 2 vor Schritt 1 durchführen, meldet der SUN2000, dass der Vorgang des Herunterfahrens fehlerhaft und anormal ist. Sie können den SUN2000 erst starten, nachdem der Fehler automatisch behoben wurde.

- Schritt 2 Schalten Sie die Gleichstromschalter an der Unterseite des SUN2000 ein.
- Schritt 3 Führen Sie schnelle Einstellungen über die SUN2000-App durch. Einzelheiten finden Sie unter 7.1 Betrieb mit der SUN2000-App.

# 7 Mensch-Maschine-Interaktionen

# 7.1 Betrieb mit der SUN2000-App

# 7.1.1 App-Einführung

## Funktionen

Die SUN2000 App (kurz App) ist eine App für Mobiltelefone, die mit dem SUN2000 über Bluetooth oder USB-Datenkabel kommuniziert und die Abfrage von Alarmen, Konfiguration von Parametern und Durchführung routinemäßiger Wartungsarbeiten ermöglicht.

## Verbindungsmodus

Nachdem die DC- oder AC-Seite des SUN2000 eingeschaltet wurde, können Sie die App über Bluetooth oder das USB-Datenkabel verbinden.

#### HINWEIS

- Der SUN2000 verbindet sich mit der App über ein Bluetooth-Modul mit dem Modell USB-Adapter2000-B.
- Der Porttyp des mit dem SUN2000 verbundenen USB-Datenkabels ist USB2.0. Verwenden Sie das im Lieferumfang des Mobiltelefons enthaltene USB-Datenkabel.
- Betriebssystem des Mobiltelefons: Android4.0 oder höher, iOS8.0 oder höher.
- Empfohlene Telefonmarken: Huawei, Samsung und iPhone

Abbildung 7-1 Verbindung über ein Bluetooth-Modul (Android und iOS)

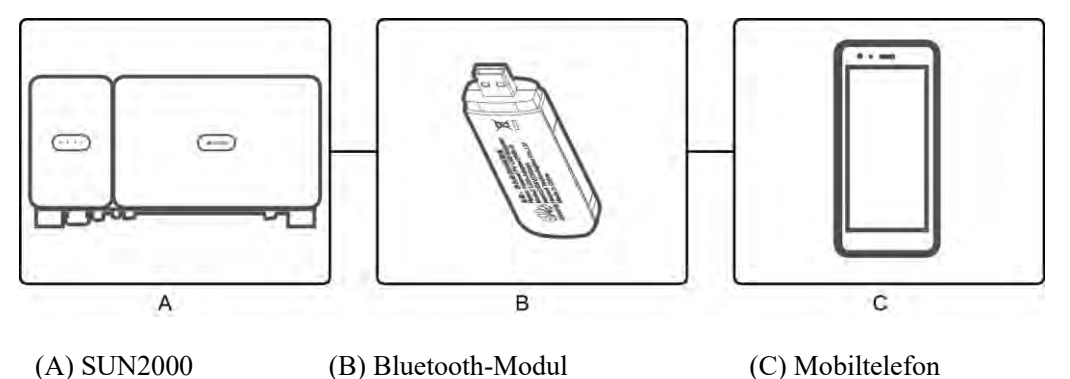

Abbildung 7-2 Verbindung über ein USB-Datenkabel (Android)

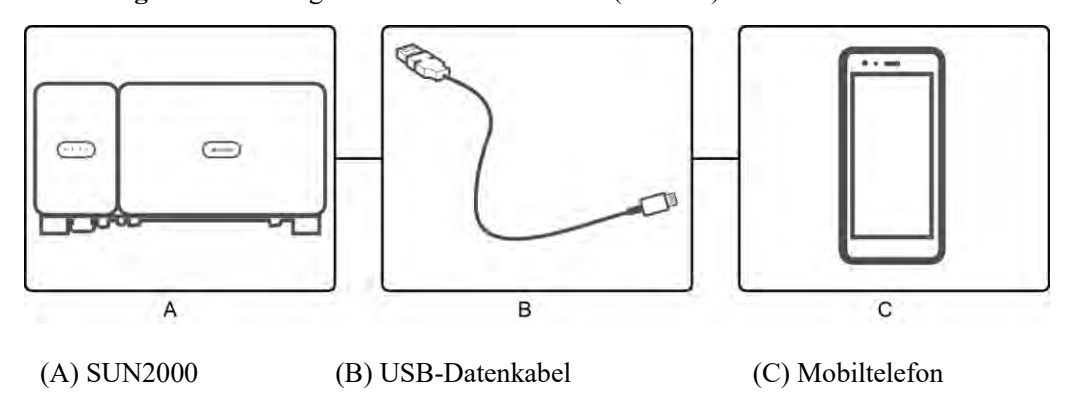

## Haftungsausschluss

Die Abbildungen der Benutzeroberfläche in diesem Abschnitt entsprechen der SUN2000APP Version2.2.00.020. Die Abbildung dient nur zu Referenzzwecken.

#### HINWEIS

- Die konfigurierbaren Parameter des SUN2000 sind je nach Gerätemodell und Netzcode unterschiedlich.
- Wenn Sie den Netzcode ändern, könnten einige Parameter auf die Werkseinstellungen zurückgesetzt werden. Nachdem der Netzcode geändert wurde, überprüfen Sie, ob die zuvor eingestellten Parameter betroffen sind.
- Die Namen, Wertebereiche und Standardwerte der Parameter können sich ändern.
- Das Dokument beschreibt die Vorgehensweise auf der Android-Benutzeroberfläche als Beispiel. Das iOS-System hat die gleiche Betriebsmethode, aber eine etwas andere Benutzeroberfläche.

## Benutzerberechtigungen

Die Benutzerkonten, die sich an der App anmelden können, sind basierend auf den Zuständigkeiten des Betriebspersonals der PV-Anlage in allgemeine Benutzer, erweiterte Benutzer und spezielle Benutzer eingeteilt.

- Allg. Benutzer: Hat die Berechtigungen, SUN2000-Daten anzuzeigen und Benutzerparameter festzulegen.
- Erweit. Benutzer: Hat die Berechtigungen, SUN2000-Daten anzuzeigen, Funktionsparameter festzulegen und Geräte zu warten.
- Spez. Benutzer: Hat die Berechtigungen, SUN2000-Daten anzuzeigen, netzbezogene Parameter festzulegen und Geräte zu warten (einschließlich Starten und Abschalten des SUN2000, Wiederherstellen der Werkseinstellungen und Durchführen von Upgrades für Geräte).

## 

Dateispeicherpfad Wird nur auf der Android-Benutzeroberfläche angezeigt.

#### Abbildung 7-3 Berechtigungen für allgemeine Benutzer

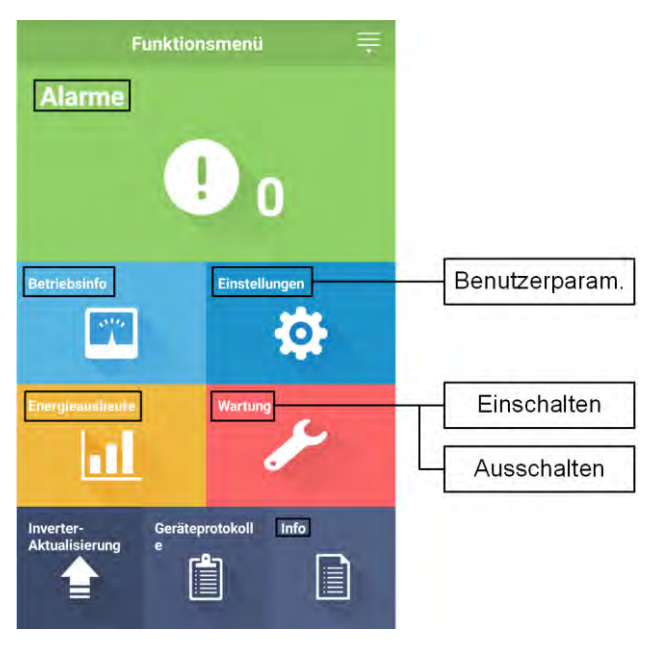

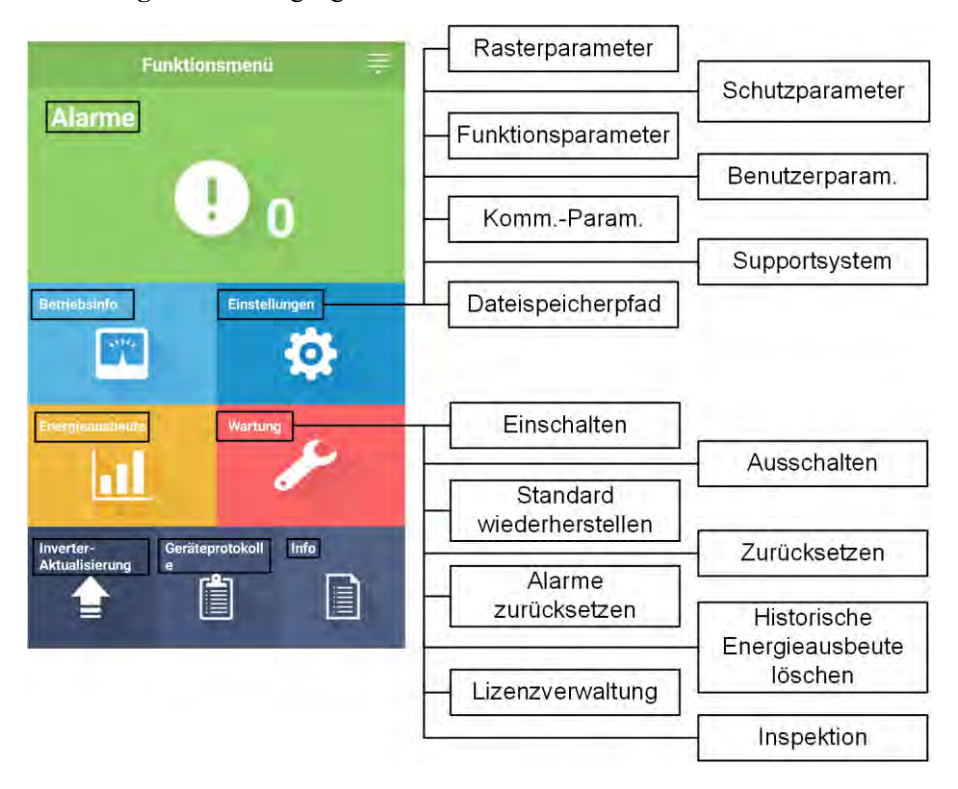

Abbildung 7-4 Berechtigungen für erweiterte Benutzer

Abbildung 7-5 Berechtigungen für spezielle Benutzer

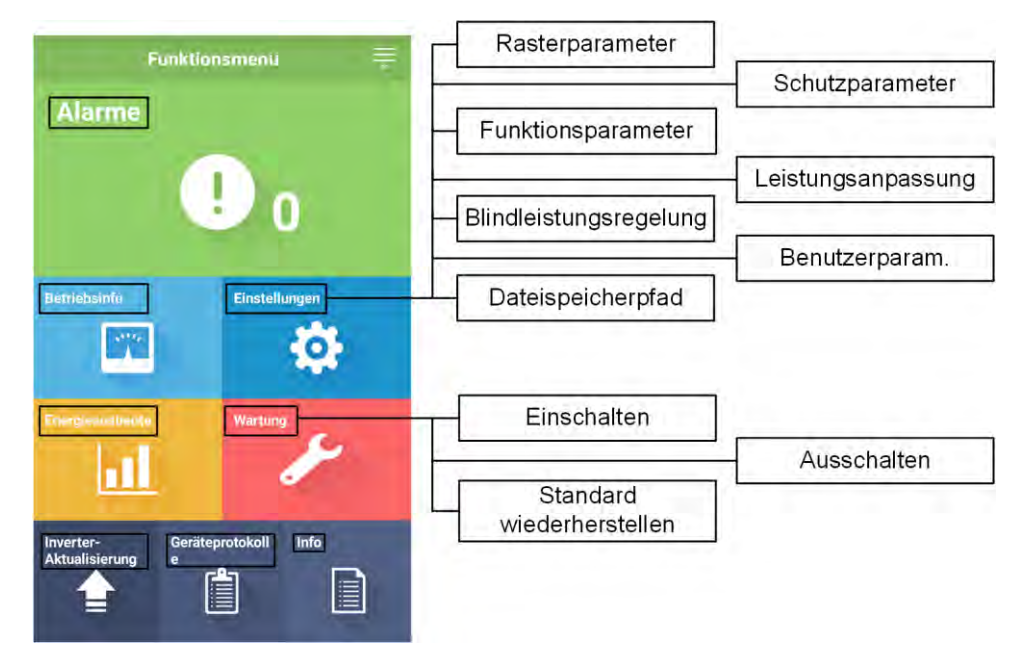

# 7.1.2 Herunterladen und Installieren der App

Suchen Sie **SUN2000** in den folgenden App Stores, laden Sie das App-Installationspaket herunter und schließen Sie die Installation entsprechend der Betriebsanleitung ab.

- Huawei App Store (Android)
- Google Play (Android)
- APP Store (iOS)

Nachdem die App installiert ist, wird das Symbol SUN2000 wie unten dargestellt angezeigt:

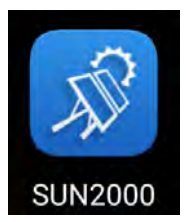

# 7.1.3 Anmelden bei der App

## Voraussetzung

- Die DC- oder AC-Seite des SUN2000 wurde unter Spannung gesetzt.
- Verbindung über ein Bluetooth-Modul:
  - a. Das Bluetooth-Modul ist an den USB-Port auf der Rückseite des SUN2000 angeschlossen.
  - b. Die Bluetooth-Funktion ist aktiviert.
  - c. Der Abstand des Mobiltelefons zum SUN2000 darf nicht größer als 5 m sein. Ansonsten wird die Kommunikation beeinträchtigt.
- Verbindung über ein USB-Kabel:
  - a. Das USB-Datenkabel ist an den USB-Port an der Unterseite des SUN2000 und an den Port am Mobiltelefon angeschlossen.
  - b. Wenn das USB-Datenkabel erfolgreich verbunden ist, wird die Meldung Als Mediengerät verbunden auf dem Telefon angezeigt. Andernfalls ist das Netzwerkkabel nicht verbunden.

## Vorgehensweise

Schritt 1 Starten Sie die App. Der Anmeldebildschirm wird angezeigt. Wählen Sie Verbindungsmodus für die Verbindung mit dem SUN2000.

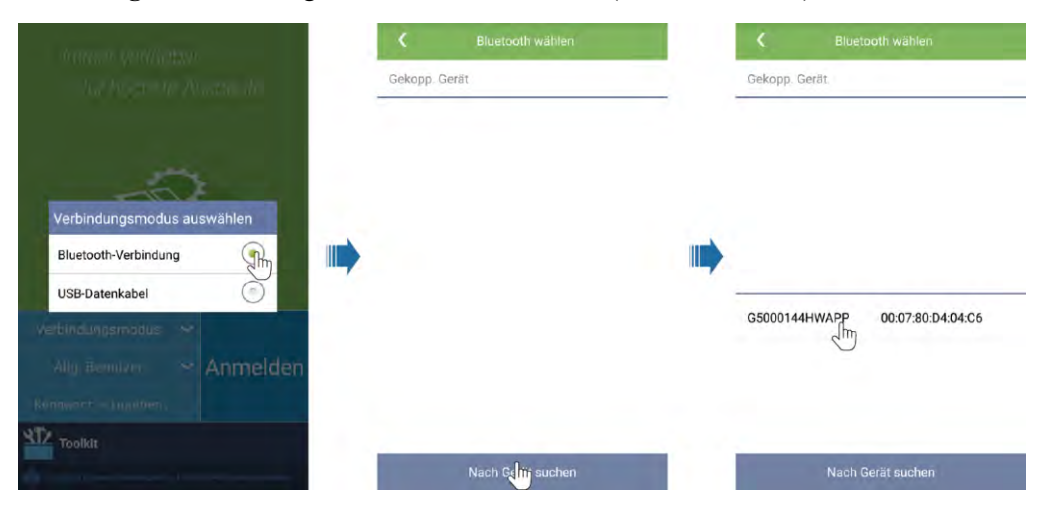

Abbildung 7-6 Verbindung über ein Bluetooth-Modul (Android und iOS)

## 

Wenn es sich bei dem Bluetooth-Modul um den USB-Adapter2000-B handelt, setzt sich der Name des verbundenen Bluetooth-Geräts aus **den letzten 8 Ziffern des SN-Barcodes+HWAPP** zusammen. Der SN-Barcode kann über den Aufdruck am USB-Adapter2000-B bezogen werden.

Abbildung 7-7 Verbindung über ein USB-Datenkabel (Android)

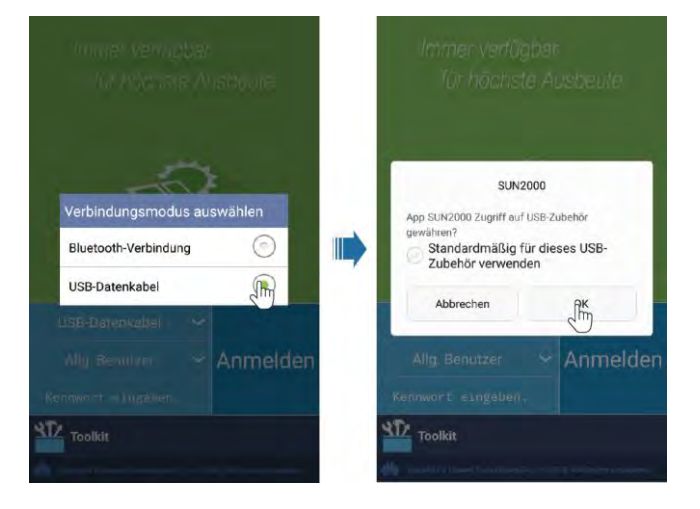

## 🛄 ANMERKUNG

Wenn Sie **Standardmäßig für dieses USB-Zubehör verwenden** auswählen, wird eine Meldung angezeigt, die Sie auffordert zu bestätigen, dass der USB-Zugriff nicht angezeigt wird, wenn Sie sich wieder bei der App anmelden, ohne dass das USB-Datenkabel entfernt wurde.

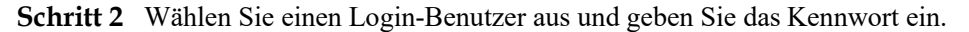

#### HINWEIS

- Das Anmeldepasswort ist dasselbe wie das für den mit der App verbundenen SUN2000 und wird nur für die Herstellung der Verbindung zwischen App und SUN2000 verwendet.
- Das Anfangskennwort für Allg. Benutzer, Erweit.Benutzer und Spez. Benutzer lautet 00000a. Verwenden Sie das Anfangspasswort beim ersten Anmelden. Ändern Sie das Kennwort sofort nach dem Anmelden und anschließend regelmäßig, um die Kontosicherheit zu gewährleisten.
- Wenn während des Anmeldens fünfmal nacheinander ein falsches Kennwort eingegeben wird (bei einem Abstand von 2 Minuten zwischen den aufeinanderfolgenden Eingaben), dann wird das Konto 10 Minuten lang gesperrt. Das Kennwort sollte aus sechs Zeichen bestehen.

#### Abbildung 7-8 Auswählen eines Login-Benutzers

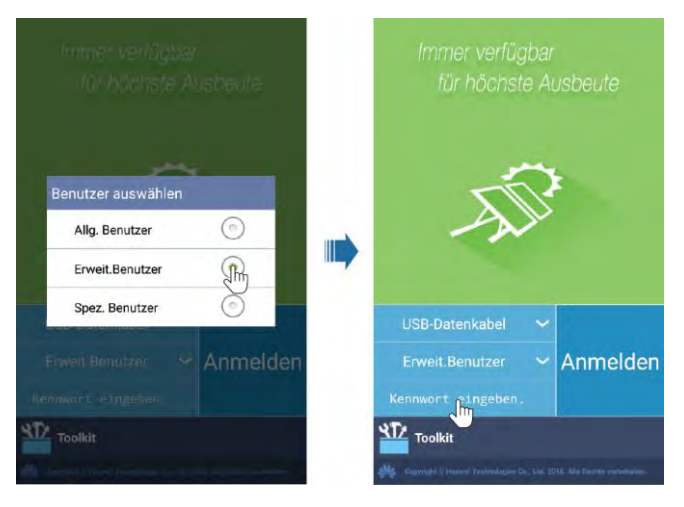

Schritt 3 Nach erfolgreicher Anmeldung wird der Bildschirm der Schnelleinstellungen oder des Hauptmenüs angezeigt.

#### HINWEIS

- Wenn Sie sich bei der SUN2000-App anmelden, nachdem das Gerät zum ersten Mal mit der App verbunden oder auf die Werkseinstellungen zurückgesetzt wurde, wird der Bildschirm "Schnelleinstellungen" angezeigt. Wenn Sie die grundlegenden Parameter des SUN2000 nicht auf dem Bildschirm "Schnelleinstellungen" festlegen, wird der Bildschirm wieder angezeigt, wenn Sie sich das nächste Mal bei der App anmelden.
- Um die grundlegenden Parameter des SUN2000 auf dem Bildschirm "Schnelleinstellungen" festzulegen, wechseln Sie zu **Erweit.Benutzer**. Wenn Sie sich als **Allg. Benutzer** oder **Spez. Benutzer** anmelden, geben Sie das Kennwort für den fortgeschrittenen Benutzer zum Zugriff auf den Bildschirm **Quick Settings** ein.

#### Abbildung 7-9 Anmelden bei der App

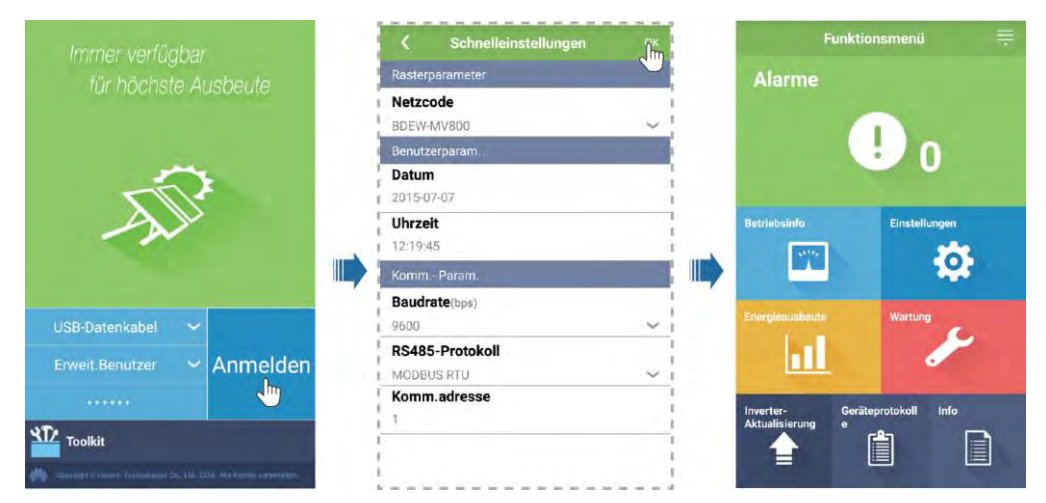

## 

Im Bildschirm "Schnelleinstellungen" können Sie grundlegende Parameter festlegen. Nach den Einstellungen können Sie die Parameter ändern, indem Sie im Bildschirm des Hauptmenüs auf **Einstellungen** tippen.

- Wählen Sie den korrekten Netzcode auf Grundlage des Anwendungsbereiches und Standortes des SUN2000 aus.
- Stellen Sie die Benutzerparameter basierend auf dem aktuellen Datum und der aktuellen Uhrzeit ein.
- Legen Sie Baudrate, Protokoll und Adresse basierend auf den Anforderungen des Standorts fest. Die Baudrate (bps) kann auf **4800**, **9600** oder **19200** festgelegt werden. Das Protokoll kann auf **MODBUS RTU** und die Adresse auf jeden Wert von 1 bis 247 eingestellt werden.
- Wenn mehrere SUN2000-Geräte über RS485 mit dem SmartLogger kommunizieren, muss sich die **Komm.adresse** für alle SUN2000-Geräte auf jeder RS485-Leitung im selben auf dem SmartLogger eingestellten Adressbereich befinden und darf nicht doppelt vorhanden sein. Anderenfalls schlägt die Kommunikation fehl. Darüber hinaus muss die **Baudrate** aller SUN2000-Geräte auf jeder RS485-Leitung mit der SmartLogger-Baudrate übereinstimmen.

# 7.1.4 Arbeiten im Zusammenhang mit dem Allg. Benutzer

## 7.1.4.1 Einstellen der Benutzerparameter

## Vorgehensweise

Schritt 1 Wählen Sie Funktionsmenü > Einstellungen > Benutzerparam. zum Festlegen der Benutzerparameter.

#### Abbildung 7-10 Einstellen der Benutzerparameter

| <        | Benutzerparam. |      |
|----------|----------------|------|
| Datum    |                |      |
| 2015-07- | 07             |      |
| Uhrzeit  | 4              |      |
| 12:11:30 |                |      |
| Benutz   | erkennwort     |      |
| ******   |                |      |
| Währun   | g              |      |
| EUR      |                | 1.44 |
| Stromp   | reis/kWh       |      |
| 1.000    |                |      |

#### Tabelle 7-1 Benutzerparameter

| Element          | Beschreibung                                                                                                    | Wertebereich                                                                                                    |
|------------------|----------------------------------------------------------------------------------------------------|----------------------------------------------------------------------------------------------------|
| Datum            | Stellen Sie das Systemdatum ein.                                                                                                    | [2000-01-01, 2068-12-31]                                                                                                    |
| Uhrzeit          | Stellen Sie die Systemzeit ein.                                                                                                    | [00:00:00, 23:59:59]                                                                                                    |
| Benutzerkennwort | Legen Sie das Anmeldekennwort fest.<br>Das Anfangskennwort lautet <b>00000a</b> . Ändern Sie<br>das Kennwort regelmäßig, um die<br>Kontosicherheit zu gewährleisten. | <ul> <li>Enthält sechs Zeichen.</li> <li>Es enthält mindestens zwei der<br/>folgenden Zeichenarten:<br/>Kleinbuchstaben,<br/>Großbuchstaben und Ziffern.</li> <li>Unterscheidet sich um<br/>mindestens ein Zeichen vom<br/>ursprünglichen Kennwort.</li> </ul> |
| Währung          | Legen Sie die Währung für den SUN2000-Ertrag fest.                                                                                                    | <ul> <li>EUR</li> <li>GBP</li> <li>USD</li> <li>CNY</li> <li>JPY</li> </ul>                                                                                                    |

| Element        | Beschreibung                                                                                                    | Wertebereich |
|----------------|----------------------------------------------------------------------------------------------------|--------------|
| Strompreis/kWh | Legen Sie den SUN2000-Ertrag pro kWh fest.                                                                                                | [0, 999,999] |
|                | Ertrag/kWh gibt den lokalen Strompreis an, der<br>für die Berechnung der<br>Konvertierungseinnahmen des Energieertrags<br>verwendet wird. |              |

## 7.1.4.2 Starten und Herunterfahren des SUN2000

## Vorgehensweise

Schritt 1 Wählen Sie Funktionsmenü > Wartung aus. Der Bildschirm "Wartung" wird angezeigt.

Schritt 2 Tippen Sie auf binter Einschalten oder Ausschalten, geben Sie das Anmeldekennwort ein und tippen Sie auf OK.

----Ende

# 7.1.5 Arbeiten im Zusammenhang mit dem Erweit. Benutzer

## 7.1.5.1 Parametereinstellungen

Stellen Sie sicher, dass die DC-Seite des SUN2000 mit Strom versorgt wird, bevor Sie die Netzparameter, Schutzparameter und Funktionsparameter festlegen.

## 7.1.5.1.1 Einstellen der Stromnetzparameter

## Verfahren

Schritt 1 Wählen Sie Funktionsmenü > Einstellungen > Rasterparameter zum Festlegen der Netzparameter.

#### Abbildung 7-11 Rasterparameter

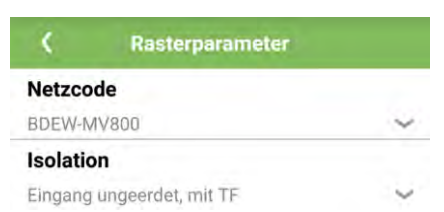

#### Tabelle 7-2 Rasterparameter

| Technische Daten | Beschreibung                                                                                                    | Wertebereich                                                                   |
|------------------|----------------------------------------------------------------------------------------------------|--------------------------------------------------------------------------------|
| Netzcode         | Stellen Sie diesen Parameter auf der Grundlage<br>des Netzcodes des Landes oder der Region ein, in<br>welcher der SUN2000 verwendet wird, sowie<br>basierend auf dem SUN2000<br>Anwendungsszenario. | N/A                                                                            |
| Isolation        | Gibt den Arbeitsmodus des SUN2000<br>entsprechend dem Erdungsstatus auf der<br>DC-Seite und dem Verbindungsstatus zu dem<br>Netz an.                                                                | <ul><li>Eingang ungeerdet, ohne TF</li><li>Eingang ungeerdet, mit TF</li></ul> |

----Ende

## 7.1.5.1.2 Einstellung der Schutzparameter

## Verfahren

Schritt 1 Wählen Sie Funktionsmenü > Einstellungen > Schutzparameter zum Festlegen der Schutzparameter.

## Abbildung 7-12 Schutzparameter

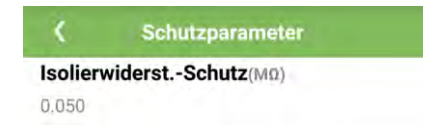

| Parameter                     | Beschreibung                                                                                                    | Wertebereich |
|-------------------------------|----------------------------------------------------------------------------------------------------|--------------|
| IsolierwiderstSchut<br>z (MΩ) | Um die Gerätesicherheit zu gewährleisten,<br>erkennt der SUN2000 den Isolationswiderstand<br>zwischen der Eingangsseite und der Erde, sobald<br>er einen Selbsttest startet. Wenn der erkannte<br>Wert unter dem vorgegebenen Wert liegt,<br>exportiert der SUN2000 keinen Strom in das<br>Stromnetz. | [0,05, 1,5]  |

## 7.1.5.1.3 Einstellen der Funktionsparameter

## Vorgehensweise

Schritt 1 Wählen Sie Funktionsmenü > Einstellungen > Funktionsparameter zum Festlegen der Funktionsparameter.

Abbildung 7-13 Funktionsparameter

| $\bigcirc$ |
|------------|
|            |
| acht       |
|            |
|            |
|            |
| ~          |
|            |
| ~          |
|            |

 Tabelle 7-4 Funktionsparameter

| Parameter                                           | Beschreibung                                                                                                    | Wertebereich                                      |
|-----------------------------------------------------|----------------------------------------------------------------------------------------------------|---------------------------------------------------|
| MPPT-Mehrfachspitz<br>enscannen                     | Aktivieren Sie diese Funktion, wenn der<br>SUN2000 in Szenarien verwendet wird, in denen<br>PV-Strings offensichtlich verschattet sind. Dann<br>führt der SUN2000 in regelmäßigen Abständen<br>MPPT-Scans durch, um die maximale Leistung<br>zu lokalisieren. | <ul><li>Deaktivieren</li><li>Aktivieren</li></ul> |
|                                                     | Das Scanintervall wird durch das Intervall für MPPT-Mehrfachspitzenscannen festgelegt.                                                                                                    |                                                   |
| Intervall für<br>MPPT-Mehrfachspitz<br>enscan (min) | Intervall für MPPT-Mehrfachspitzenscannen<br>Dieser Parameter wird nur angezeigt, wenn<br>MPPT-Mehrfachspitzenscannen auf<br>Aktivieren gesetzt ist.                                                                                                    | [5, 30]                                           |

| Parameter                                | Beschreibung                                                                                                    | Wertebereich                                         |
|------------------------------------------|----------------------------------------------------------------------------------------------------|------------------------------------------------------|
| RCD-Erhöhung                             | RCD bezieht sich auf den Fehlerstrom des<br>SUN2000 gegen Erde. Um sowohl die<br>Gerätesicherheit als auch die persönliche<br>Sicherheit zu gewährleisten, sollte RCD dem<br>Standard entsprechen. Wenn ein AC-Schalter<br>mit Fehlerstrom-Erkennungsfunktion an der<br>Außenseite des SUN2000 montiert ist, sollte<br>diese Funktion aktiviert werden, um den<br>Fehlerstrom zu reduzieren, der während des<br>Betriebs des SUN2000 erzeugt wird. Dies<br>verhindert Fehlfunktionen des AC-Schalters.                        | <ul><li>Deaktivieren</li><li>Aktivieren</li></ul>    |
| Blindleis-<br>tungsabgabe bei<br>Nacht   | In einigen bestimmten Anwendungsszenarios<br>fordert ein Netzbetreiber, dass der SUN2000<br>nachts Blindleistungskompensierung<br>durchführen kann, um zu gewährleisten, dass der<br>Leistungsfaktor des lokalen Stromnetzes die<br>Anforderungen erfüllt.<br>Dieser Parameter ist nur konfigurierbar, wenn<br><b>Isolation</b> auf <b>Eingang ungeerdet, mit TF</b><br>gesetzt ist.                                                                                                    | <ul><li>Deaktivieren</li><li>Aktivieren</li></ul>    |
| PID-Schutz über<br>Nacht                 | <ul> <li>Wenn PID-Schutz über Nacht auf<br/>Aktivieren gesetzt ist, wird der SUN2000<br/>automatisch heruntergefahren, falls er<br/>während der Blindleistungskompensierung<br/>nachts eine Anomalie in der<br/>PID-Spannungskompensation feststellt.</li> <li>Wenn PID-Schutz über Nacht auf<br/>Deaktivieren gesetzt ist, wird der SUN2000<br/>im netzgebundenen Modus betrieben, falls er<br/>während der Blindleistungskompensierung<br/>nachts eine Anomalie in der<br/>PID-Spannungskompensation feststellt.</li> </ul> | <ul> <li>Deaktivieren</li> <li>Aktivieren</li> </ul> |
| Leistungsqualitäts-O<br>ptimierungsmodus | Wenn Leistungsqualitäts-Optimierungsmodus<br>auf Aktivieren gesetzt ist, werden die<br>Stromoberschwingungen des<br>Wechselrichter-Ausgangs optimiert.                                                                                                    | <ul><li>Deaktivieren</li><li>Aktivieren</li></ul>    |

| Beschreibung                                                                                                    | Wertebereich                                                                                                    |
|----------------------------------------------------------------------------------------------------|----------------------------------------------------------------------------------------------------|
| Dieser Parameter wird verwendet, um<br>verschiedene Arten von PV-Modulen und die<br>Herunterfahrzeit des Konzentrations-PV-Moduls<br>festzulegen. Wenn die<br>Konzentrations-PV-Module verschattet sind,<br>fällt die Leistung drastisch auf 0 ab und der<br>SUN2000 fährt herunter. Der Energieertrag wäre<br>betroffen, da es zu lange dauert, bis wieder<br>genug Energie zur Verfügung stehen und der<br>SUN2000 neu starten würde. Für kristallines<br>Silizium und trübe PV-Module muss der<br>Parameter nicht festgelegt werden. | <ul> <li>Kristallines Silizium</li> <li>Film</li> <li>CPV 1</li> <li>CPV 2</li> </ul>                                                                                                    |
| <ul> <li>Wenn PV-Modulart auf Kristallines<br/>Silizium oder Film eingestellt ist, erkennt<br/>der SUN2000 automatisch die Energie der<br/>PV-Module, wenn sie verschattet sind, und<br/>fährt herunter, wenn die Energie zu niedrig<br/>ist.</li> <li>Wenn Konzentrations-PV-Module verwendet</li> </ul>                                                                                                    |                                                                                                    |
| <ul> <li>werden:</li> <li>Wenn PV-Modulart auf CPV 1 festgelegt<br/>ist, kann der SUN2000 in 60 Minuten<br/>schnell neu starten, wenn die<br/>Eingangsleistung der PV-Module<br/>aufgrund von Schatten drastisch sinkt.</li> <li>Wenn PV-Modulart auf CPV 2 festgelegt<br/>ist, kann der SUN2000 in 10 Minuten<br/>schnell neu starten, wenn die<br/>Eingangsleistung der PV-Module</li> </ul>                                                                                                    |                                                                                                    |
|                                                                                                    | <ul> <li>Beschreibung</li> <li>Dieser Parameter wird verwendet, um<br/>verschiedene Arten von PV-Modulen und die<br/>Herunterfahrzeit des Konzentrations-PV-Moduls<br/>festzulegen. Wenn die<br/>Konzentrations-PV-Module verschattet sind,<br/>fällt die Leistung drastisch auf 0 ab und der<br/>SUN2000 fährt herunter. Der Energieertrag wäre<br/>betroffen, da es zu lange dauert, bis wieder<br/>genug Energie zur Verfügung stehen und der<br/>SUN2000 neu starten würde. Für kristallines<br/>Silizium und trübe PV-Module muss der<br/>Parameter nicht festgelegt werden.</li> <li>Wenn PV-Modulart auf Kristallines<br/>Silizium oder Film eingestellt ist, erkennt<br/>der SUN2000 automatisch die Energie der<br/>PV-Module, wenn sie verschattet sind, und<br/>fährt herunter, wenn die Energie zu niedrig<br/>ist.</li> <li>Wenn Konzentrations-PV-Module verwendet<br/>werden: <ul> <li>Wenn PV-Modulart auf CPV 1 festgelegt<br/>ist, kann der SUN2000 in 60 Minuten<br/>schnell neu starten, wenn die<br/>Eingangsleistung der PV-Module<br/>aufgrund von Schatten drastisch sinkt.</li> <li>Wenn PV-Modulart auf CPV 2 festgelegt<br/>ist, kann der SUN2000 in 10 Minuten<br/>schnell neu starten, wenn die<br/>Eingangsleistung der PV-Module<br/>aufgrund von Schatten drastisch sinkt.</li> </ul> </li> </ul> |

| Parameter                                                                                      | Beschreibung                                                                                                    | Wertebereich                                                                                                   |
|------------------------------------------------------------------------------------------------|----------------------------------------------------------------------------------------------------|----------------------------------------------------------------------------------------------------|
| Kompensationsrichtu<br>ng PID (oder<br>PV-Kompensationsm<br>odus für kristallines<br>Silizium) | Wenn der Wechselrichter nachts Blindleistung<br>ausgibt, ist ein externes<br>PID-Kompensationsgerät (z. B. das PID-Modul)<br>erforderlich, um eine PID-Kompensation für das<br>System durchzuführen. Darüber hinaus muss<br>dieser Parameter auf dem Wechselrichter richtig<br>eingestellt sein. | <ul> <li>Ausgang deaktiviert</li> <li>PV- positiver Offset</li> <li>PV+ negativer Offset</li> </ul>            |
|                                                                                                | Der Wechselrichter sendet Blindleistung bei<br>Nacht nur, wenn er erkennt, dass der Wert dieses<br>Parameters mit der Kompensationsrichtung des<br>externen PID-Kompensationsgeräts<br>übereinstimmt.                                                                                            |                                                                                                    |
|                                                                                                | <ul> <li>Wenn im System kein<br/>PID-Kompensationsgerät vorhanden ist,<br/>setzen Sie diesen Parameter auf Ausgang<br/>deaktiviert.</li> </ul>                                                                                                    |                                                                                                    |
|                                                                                                | <ul> <li>Wenn im System ein<br/>PID-Kompensationsgerät verwendet wird,<br/>um die Spannung zwischen PV- und Erde<br/>über 0 V zu erhöhen, setzen Sie diesen<br/>Parameter auf <b>PV- positiver Offset</b>.</li> </ul>                                                                            |                                                                                                    |
|                                                                                                | <ul> <li>Wenn im System ein<br/>PID-Kompensationsgerät verwendet wird,<br/>um die Spannung von PV+ und Erde auf<br/>einen Wert unter 0 V zu verringern, setzen<br/>Sie diesen Parameter auf PV+ negativer<br/>Offset.</li> </ul>                                                                 |                                                                                                    |
| String-Verbindungsm<br>odus                                                                    | Legen Sie den Verbindungsmodus von<br>PV-Strings fest.                                                                                                    | <ul> <li>Automatische Erkennung</li> <li>Alle PV-Strings separat</li> <li>Alle PV-Strings verbunden</li> </ul> |
|                                                                                                | • Wenn PV-Strings separat mit dem SUN2000<br>verbunden sind (vollständig eigene<br>Verbindung), besteht keine Notwendigkeit,<br>diesen Parameter einzurichten. Der SUN2000<br>kann den Verbindungsmodus der PV-Strings<br>automatisch erkennen.                                                  |                                                                                                    |
|                                                                                                | • Wenn PV-Strings außerhalb des SUN2000<br>parallel geschaltet und dann unabhängig<br>voneinander mit dem SUN2000 verbunden<br>sind (vollständige Parallelschaltung), setzen<br>Sie diesen Parameter auf <b>Alle PV-Strings</b><br>verbunden.                                                    |                                                                                                    |

| Parameter                                                | Beschreibung                                                                                                    | Wertebereich                                      |
|----------------------------------------------------------|----------------------------------------------------------------------------------------------------|---------------------------------------------------|
| Bei<br>Kommunikationsunte<br>rbrechung<br>herunterfahren | Die Standards bestimmter Länder und Regionen<br>erfordern, dass der SUN2000 herunterfahren<br>muss, nachdem die Kommunikation für eine<br>gewisse Zeit unterbrochen war.<br>Wenn <b>Bei Kommunikationsunterbrechung</b>                                             | <ul><li>Deaktivieren</li><li>Aktivieren</li></ul> |
|                                                          | herunterfahren auf Aktivieren gesetzt ist und<br>die SUN2000-Kommunikation eine bestimmte<br>Zeit lang unterbrochen war (durch Dauer der<br>Kommunikationsunterbrechung festgelegt),<br>fährt der SUN2000 automatisch herunter.                                     |                                                   |
| Bei Wiederaufnahme<br>der Kommunikation<br>hochfahren    | Ist dieser Parameter aktiviert, startet der<br>SUN2000 automatisch, sobald sich die<br>Kommunikation regeneriert hat. Ist dieser<br>Parameter deaktiviert, muss der SUN2000<br>manuell gestartet werden, nachdem sich die<br>Kommunikation regeneriert hat.         | <ul><li>Deaktivieren</li><li>Aktivieren</li></ul> |
|                                                          | Dieser Parameter wird angezeigt, wenn <b>Bei</b><br>Kommunikationsunterbrechung<br>herunterfahren auf Aktivieren gesetzt ist.                                                                                                    |                                                   |
| Dauer der<br>Kommunikationsunte<br>rbrechung (min)       | Gibt die Dauer für die Bestimmung der<br>Kommunikationsunterbrechung an und wird für<br>das automatische Herunterfahren zum Schutz im<br>Falle einer Kommunikationsunterbrechung<br>verwendet.                                                                      | [1, 120]                                          |
| Sanftanlaufzeit (s)                                      | Gibt die Dauer für den schrittweisen Anstieg der<br>Leistung beim Start des SUN2000 an.                                                                                                    | [20, 1800]                                        |
| Ruhezustand über<br>Nacht                                | Der SUN2000 überwacht die PV-Strings bei<br>Nacht. Wenn <b>Ruhezustand über Nacht</b> auf<br><b>Aktivieren</b> gesetzt ist, wechselt die<br>Überwachungsfunktion des SUN2000 über<br>Nacht in den Ruhezustand, was den<br>Stromverbrauch reduziert.                 | <ul><li>Deaktivieren</li><li>Aktivieren</li></ul> |
| PLC-Kommunikation                                        | Für Modelle des SUN2000, die sowohl RS485-<br>als auch PLC-Kommunikation unterstützen,<br>wird bei Verwendung von<br>RS485-Kommunikation empfohlen,<br><b>PLC-Kommunikation</b> auf <b>Deaktivieren</b><br>einzustellen setzen, um den Stromverbrauch zu<br>senken. | <ul><li>Deaktivieren</li><li>Aktivieren</li></ul> |

| Parameter                                                     | Beschreibung                                                                                                    | Wertebereich                                         |
|---------------------------------------------------------------|----------------------------------------------------------------------------------------------------|------------------------------------------------------|
| Verzögerung<br>aktualisieren                                  | Verzögerung aktualisieren wird vor allem in<br>Aktualisierungs-Szenarien genutzt, wenn die<br>PV-Stromversorgung über Nacht wegen des<br>Mangels an Sonnenlicht ausgeschaltet wird oder<br>bei Dämmerung durch unzureichende<br>Sonneneinstrahlung schwankt.<br>Nach dem Start des Upgrades des SUN2000<br>wird das Upgrade-Paket zuerst geladen, wenn<br><b>Ruhezustand über Nacht</b> auf <b>Aktivieren</b><br>eingestellt ist. Wenn die PV-Stromversorgung<br>sich regeneriert hat und die<br>Aktivierungsbedingungen erfüllt sind, aktiviert<br>der SUN2000 das Upgrade automatisch. | <ul> <li>Deaktivieren</li> <li>Aktivieren</li> </ul> |
| RS485-2-Kommunik<br>ation                                     | Wenn dieser Parameter auf <b>Aktivieren</b><br>festgelegt ist, kann der RS485-2-Port verwendet<br>werden. Wenn der Port nicht verwendet wird,<br>wird empfohlen, diesen Parameter auf<br><b>Deaktivieren</b> festzulegen, um den<br>Energieverbrauch zu reduzieren.                                                                                                    | <ul><li>Deaktivieren</li><li>Aktivieren</li></ul>    |
| String-Monitor                                                | Der SUN2000 überwacht die PV-Strings in<br>Echtzeit. Verhält sich einer der PV-Strings<br>ungewöhnlich (beispielsweise, wenn der<br>PV-String verschattet ist oder der Energieertrag<br>sinkt), generiert der SUN2000 einen Alarm, um<br>das Wartungspersonal an die zeitnahe Wartung<br>des PV-Strings zu erinnern.<br>Wenn PV-Strings leicht verschattet werden, wird<br>empfohlen, <b>String-Monitor</b> auf <b>Deaktivieren</b><br>zu setzen, um Fehlalarme zu verhindern.                                                                                                    | <ul><li>Deaktivieren</li><li>Aktivieren</li></ul>    |
| String-Erkennung<br>Referenz<br>asymmetrischer<br>Koeffizient | Gibt den Schwellenwert für die Bestimmung<br>einer PV-String-Ausnahme an. Die Fehlalarme,<br>die von der Verschattung durch feste Schatten<br>verursacht werden, können durch Anpassung<br>dieses Parameters kontrolliert werden.<br>Dieser Parameter wird angezeigt, wenn<br><b>String-Monitor</b> auf <b>Aktivieren</b> gesetzt ist.                                                                                                    | [5, 100]                                             |
| String-Erkennung<br>Prozentsatz<br>Anlaufleistung (%)         | Gibt den Schwellenwert für den Start der<br>Erkennung einer PV-String-Ausnahme an. Die<br>Fehlalarme, die von der Verschattung durch<br>feste Schatten verursacht werden, können durch<br>Anpassung dieses Parameters kontrolliert<br>werden.<br>Dieser Parameter wird angezeigt, wenn<br><b>String-Monitor</b> auf <b>Aktivieren</b> gesetzt ist.                                                                                                    | [1, 100]                                             |
| Tracking-System-Co<br>ntroller                                | Auswahl eines Controller-Anbieters.                                                                                                    | N/A                                                  |

## 7.1.5.1.4 Einstellen der Benutzerparameter

# Vorgehensweise

Schritt 1 Wählen Sie Funktionsmenü > Einstellungen > Benutzerparam. zum Festlegen der Benutzerparameter.

#### Abbildung 7-14 Einstellen der Benutzerparameter

| <        | Benutzerparam. |   |
|----------|----------------|---|
| Datum    |                |   |
| 2015-07- | 07             |   |
| Uhrzeit  | 4              |   |
| 12:11:30 |                |   |
| Benutz   | erkennwort     |   |
| ******   |                |   |
| Währun   | g              |   |
| EUR      |                | ~ |
| Stromp   | reis/kWh       |   |
| 1.000    |                |   |

#### Tabelle 7-5 Benutzerparameter

| Element          | Beschreibung                                                                                                    | Wertebereich                                                                                                    |  |
|------------------|----------------------------------------------------------------------------------------------------|----------------------------------------------------------------------------------------------------|--|
| Datum            | Stellen Sie das Systemdatum ein.                                                                                                    | [2000-01-01, 2068-12-31]                                                                                                    |  |
| Uhrzeit          | Stellen Sie die Systemzeit ein.                                                                                                    | [00:00:00, 23:59:59]                                                                                                    |  |
| Benutzerkennwort | Legen Sie das Anmeldekennwort fest.<br>Das Anfangskennwort lautet <b>00000a</b> . Ändern Sie<br>das Kennwort regelmäßig, um die<br>Kontosicherheit zu gewährleisten. | <ul> <li>Enthält sechs Zeichen.</li> <li>Es enthält mindestens zwei der<br/>folgenden Zeichenarten:<br/>Kleinbuchstaben,<br/>Großbuchstaben und Ziffern.</li> <li>Unterscheidet sich um<br/>mindestens ein Zeichen vom<br/>ursprünglichen Kennwort.</li> </ul> |  |
| Währung          | Legen Sie die Währung für den SUN2000-Ertrag fest.                                                                                                    | <ul> <li>EUR</li> <li>GBP</li> <li>USD</li> <li>CNY</li> <li>JPY</li> </ul>                                                                                                    |  |

| Element        | Beschreibung                                                                                                    | Wertebereich |
|----------------|----------------------------------------------------------------------------------------------------|--------------|
| Strompreis/kWh | Legen Sie den SUN2000-Ertrag pro kWh fest.                                                                                                | [0, 999,999] |
|                | Ertrag/kWh gibt den lokalen Strompreis an, der<br>für die Berechnung der<br>Konvertierungseinnahmen des Energieertrags<br>verwendet wird. |              |

## 7.1.5.1.5 Einstellen der Kommunikationsparameter

## Vorgehensweise

Schritt 1 Wählen Sie Funktionsmenü > Einstellungen > Komm.-Param. aus. Legen Sie die Kommunikationsparameter entsprechend des Kommunikationsmodus des SUN2000 fest.

Abbildung 7-15 RS485-Kommunikationsparameter

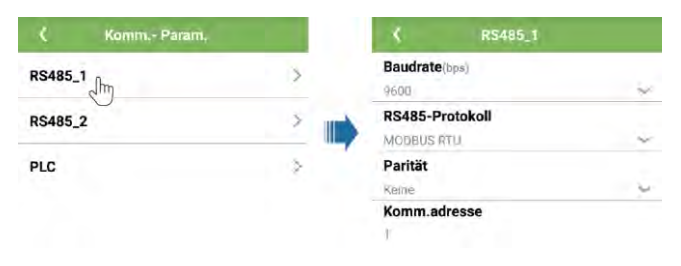

## anmerkung

Dieser Abschnitt enthält eine Einführung in die Methode der Einstellung der **RS485-1**-Kommunikationsparameter, die der Einstellung der **RS485-2**-Kommunikationsparameter entspricht.

Tabelle 7-6 RS485-Kommunikationsparameter

| Element        | Beschreibung                                                                                                  | Wertebereich                                      |
|----------------|----------------------------------------------------------------------------------------------------|---------------------------------------------------|
| Baudrate (BPS) | Legen Sie die RS485-Baudrate so fest, dass sie<br>mit der Baudrate der Geräte am selben Bus<br>übereinstimmt. | <ul><li>4800</li><li>9600</li><li>19200</li></ul> |

| Element         | Beschreibung                                                                                                    | Wertebereich                                                                                  |
|-----------------|----------------------------------------------------------------------------------------------------|-----------------------------------------------------------------------------------------------|
| RS485-Protokoll | <ul> <li>Der SUN2000 kann über MODBUS RTU,<br/>Sunspec oder AVM eine Verbindung zum<br/>übergeordneten Management-Modul<br/>herstellen.</li> <li>Der SUN2000 kann nur über die MODBUS<br/>RTU eine Verbindung zum Solar-Tracker<br/>herstellen.</li> <li>Wenn der SUN2000 RS485 nicht nutzt,<br/>können Sie ein ungültiges Protokoll<br/>auswählen.</li> </ul> | <ul> <li>Ungültiger Protokolltyp</li> <li>MODBUS RTU</li> <li>Sunspec</li> <li>AVM</li> </ul> |
| Parität         | Legen Sie den Prüfmodus der<br>RS485-Kommunikation so fest, dass sie mit der<br>von SmartLogger2000 übereinstimmt.                                                                                                    | <ul><li>Keine</li><li>Ungerade Parität</li><li>Gerade Parität</li></ul>                       |
| Komm. adresse   | Legen Sie die Kommunikationsadresse des<br>SUN2000 fest, wenn er eine Verbindung zum<br>übergeordneten Management-Modul herstellt,<br>wobei diese zu keinem Konflikt mit den<br>Adressen der anderen Geräte am selben Bus<br>führen darf.                                                                                                    | [1, 247]                                                                                      |

#### Abbildung 7-16 PLC-Kommunikationsparameter

| Komm Param, |   | C PLC                   |
|-------------|---|-------------------------|
| RS485_1     | > | Transformatorkasten Nr. |
| R\$485_2    | 2 | Wicklung Nr.            |
| PLC Im      | Ç |                         |

 Tabelle 7-7 PLC-Kommunikationsparameter

| Element                    | Beschreibung                                                                                         | Wertebereich |
|----------------------------|----------------------------------------------------------------------------------------------------|--------------|
| Transformatorkasten<br>Nr. | Legen Sie die Nummer des Transformatorkastens<br>fest, der eine Verbindung zum SUN2000<br>herstellt. | [0, 511]     |
| Wicklung Nr.               | Legen Sie die Nummer der Wicklung fest, die eine Verbindung zum SUN2000 herstellt.                   | [0, 7]       |

## 7.1.5.1.6 Einstellen des unterstützten Systems

## Kontext

Die Parametereinstellungen des unterstützten Systems können je nach Hersteller variieren.

## Vorgehensweise

Schritt 1 Wählen Sie Funktionsmenü > Einstellungen > Supportsystem zum Festlegen der Benutzerparameter aus.

Abbildung 7-17 Parameter des unterstützten Systems

| Supportparameter       | Supportstatus  |
|------------------------|----------------|
| Controller-Anbieter/-M | Aodell         |
| Tonking                | ~              |
| Supportsystemtyp       |                |
| Einachsig Neigung      | ~              |
| Southbound RS485-Ba    | audrate        |
| 9600                   | ~              |
| Southbound RS485-P     | rüfung         |
| Keine                  | ~              |
| Southbound RS485-St    | oppbit         |
| 1-Bit-Stoppbit         | ~              |
| Gesamtanzahl Suppor    | t              |
| 8                      |                |
| Max. gleichzeitig gest | euerte Motoren |

Schritt 2 Streichen Sie auf dem Bildschirm nach links, tippen Sie auf eine Unterstützung und legen Sie die Parameter für die Unterstützung fest.

Abbildung 7-18 Einstellen der Parameter für ein einzelnes unterstütztes System

| C                  |               |    |
|--------------------|---------------|----|
| Supportna          | me            |    |
| Support1           |               |    |
| Sensoradr          | esse          |    |
| 21                 |               |    |
| Steueradre         | esse          |    |
| 1                  |               |    |
| Azimut-St          | euerung(Grad) |    |
| Nicht zutref       | fend          | -  |
| Fehler lösa        | chen          | ÷. |
| N 4444 4 4 4 4 4 4 |               |    |

## 7.1.5.1.7 Festlegen eines Dateispeicherpfads

## Kontext

Im Android-System können Sie den Speicherpfad für Anwenderbedienprotokolle und SUN2000-Protokolle ändern und Protokolle aus diesem Pfad exportieren.

## Vorgehensweise

Schritt 1 Wählen Sie Funktionsmenü > Einstellungen > Dateispeicherpfad, um den Dateispeicherpfad festzulegen.

Abbildung 7-19 Festlegen des Pfads

| <                 | Pfadeinstellungen                            |
|-------------------|----------------------------------------------|
| Dateis            | peicherpfad                                  |
| /storag<br>sun200 | e/emulated/0/inverterapp/<br>I0app_download/ |

----Ende

## 7.1.5.2 Systemwartung

## 7.1.5.2.1 Starten und Herunterfahren des SUN2000

## Vorgehensweise

Schritt 1 Wählen Sie Funktionsmenü > Wartung aus. Der Bildschirm "Wartung" wird angezeigt.

Schritt 2 Tippen Sie auf 🕑 hinter Einschalten oder Ausschalten, geben Sie das Anmeldekennwort ein und tippen Sie auf OK.

----Ende

## 7.1.5.2.2 Zurücksetzen auf Werkseinstellungen

## Kontext

## HINWEIS

Lassen Sie bei dieser Maßnahme Vorsicht walten, da alle konfigurierten Parameter außer dem aktuellen Datum sowie der aktuellen Zeit, Baudrate und Adresse auf die standardmäßigen Werkseinstellungen zurückgesetzt werden. Durch diesen Vorgang werden keine Betriebsinformationen, Alarmdatensätze oder Systemprotokolle beeinträchtigt.

## Vorgehensweise

Schritt 1 Wählen Sie Funktionsmenü > Wartung aus. Der Bildschirm "Wartung" wird angezeigt.

Schritt 2 Tippen Sie auf binter Standard wiederherstellen, geben Sie das Anmeldekennwort für die App ein und tippen Sie auf OK.

----Ende

## 7.1.5.2.3 Zurücksetzen des SUN2000

## Kontext

Durch Zurücksetzen des SUN2000 wird er wird automatisch heruntergefahren und neu gestartet.

#### Vorgehensweise

Schritt 1 Wählen Sie Funktionsmenü > Wartung aus. Der Bildschirm "Wartung" wird angezeigt.

Schritt 2 Tippen Sie auf hinter Zurücksetzen, geben Sie das Anmeldekennwort für die App ein und tippen Sie auf OK.

----Ende

#### 7.1.5.2.4 Zurücksetzen von Alarmen

## Kontext

Durch das Zurücksetzen von Alarmen werden alle aktiven und historischen Alarme des SUN2000 gelöscht.

## Vorgehensweise

- Schritt 1 Wählen Sie Funktionsmenü > Wartung aus. Der Bildschirm "Wartung" wird angezeigt.
- Schritt 2 Tippen Sie auf () hinter Alarme zurücksetzen, geben Sie das Ameldekennwort ein und tippen Sie auf OK.

----Ende

#### 7.1.5.2.5 Löschen von historischen Energieertragsdaten

## Kontext

Durch das Löschen historischer Energieertragsdaten werden alle historischen Energieertragsdaten des SUN2000 gelöscht.

## Vorgehensweise

Schritt 1 Wählen Sie Funktionsmenü > Wartung aus. Der Bildschirm "Wartung" wird angezeigt.

Schritt 2 Tippen Sie auf binter Historische Energieausbeute löschen, geben Sie das Ameldekennwort ein und tippen Sie auf OK.

## 7.1.5.2.6 Verwalten der Lizenz

## Kontext

Die intelligente I-V-Kurve-Diagnose kann erst nach Erwerb einer Lizenz verwendet werden. Die Lizenzdatei für die intelligente I-V-Kurve-Diagnose wird im SUN2000 gespeichert. Die Seriennummer des SUN2000 ist der Lizenz eindeutig zugeordnet.

Über die Lizenzverwaltung können Sie die Lizenzinformationen des SUN2000 anzeigen und den Lizenzstatus abrufen. Bevor ein Gerät ausgetauscht wird, muss die aktuelle Gerätelizenz widerrufen werden, damit der Widerrufcode generiert und für die Beantragung einer neuen Gerätelizenz verwendet werden kann.

## Vorgehensweise

Schritt 1 Wählen Sie Funktionsmenü > Wartung > Lizenzverwaltung aus. Der Bildschirm Lizenzverwaltung wird angezeigt.

- Wenn Lizenzstatus auf Normal festgelegt ist, können Sie die Lizenz durch Tippen auf widerrufen.
- Wenn Lizenzstatus auf Registr aufgeh. festgelegt ist, können Sie den Widerrufcode durch Tippen auf exportieren und anzeigen.
- Wenn Lizenzstatus auf Keine Lizenz festgelegt ist, können Sie die Lizenz durch Tippen auf laden.

#### Abbildung 7-20 Lizenzverwaltung

| Lizenzverwaltung | Ę                                                                                  |
|------------------|------------------------------------------------------------------------------------|
| atus             |                                                                                    |
| enz              |                                                                                    |
| N                |                                                                                    |
|                  |                                                                                    |
| ım der Lizenz    |                                                                                    |
|                  |                                                                                    |
| it der Lizenz    |                                                                                    |
|                  |                                                                                    |
| Funktion         |                                                                                    |
|                  |                                                                                    |
|                  | Lizenzverwaltung<br>atus<br>enz<br>N<br>um der Lizenz<br>it der Lizenz<br>Funktion |

## 7.1.5.2.7 Geräteinspektion

## Kontext

Nachdem ein SUN2000 in Betrieb genommen wurde, muss er regelmäßig auf mögliche Risiken und Probleme geprüft werden.

## Vorgehensweise

Schritt 1 Wählen Sie Funktionsmenü > Wartung > Inspektion und tippen Sie auf 2, um die Inspektion des SUN2000 zu starten.

#### Abbildung 7-21 Geräteinspektion

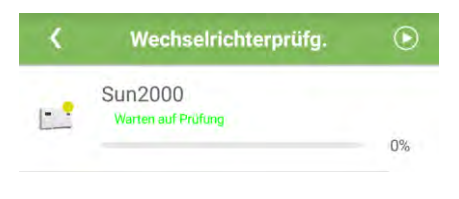

----Ende

## 7.1.5.3 Upgrade des SUN2000

## Voraussetzung

- Sie haben das Upgrade-Paket mithilfe des Lieferanten oder Huawei-Ingenieurs bezogen.
- Bei einem Android-System haben Sie die Upgrade-Datei auf das Mobiltelefon kopiert. Das Paket ist eine .zip-Datei, die flexibel gespeichert und durchsucht werden kann. Um die Zeit für die Suche nach dem Paket zu verkürzen, wird empfohlen, es im Stammverzeichnis des Arbeitsspeichers oder auf der SD-Karte des Mobiltelefons zu speichern.
- Bei einem iOS-System haben Sie das Upgrade-Paket über E-Mails in die App importiert. Das Paket ist eine .zip-Datei und kann nicht durchsucht werden.

## Vorgehensweise

Schritt 1 Wählen Sie Funktionsmenü > Inverter-Aktualisierung und schließen Sie das Upgrade entsprechend der Betriebsanleitung ab.

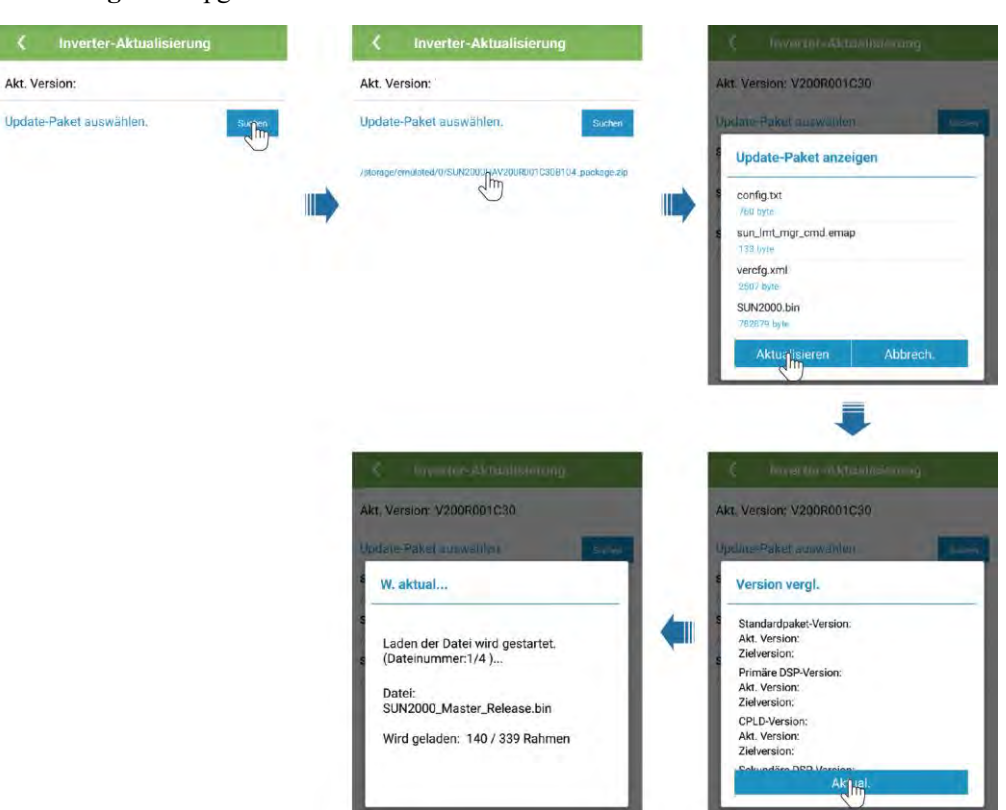

Abbildung 7-22 Upgrade des SUN2000

----Ende

## 7.1.5.4 Geräteprotokolle

## Kontext

Tippen Sie auf **Geräteprotokolle**, um Vorgangsprotokolle, Alarmdatensätze sowie Informationen über den Energieertrag zum SUN2000 vom Mobiltelefon zu exportieren.

## Vorgehensweise

Schritt 1 Wählen Sie Funktionsmenü > Geräteprotokolle aus. Der Bildschirm "Geräteprotokolle" wird angezeigt.

- Wählen Sie **Telefonprotokoll** zum Exportieren und Senden von Protokollen per E-Mail auf dem Mobiltelefon.
- Wählen Sie **Wechselrichterprotokoll** zum Exportieren und Senden der Alarm- und Leistungsdatenprotokolle per E-Mail.

## ANMERKUNG

- Im Android-System werden Protokolle standardmäßig in der Datei storage/emulated/0/sun2000app\_download gespeichert. Sie können den Speicherpfad ändern, indem Sie Funktionsmenü > Einstellungen > Dateispeicherpfad auswählen.
- Im iOS-System können Sie die Protokolle abfragen, indem Sie **Toolkit** > **Dateimanager** > **Device** Log auswählen.

#### Abbildung 7-23 Geräteprotokolle

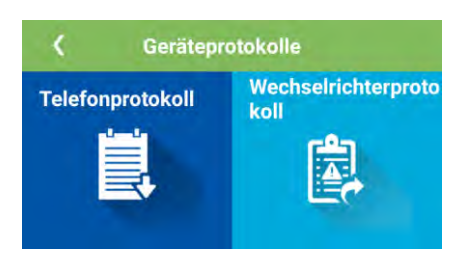

----Ende

# 7.1.6 Arbeiten im Zusammenhang mit dem Spez. Benutzer

## 7.1.6.1 Parametereinstellungen

Stellen Sie sicher, dass die DC-Seite des SUN2000 mit Strom versorgt wird, bevor Sie die Netzparameter, Schutzparameter, Funktionsparameter und Netzanpassungsparameter festlegen.

## 7.1.6.1.1 Einstellen der Stromnetzparameter

## Verfahren

Schritt 1 Wählen Sie Funktionsmenü > Einstellungen > Rasterparameter zum Festlegen der Netzparameter.

#### Abbildung 7-24 Rasterparameter

| <                   | Rasterparameter                                   |        |
|---------------------|---------------------------------------------------|--------|
| Netzcod             | de                                                |        |
| BDEW-M              | V800                                              | ~      |
| Autom.<br>Wiedera   | Start nach<br>anliegen des Netzes                 |        |
| Zufuhrn             | etz-Wiederherstellungszo                          | eit(s) |
| 60                  |                                                   |        |
| Oberer S            | Spannungsgrenzwert bei<br>Netzverbindungsaufbau(V | 0      |
| 0,088               |                                                   |        |
| Unterer<br>neuem l  | Spannungsgrenzwert bei<br>Netzverbindungsaufbau(V | )      |
| 760.0               |                                                   |        |
| Oberer I<br>Netzver | Frequenzgrenzwert bei ne<br>bindungsaufbau(Hz)    | euem   |
| 50.05               |                                                   |        |
| Unterer<br>neuem l  | Frequenzgrenzwert bei<br>Netzverbindungsaufbau(H  | iz)    |
| 47.50               |                                                   |        |

#### Tabelle 7-8 Rasterparameter

| Technische Daten                                                            | Beschreibung                                                                                                    | Wertebereich (Vn:<br>Nennspannung, Fn:<br>Nennfrequenz) |
|-----------------------------------------------------------------------------|----------------------------------------------------------------------------------------------------|---------------------------------------------------------|
| Netzcode                                                                    | Stellen Sie diesen Parameter auf der Grundlage<br>des Netzcodes des Landes oder der Region ein,<br>in welcher der SUN2000 verwendet wird, sowie<br>basierend auf dem SUN2000<br>Anwendungsszenario.                                                                                                    | N/A                                                     |
| Autom. Start nach<br>Wiederanliegen des<br>Netzes                           | Gibt an, ob der SUN2000 automatisch starten<br>soll, nachdem das Stromnetz wiederhergestellt<br>ist.                                                                                                    | <ul><li>Deaktivieren</li><li>Aktivieren</li></ul>       |
| Netzverbindungsdau<br>er nach<br>Stromnetzwiederhers<br>tellung (s)         | Gibt die Wartezeit des SUN2000-Neustarts an,<br>nachdem das Stromnetz wiederhergestellt ist.                                                                                                    | [0, 7200]                                               |
| Oberer<br>Spannungsgrenzwert<br>bei neuem<br>Netzverbindungsauf<br>bau (V)  | Die Standards für bestimmte Länder und<br>Regionen erfordern, dass der SUN2000 den<br>Strom an das Stromnetz nicht wieder exportieren<br>darf, wenn die Netzspannung höher ist als der<br>Wert des <b>oberen Spannungsgrenzwerts bei</b><br><b>neuem Netzverbindungsaufbau</b> , nachdem der<br>SUN2000 aufgrund einer Störung<br>heruntergefahren wurde.   | [100 % Vn, 136 % Vn]                                    |
| Unterer<br>Spannungsgrenzwert<br>bei neuem<br>Netzverbindungsauf<br>bau (V) | Die Standards für bestimmte Länder und<br>Regionen erfordern, dass der SUN2000 den<br>Strom an das Stromnetz nicht wieder exportieren<br>darf, wenn die Netzspannung unter dem Wert des<br><b>unteren Spannungsgrenzwerts bei neuem</b><br><b>Netzverbindungsaufbau</b> liegt, nachdem der<br>SUN2000 aufgrund einer Störung<br>heruntergefahren wurde.     | [45 % Vn, 95 % Vn]                                      |
| Oberer<br>Frequenzgrenzwert<br>bei neuem<br>Netzverbindungsauf<br>bau (Hz)  | Die Standards für bestimmte Länder und<br>Regionen erfordern, dass der SUN2000 den<br>Strom an das Stromnetz nicht wieder exportieren<br>darf, wenn die Frequenz des Netzes den <b>oberen</b><br><b>Frequenzgrenzwert bei neuem</b><br><b>Netzverbindungsaufbau</b> überschreitet, nachdem<br>der SUN2000 aufgrund einer Störung<br>heruntergefahren wurde. | [100 % Fn, 112 % Fn]                                    |
| Unterer<br>Frequenzgrenzwert<br>bei neuem<br>Netzverbindungsauf<br>bau (Hz) | Die Standards für bestimmte Länder und<br>Regionen erfordern, dass der SUN2000 den<br>Strom an das Stromnetz nicht wieder exportieren<br>darf, wenn die Netzfrequenz unter dem <b>unteren</b><br><b>Frequenzgrenzwert bei neuem</b><br><b>Netzverbindungsaufbau</b> liegt, nachdem der<br>SUN2000 aufgrund einer Störung<br>heruntergefahren wurde.         | [85 % Fn, 100 % Fn]                                     |

| Technische Daten                                                       | Beschreibung                                                                                                    | Wertebereich (Vn:<br>Nennspannung, Fn:<br>Nennfrequenz) |
|------------------------------------------------------------------------|----------------------------------------------------------------------------------------------------|---------------------------------------------------------|
| Auslösespannung<br>der<br>Blindleistungskompe<br>nsation (cosφ-P)      | Gibt den Spannungs-Schwellenwert für die<br>Auslösung der Blindleistungskompensation auf<br>Grundlage der cosø-P-Kurve an.  | [100, 110]                                              |
| Beendigungsspannun<br>g der<br>Blindleistungskompe<br>nsation (cosφ-P) | Gibt den Spannungs-Schwellenwert für die<br>Beendigung der Blindleistungskompensation auf<br>Grundlage der cosø-P-Kurve an. | [90, 100]                                               |

## 7.1.6.1.2 Einstellung der Schutzparameter

## Verfahren

Schritt 1 Wählen Sie Funktionsmenü > Einstellungen > Schutzparameter zum Festlegen der Schutzparameter.

Abbildung 7-25 Schutzparameter

| ٢.               | Schutzparameter        |
|------------------|------------------------|
| Spannu<br>50.0   | ngsasymmetrieschutz(%) |
| Phasen           | verschiebungsschutz    |
| 10 Minu<br>880:0 | uten ÜS-Schutz (V)     |
| Zeit 10<br>200   | Minuten ÜS-Schutz(ms)  |
| ÜS-Sch<br>880.0  | utz Stufe 1(V)         |
| Zeit ÜS<br>50000 | -Schutz Stufe 1(ms)    |
| ÜS-Sch<br>960.0  | utz Stufe 2(V)         |
| Zeit ÜS          | -Schutz Stufe 2(ms)    |
| US-Sch           | utz Stufe 1(V)         |

#### Tabelle 7-9 Schutzparameter

| Parameter                         | Beschreibung                                                                                                    | Wertebereich (Vn:<br>Nennspannung, Fn:<br>Nennfrequenz)                                                                     |
|-----------------------------------|----------------------------------------------------------------------------------------------------|----------------------------------------------------------------------------------------------------|
| Spannungsasymmetri<br>eschutz (%) | Legt den Schutzgrenzwert des SUN2000 fest,<br>wenn die Spannung des Stromnetzes<br>asymmetrisch ist.                                                                                                    | [0,0, 50,0]                                                                                                    |
| Phasenverschiebungs<br>schutz     | Die Normen bestimmter Länder und Regionen<br>erfordern, dass der SUN2000 geschützt werden<br>muss, wenn die Dreiphasenverschiebung des<br>Stromnetzes einen bestimmten Wert übersteigt.                                                                                                    | <ul><li>Deaktivieren</li><li>Aktivieren</li></ul>                                                                           |
| 10 Minuten<br>ÜS-Schutz (V)       | Gibt den Schwellenwert des 10-minütigen<br>Überspannungsschutzes an.                                                                                                    | [1 x Vn, 1,25 x Vn]                                                                                                    |
| Zeit 10 Minuten<br>ÜS-Schutz (ms) | Gibt die Dauer des 10-minütigen<br>Überspannungsschutzes an.                                                                                                    | [50, 7200000]                                                                                                    |
| ÜS-Schutz Stufe<br>N(V)           | <ul> <li>Gibt den Grenzwert für<br/>Netzüberspannungsschutz der Stufe N an.</li> <li>ANMERKUNG <ul> <li>N kann 1, 2, 3 oder 4 sein.</li> </ul> </li> <li>Wenn HVRT auf Aktivieren festgelegt ist und<br/>ÜS-Schutz Stufe 1 höher ist als<br/>HVRT-Auslöseschwelle und die Netzspannung<br/>zwischen HVRT-Auslöseschwelle und ÜS-Schutz<br/>Stufe 1 liegt, kann sich der SUN2000 wiederholt<br/>abschalten und neu starten.</li> </ul> | <ul> <li>ÜS-Schutz Stufe 1: [1 x Vn,<br/>1,25 x Vn]</li> <li>US-Schutz Stufe 2, 3 und 4: [1<br/>x Vn, 1,36 x Vn]</li> </ul> |
| Zeit ÜS-Schutz Stufe<br>N (ms)    | Gibt die Dauer für Netzüberspannungsschutz der<br>Stufe N an.<br>ANMERKUNG<br>N kann 1, 2, 3 oder 4 sein.                                                                                                    | [50, 7200000]                                                                                                    |
| US-Schutz Stufe<br>N(V)           | <ul> <li>Gibt den Grenzwert für<br/>Netzunterspannungsschutz der Stufe N an.</li> <li>ANMERKUNG <ul> <li>N kann 1, 2, 3 oder 4 sein.</li> </ul> </li> <li>Wenn LVRT auf Aktivieren festgelegt ist und<br/>US-Schutz Stufe 1 niedriger ist als<br/>LVRT-Schwelle und die Netzspannung zwischen<br/>US-Schutz Stufe 1 und LVRT-Schwelle liegt,<br/>kann sich der SUN2000 wiederholt abschalten und<br/>neu starten.</li> </ul>          | [0,15 x Vn, 1 x Vn]                                                                                                    |
| Zeit US-Schutz Stufe<br>N (ms)    | Gibt die Dauer für Netzunterspannungsschutz der<br>Stufe N an.<br>ANMERKUNG<br>N kann 1, 2, 3 oder 4 sein.                                                                                                    | [50, 7200000]                                                                                                    |
| ÜF-Schutz Stufe N<br>(Hz)         | Gibt den Grenzwert für Netzüberfrequenzschutz<br>der Stufe N an.<br>ANMERKUNG<br>N kann 1 oder 2 sein.                                                                                                    | [1 x Fn, 1,15 x Fn]                                                                                                    |

| Parameter                      | Beschreibung                                                                                            | Wertebereich (Vn:<br>Nennspannung, Fn:<br>Nennfrequenz) |
|--------------------------------|----------------------------------------------------------------------------------------------------|---------------------------------------------------------|
| Zeit ÜF-Schutz Stufe<br>N (ms) | Gibt die Dauer für Netzüberfrequenzschutz der<br>Stufe N an.<br>ANMERKUNG<br>N kann 1 oder 2 sein.      | [50, 7200000]                                           |
| UF-Schutz Stufe N<br>(Hz)      | Gibt den Grenzwert für Netzunterfrequenzschutz<br>der Stufe N an.<br>ANMERKUNG<br>N kann 1 oder 2 sein. | [0,85 x Fn, 1 x Fn]                                     |
| Zeit UF-Schutz Stufe<br>N (ms) | Gibt die Dauer für Netzunterfrequenzschutz der<br>Stufe N an.<br>ANMERKUNG<br>N kann 1 oder 2 sein.     | [50, 7200000]                                           |

## 7.1.6.1.3 Einstellen der Funktionsparameter

## Vorgehensweise

Schritt 1 Wählen Sie Funktionsmenü > Einstellungen > Funktionsparameter zum Festlegen der Funktionsparameter.

#### Abbildung 7-26 Funktionsparameter

| K Funktionsparam                          | ieter       |
|-------------------------------------------|-------------|
| LVRT                                      |             |
| LVRT-Schwelle(V)                          |             |
| 720.0                                     |             |
| Netzspannungs-Schutz<br>während HVRT/LVRT | schild      |
| LVRT Blindleistungskom<br>Leistungsfaktor | pensations- |
| 2,0                                       |             |
| HVRT                                      |             |
| Aktive Inselbildung                       |             |
| Spannungsanstieg-<br>Unterdrückung        |             |
|                                           |             |

#### Tabelle 7-10 Funktionsparameter

| Parameter                                                   | Beschreibung                                                                                                    | Wertebereich (Vn:<br>Nennspannung)                |
|-------------------------------------------------------------|----------------------------------------------------------------------------------------------------|---------------------------------------------------|
| LVRT                                                        | Wenn die Spannung des Stromnetzes kurzzeitig<br>anormal gering ist, kann der SUN2000 sich nicht<br>unmittelbar von dem Stromnetz trennen und muss<br>noch einige Zeit arbeiten. Dies wird LVRT<br>genannt.                                                | <ul><li>Deaktivieren</li><li>Aktivieren</li></ul> |
| LVRT-Schwelle (V)                                           | Gibt den Schwellenwert für die Auslösung von LVRT an.                                                                                                    | [50 % Vn, 92 % Vn]                                |
| Netzspannungs-Schu<br>tzschild während<br>HVRT/LVRT         | Gibt an, ob der Unter-/Überspannungsschutz<br>während HVRT/LVRT abgeschirmt werden soll.                                                                                                    | <ul><li>Deaktivieren</li><li>Aktivieren</li></ul> |
| LVRT<br>Blindleistungskompe<br>nsations-Leistungsfa<br>ktor | Während LVRT muss der SUN2000<br>Blindleistung erzeugen, um das Stromnetz zu<br>unterstützen. Dieser Parameter wird verwendet,<br>um die Blindleistung festzulegen, die von dem<br>SUN2000 erzeugt wird.                                                  | [0, 10]                                           |
|                                                             | Wenn Sie beispielsweise <b>LVRT</b><br><b>Blindleistungskompensations-Leistungsfaktor</b><br>auf <b>2</b> festlegen, beträgt der von dem SUN2000<br>erzeugte Blindstrom 20 % des Nennstroms, wenn<br>die Wechselspannung während LVRT um 10 %<br>abfällt. |                                                   |
| HVRT                                                        | Wenn die Spannung des Stromnetzes kurzzeitig<br>anormal hoch ist, kann der SUN2000 sich nicht<br>unmittelbar von dem Stromnetz trennen und muss<br>noch einige Zeit arbeiten. Dies nennt man<br>Hochspannungs-Durchfahren (HVRT).                         | <ul><li>Deaktivieren</li><li>Aktivieren</li></ul> |
| HVRT-Auslöseschw<br>elle (V)                                | Gibt den Schwellenwert für die Auslösung von<br>HVRT an. Die Grenzwerteinstellungen müssen<br>dem lokalen Netzstandard entsprechen.                                                                                                    | [105 % Vn, 130 % Vn]                              |
| HVRT<br>Blindleistungskompe<br>nsations-Leistungsfa<br>ktor | Während HVRT muss der SUN2000<br>Blindleistung erzeugen, um das Stromnetz zu<br>unterstützen. Dieser Parameter wird verwendet,<br>um die vom SUN2000 erzeugte Blindleistung<br>festzulegen.                                                               | [0, 6]                                            |
|                                                             | Wenn Sie beispielsweise den <b>HVRT</b><br><b>Blindleistungskompensations-Leistungsfaktor</b><br>auf <b>2</b> setzen, beträgt der vom SUN2000 erzeugte<br>Blindstrom 20 % des Nennstroms, wenn die<br>Wechselspannung während des HVRT um 10 %<br>steigt. |                                                   |

| Parameter                                                                                   | Beschreibung                                                                                                    | Wertebereich (Vn:<br>Nennspannung)                |
|---------------------------------------------------------------------------------------------|----------------------------------------------------------------------------------------------------|---------------------------------------------------|
| Auslöseschwelle<br>Netzspannungssprun<br>g (%)                                              | Um die Standards bestimmter Länder und<br>Regionen zu erfüllen, kann der SUN2000 bei<br>kurzen Spannungsschwankungen nicht sofort<br>vom Strom getrennt werden und muss für einige<br>Zeit weiter betrieben werden. Dies wird als<br>kurzer Spannungssprung bezeichnet.<br>Dieser Parameter gibt den Schwellenwert für<br>einen kurzen Spannungssprung an.                                                                                                    | [3, 30]                                           |
| Aktive Inselbildung                                                                         | Gibt an, ob die Funktion zum Schutz vor aktiver<br>Inselbildung aktiviert werden soll.                                                                                                    | <ul><li>Deaktivieren</li><li>Aktivieren</li></ul> |
| Spannungsanstieg-U<br>nterdrückung                                                          | Die Normen bestimmter Länder und Regionen<br>schreiben vor, dass der SUN2000 die<br>Netzspannung durch Blindleistung und<br>Wirkleistungsabnahme bei Überschreiten eines<br>bestimmten Wertes der Ausgangsspannung gegen<br>einen Anstieg der Netzspannung absichern soll.                                                                                                    | <ul><li>Deaktivieren</li><li>Aktivieren</li></ul> |
| Sollwert für<br>Blindleistungseinstel<br>lung bei<br>Spannungsanstieg-U<br>nterdrückung (%) | Die Normen bestimmter Länder und Regionen<br>erfordern, dass der SUN2000 eine bestimmte<br>Menge Blindleistung erzeugen muss, wenn die<br>Ausgangsspannung einen bestimmten Wert<br>übersteigt.<br>Dieser Parameter wird angezeigt, wenn<br><b>Spannungsanstieg-Unterdrückung</b> auf<br><b>Aktivieren</b> gesetzt ist.                                                                                                    | [100, 115]                                        |
| Sollwert für<br>Wirkleistungsminder<br>ung bei<br>Spannungsanstieg-U<br>nterdrückung (%)    | <ul> <li>Die Standards bestimmter Länder und Regionen<br/>erfordern, dass der SUN2000 eine bestimmte<br/>Menge an Blindleistung erzeugen muss, wenn die<br/>Ausgangsspannung einen bestimmten Wert<br/>übersteigt.</li> <li>Dieser Parameter wird angezeigt, wenn<br/>Spannungsanstieg-Unterdrückung auf<br/>Aktivieren gesetzt ist.</li> <li>Der Wert für Sollwert für<br/>Wirkleistungsminderung bei<br/>Spannungsanstieg-Unterdrückung muss<br/>größer sein als der Sollwert für<br/>Blindleistungseinstellung bei<br/>Spannungsanstieg-Unterdrückung.</li> </ul> | [100, 115]                                        |
| Sanftanlauf nach<br>einem Netzausfall<br>(s)                                                | Gibt die Dauer für den schrittweisen Anstieg der<br>Leistung beim Start des SUN2000 nach<br>Wiederherstellung des Stromnetzes an.                                                                                                    | [20, 800]                                         |

## 7.1.6.1.4 Festlegen von Leistungsanpassungsparametern

## Verfahren

Schritt 1 Wählen Sie Funktionsmenü > Einstellungen > Leistungsanpassung zum Festlegen der Parameter für Leistungsanpassung aus.

Abbildung 7-27 Parameter für Leistungsanpassung

| ٢.                 | Leistungsanpassung                     |
|--------------------|----------------------------------------|
| Zeitpla<br>Leistu  | an zur Fernsteuerung der 🗾             |
| Gültig<br>Planai   | keitsdauer von<br>nweisung(s)          |
| 0                  |                                        |
| Maxim              | nale Wirkleistung(kW)                  |
| 100.0              |                                        |
| Bei eir<br>0 % ab  | ner Leistungsgrenze von                |
| Aktive<br>Leistu   | r<br>ngsänderungsgradient(%/s)         |
| 125.00             | D                                      |
| Festes             | s aktives Leistungs-Derating(kW)       |
| 100.0              |                                        |
| Aktive<br>Proze    | es Leistungs-Derating<br>nt(%)         |
| 100.0              |                                        |
| Leistu<br>[0,800,1 | ngsfaktor((-1.000,-0.800) U<br>1.000]) |

Tabelle 7-11 Parameter für Leistungsanpassung

| Parameter                                     | Beschreibung                                                                                                    | Wertebereich (Smax_limit:<br>obere Grenze der maximalen<br>Scheinleistung, Pmax_limit:<br>obere Grenze der maximalen<br>Wirkleistung, Fn:<br>Nennfrequenz) |
|-----------------------------------------------|----------------------------------------------------------------------------------------------------|----------------------------------------------------------------------------------------------------|
| Zeitplan zur<br>Fernsteuerung der<br>Leistung | Ist dieser Parameter auf <b>Aktivieren</b> gesetzt,<br>reagiert der SUN2000 auf den<br>Planungsbefehl zur Fernsteuerung. Wenn er<br>auf <b>Deaktivieren</b> festgelegt ist, reagiert der<br>SUN2000 nicht auf den Befehl. | <ul><li>Deaktivieren</li><li>Aktivieren</li></ul>                                                                                                    |
| Gültigkeitsdauer von<br>Plananweisung (s)     | Legt die Dauer fest, innerhalb derer die Zeitplananweisung gültig ist.                                                                                                    | [0, 86400]                                                                                                    |
| Maximale<br>Scheinleistung (kVA)              | Gibt den oberen Grenzwert des Ausgangs<br>für die maximale Scheinleistung an, um die<br>Kapazitätsanforderungen für Standard- und<br>benutzerdefinierte SUN2000s anzupassen.                                              | [Maximale Wirkleistung,<br>Smax_limit]                                                                                                    |

| Parameter                                               | Beschreibung                                                                                                    | Wertebereich (Smax_limit:<br>obere Grenze der maximalen<br>Scheinleistung, Pmax_limit:<br>obere Grenze der maximalen<br>Wirkleistung, Fn:<br>Nennfrequenz) |
|---------------------------------------------------------|----------------------------------------------------------------------------------------------------|----------------------------------------------------------------------------------------------------|
| Maximale Wirkleistung<br>(kW)                           | Gibt den oberen Grenzwert des Ausgangs<br>für die maximale Wirkleistung zur<br>Anpassung an verschiedene<br>Marktanforderungen an.                                                                                                    | [0,1, Pmax_limit]                                                                                                    |
| Bei einer<br>Leistungsgrenze von 0%<br>abschalten       | Ist dieser Parameter auf <b>Aktivieren</b><br>eingestellt, fährt der SUN2000 nach<br>Empfang der Anweisung "Leistungsgrenze<br>von 0%" herunter. Ist dieser Parameter auf<br><b>Deaktivieren</b> eingestellt, fährt der<br>SUN2000 nach Empfang der Anweisung<br>"Leistungsgrenze von 0%" nicht herunter. | <ul><li>Deaktivieren</li><li>Aktivieren</li></ul>                                                                                                    |
| Reaktiver<br>Leistungsänderungsgrad<br>ient (%/s)       | Passt die Änderungsgeschwindigkeit der<br>Wirkleistung des SUN2000 an.                                                                                                    | [0,1, 1000]                                                                                                    |
| Festes aktives<br>Leistungs-Derating<br>(kW)            | Passt den Wirkleistungsausgang des<br>SUN2000 an einen absoluten Wert an.                                                                                                    | [0, Pmax_limit]                                                                                                    |
| Befehl zum aktiven<br>Leistungs-Derating<br>Prozent (%) | Passt den Wirkleistungsausgang des<br>SUN2000 an einen Prozentsatz an.<br>Ist dieser Parameter auf <b>100</b> eingestellt,<br>liefert der SUN2000 die maximale<br>Ausgangsleistung.                                                                                                    | [0, 100]                                                                                                    |
| Reaktiver<br>Leistungsänderungsgrad<br>ient (%/s)       | Passt die Änderungsgeschwindigkeit der<br>Blindleistung des SUN2000 an.                                                                                                    | [0,1, 1000]                                                                                                    |
| Leistungsfaktor                                         | Stellt den Leistungsfaktor des SUN2000 ein.                                                                                                    | (-1,000, -0,800]U[0,800, 1,000]                                                                                                    |
| Blindleistungskompensa<br>tion (Q/S)                    | Legt die Ausgangsblindleistung des SUN2000 fest.                                                                                                    | [-1,000, 1,000]                                                                                                    |
| Nächtliche<br>Blindleistungskomp.<br>(Q/S)              | Wenn <b>Blindleistungsabgabe bei Nacht</b><br>aktiviert ist, kein PV-Eingang vorhanden ist<br>und keine Planungsanweisungen zur<br>Fernsteuerung geliefert werden, reagiert der<br>SUN2000 auf diesen Befehl.                                                                                             | [-1,000, 1,000]                                                                                                    |
| Überfrequenzminderung                                   | Wenn dieser Parameter aktiviert ist, wird die<br>Wirkleistung des Wechselrichters<br>entsprechend einer gewissen Flanke<br>reduziert, wenn die Netzfrequenz den Wert<br>überschreitet, der die<br>Überfrequenzminderung auslöst.                                                                          | <ul><li>Deaktivieren</li><li>Aktivieren</li></ul>                                                                                                    |
| Parameter                                                                       | Beschreibung                                                                                                    | Wertebereich (Smax_limit:<br>obere Grenze der maximalen<br>Scheinleistung, Pmax_limit:<br>obere Grenze der maximalen<br>Wirkleistung, Fn:<br>Nennfrequenz) |
|---------------------------------------------------------------------------------|----------------------------------------------------------------------------------------------------|----------------------------------------------------------------------------------------------------|
| Auslösefrequenz der<br>Überfrequenzminderung<br>(Hz)                            | Die Normen bestimmter Länder und<br>Regionen erfordern, dass die<br>Ausgangswirkleistung des SUN2000<br>reduziert werden muss, wenn die<br>Netzfrequenz einen bestimmten Wert<br>übersteigt. | [Fn-5, Fn+5)                                                                                                    |
| Beendigungsfrequenz<br>der<br>Überfrequenzminderung<br>(Hz)                     | Gibt die Frequenzschwelle für die<br>Beendigung der Überfrequenzminderung an.                                                                                                    | [Fn-5, Fn+5)                                                                                                    |
| Abschaltfrequenz von<br>Überfrequenzminderung<br>(Hz)                           | Gibt die Frequenzschwelle zum Ausschalten der Überfrequenzminderung an.                                                                                                    | [Fn-5, Fn+5)                                                                                                    |
| Abschaltleistung von<br>Überfrequenzminderung<br>(%)                            | Gibt die Leistungsschwelle zum Ausschalten der Überfrequenzminderung an.                                                                                                    | [0, 100]                                                                                                    |
| Leistungswiederherstell<br>ungsgradient von<br>Überfrequenzminderung<br>(%/min) | Gibt den Stromwiederherstellungsgradienten für die Überfrequenzminderung an.                                                                                                    | [1, 6000]                                                                                                    |

----Ende

## 7.1.6.1.5 Einstellen der Blindleistungsregelung

## Vorgehensweise

Schritt 1Wählen Sie Funktionsmenü > Einstellungen > Blindleistungsregelung, um auf den<br/>Bildschirm für Blindleistungsregelung zuzugreifen und die Kurvenpunkte zur Steuerung des<br/>Blindleistungsausgangs zu bearbeiten.

#### Abbildung 7-28 Blindleistungsregelung

| <                            | Bli  | ndlei | stung  | srege  | lung  |            |
|------------------------------|------|-------|--------|--------|-------|------------|
|                              |      | cos(  | Phi)-P | /Pn-Ku | irve  |            |
|                              |      |       |        |        | 2 8   | Bearbeiten |
| cos                          | φ    |       |        |        |       |            |
| 0.00<br>0.25<br>0.50<br>0.75 | AB   | C D   | EF     | GH     | - J   |            |
| 0.75<br>0.50<br>0.25<br>0.00 | 20.0 | 40.0  | 60.0   | 80.0   | 100.0 |            |

----Ende

#### 7.1.6.1.6 Einstellen der Benutzerparameter

## Vorgehensweise

# Schritt 1 Wählen Sie Funktionsmenü > Einstellungen > Benutzerparam. zum Festlegen der Benutzerparameter.

#### 🛄 ANMERKUNG

Das Kennwort sollte die folgenden Anforderungen erfüllen:

- Enthält sechs Zeichen.
- Es enthält mindestens zwei der folgenden Zeichenarten: Kleinbuchstaben, Großbuchstaben und Ziffern.
- Unterscheidet sich um mindestens ein Zeichen vom ursprünglichen Kennwort.

#### Abbildung 7-29 Benutzerparameter

| kennwort |          |
|----------|----------|
|          |          |
|          | kennwort |

----Ende

#### 7.1.6.1.7 Festlegen eines Dateispeicherpfads

#### Kontext

Im Android-System können Sie den Speicherpfad für Anwenderbedienprotokolle und SUN2000-Protokolle ändern und Protokolle aus diesem Pfad exportieren.

#### Vorgehensweise

Schritt 1 Wählen Sie Funktionsmenü > Einstellungen > Dateispeicherpfad, um den Dateispeicherpfad festzulegen.

Abbildung 7-30 Festlegen des Pfads

| Κ.                | Pfadeinstellungen                            |  |
|-------------------|----------------------------------------------|--|
| Dateis            | peicherpfad                                  |  |
| /storag<br>sun200 | e/emulated/0/inverterapp/<br>10app_download/ |  |

----Ende

## 7.1.6.2 Systemwartung

#### 7.1.6.2.1 Starten und Herunterfahren des SUN2000

#### Vorgehensweise

Schritt 1 Wählen Sie Funktionsmenü > Wartung aus. Der Bildschirm "Wartung" wird angezeigt.

Schritt 2 Tippen Sie auf 🕑 hinter Einschalten oder Ausschalten, geben Sie das Anmeldekennwort ein und tippen Sie auf OK.

----Ende

#### 7.1.6.2.2 Zurücksetzen auf Werkseinstellungen

#### Kontext

#### HINWEIS

Lassen Sie bei dieser Maßnahme Vorsicht walten, da alle konfigurierten Parameter außer dem aktuellen Datum sowie der aktuellen Zeit, Baudrate und Adresse auf die standardmäßigen Werkseinstellungen zurückgesetzt werden. Durch diesen Vorgang werden keine Betriebsinformationen, Alarmdatensätze oder Systemprotokolle beeinträchtigt.

#### Vorgehensweise

Schritt 1 Wählen Sie Funktionsmenü > Wartung aus. Der Bildschirm "Wartung" wird angezeigt.

Schritt 2 Tippen Sie auf binter Standard wiederherstellen, geben Sie das Anmeldekennwort für die App ein und tippen Sie auf OK.

----Ende

## 7.1.6.3 Upgrade des SUN2000

Ak

#### Voraussetzung

- Sie haben das Upgrade-Paket mithilfe des Lieferanten oder Huawei-Ingenieurs bezogen.
- Bei einem Android-System haben Sie die Upgrade-Datei auf das Mobiltelefon kopiert. Das Paket ist eine .zip-Datei, die flexibel gespeichert und durchsucht werden kann. Um die Zeit für die Suche nach dem Paket zu verkürzen, wird empfohlen, es im Stammverzeichnis des Arbeitsspeichers oder auf der SD-Karte des Mobiltelefons zu speichern.
- Bei einem iOS-System haben Sie das Upgrade-Paket über E-Mails in die App importiert. Das Paket ist eine .zip-Datei und kann nicht durchsucht werden.

#### Vorgehensweise

Schritt 1 Wählen Sie Funktionsmenü > Inverter-Aktualisierung und schließen Sie das Upgrade entsprechend der Betriebsanleitung ab.

Abbildung 7-31 Upgrade des SUN2000

| ( Inverter-Aktualisier | ing           | K Inverter-Aktualisierung                                                                                                    | C Inverter-Aktasionering                                                                                                    |
|------------------------|---------------|----------------------------------------------------------------------------------------------------|----------------------------------------------------------------------------------------------------|
| t. Version:            |               | Akt. Version:                                                                                                    | Akt. Version: V200R001C30                                                                                                    |
| date-Paket auswählen,  | Surpen        | Update-Paket auswählen. Somen                                                                                                    | Update-Paket auswablen                                                                                                    |
|                        | <sup>()</sup> | /ptorage/emulated/0/SUN2000HAV200R001C30B104.package.zip                                                                            | <sup>5</sup> Update-Paket anzeigen                                                                                                    |
|                        |               | SIM                                                                                                    | s config.txt                                                                                                    |
|                        |               |                                                                                                    | s sun_imt_mgr_cmd.emap                                                                                                    |
|                        |               |                                                                                                    | vercfg.xml<br>2607 byte                                                                                                    |
|                        |               |                                                                                                    | SUN2000.bin<br>782879 byte                                                                                                    |
|                        |               |                                                                                                    | Aktua isieren Abbrech.                                                                                                    |
|                        |               | C investors.Monalistening                                                                                                    | C Increasing                                                                                                    |
|                        |               | Akt, Version: V200R001C30                                                                                                    | Akt. Version: V200R001C30                                                                                                    |
|                        |               | Update-Pakel curwatiles Scient                                                                                                    | UpdatesPaket activitation                                                                                                    |
|                        |               | W. aktual                                                                                                    | * Version vergl.                                                                                                    |
|                        |               | s<br>Laden der Datei wird gestartet.<br>(Dateinummer:1/4)<br>Datei:<br>SUN2000_Master_Release.bin<br>Wird geladen: 140 / 339 Rahmen | Standardpaket-Version:<br>Akt Version:<br>Zielevasion:<br>Primäre DSN-Version:<br>Akt Version:<br>Zielevasion:<br>OPLD-Version:<br>Akt Version:<br>Zielevasion:<br>Zielevasion: |
|                        |               |                                                                                                    | Ak Hal.                                                                                                    |

----Ende

## 7.1.6.4 Geräteprotokolle

#### Kontext

Tippen Sie auf **Geräteprotokolle**, um Vorgangsprotokolle, Alarmdatensätze sowie Informationen über den Energieertrag zum SUN2000 vom Mobiltelefon zu exportieren.

#### Vorgehensweise

Schritt 1 Wählen Sie Funktionsmenü > Geräteprotokolle aus. Der Bildschirm "Geräteprotokolle" wird angezeigt.

- Wählen Sie **Telefonprotokoll** zum Exportieren und Senden von Protokollen per E-Mail auf dem Mobiltelefon.
- Wählen Sie **Wechselrichterprotokoll** zum Exportieren und Senden der Alarm- und Leistungsdatenprotokolle per E-Mail.

#### 

- Im Android-System werden Protokolle standardmäßig in der Datei **storage/emulated/0/sun2000app\_download** gespeichert. Sie können den Speicherpfad ändern, indem Sie **Funktionsmenü** > **Einstellungen** > **Dateispeicherpfad** auswählen.
- Im iOS-System können Sie die Protokolle abfragen, indem Sie Toolkit > Dateimanager > Device Log auswählen.

#### Abbildung 7-32 Geräteprotokolle

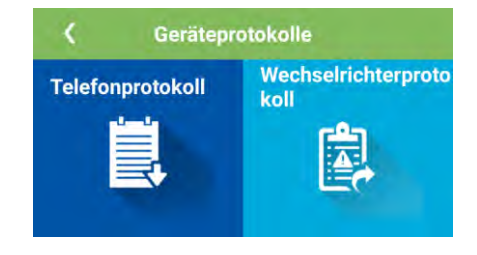

----Ende

# 7.1.7 Abfragen des Status

## 7.1.7.1 Abfragen von Alarmdatensätzen

#### Vorgehensweise

Schritt 1 Wählen Sie Funktionsmenü > Alarme aus und tippen Sie auf einen Alarmdatensatz, um die Details anzuzeigen.

#### 

- Tippen Sie auf 🔯 zum Einstellen des Sortiermodus für aktive bzw. vergangene Alarme.
- Tippen Sie auf zum Einstellen eines Zeitkriteriums. Es werden die im Zeitsegment generierten historischen Alarme angezeigt.

#### Abbildung 7-33 Bildschirm "Alarme"

| K Aktive A     | larme        |
|----------------|--------------|
| Alarmliste (0) | \$           |
|                |              |
|                |              |
|                |              |
|                |              |
| Vaina          | Datas        |
| Keine          | Daten        |
|                |              |
|                |              |
|                |              |
|                |              |
| Aktive Alarme  | Alarmverlauf |
|                |              |

----Ende

# 7.1.7.2 Abfragen der Betriebsinformationen des SUN2000

## Vorgehensweise

Schritt 1 Wählen Sie Funktionsmenü > Betriebsinfo zum Abfragen der Betriebsinformationen.

#### Betriebsinfo Zusammenfassung Details 5.0 2015-07-07 5.0 4.0 3.0 3.0 2.0 2.0 1.0 1.0 0.0 0.0 24 2 4 6 8 10 14 16 22 12 h 18 Spitzenleistung am akt. Tag(kW) 2.45

Abbildung 7-34 Betriebsinformationen

| Nr. | Bezeichnung                                                                        | Beschreibung                                                                                                    |
|-----|------------------------------------------------------------------------------------|----------------------------------------------------------------------------------------------------|
| 1   | Registerkarten<br>"Betriebsinformatio<br>nen"                                      | Die Registerkartenseiten <b>Zusammenfassung</b> , <b>Details</b> ,<br><b>Support</b> und <b>Isolationswiderstand</b> zeigen relevante<br>Informationen über den SUN2000 an.                                                                                                    |
| 2   | Stromlaufplan                                                                      | <ul> <li>Verbindung von PV-Strings zum SUN2000</li> <li>Verbindung vom SUN2000 zum Stromnetz</li> <li>Wenn der SUN2000 einen Alarm generiert hat, wird<br/>auf dem Bildschirm angezeigt. Tippen Sie auf<br/>, um auf den Alarmbildschirm zuzugreifen und<br/>den Alarm anzuzeigen.</li> </ul> |
| 3   | Histogramm zum<br>Energieertrag im<br>Verhältnis zur<br>Energieertragsausbe<br>ute | Energieertrag und Energieertragsausbeute pro Stunde des aktuellen Tags                                                                                                    |
| 4   | Leistungsausbeute,<br>Energieertrag und<br>Umsatzdaten                             | Leistung, Energieertrag und Umsatz des aktuellen Tages                                                                                                    |

----Ende

# 7.1.7.3 Abfragen der Energieertragsdaten

#### Vorgehensweise

Schritt 1 Wählen Sie Funktionsmenü > Energieausbeute zum Abfragen der Energieertragsinformationen.

#### anmerkung

Tippen Sie auf 🕮, um die Energieertragsdaten basierend auf Tag, Monat oder Jahr oder historische Daten anzuzeigen.

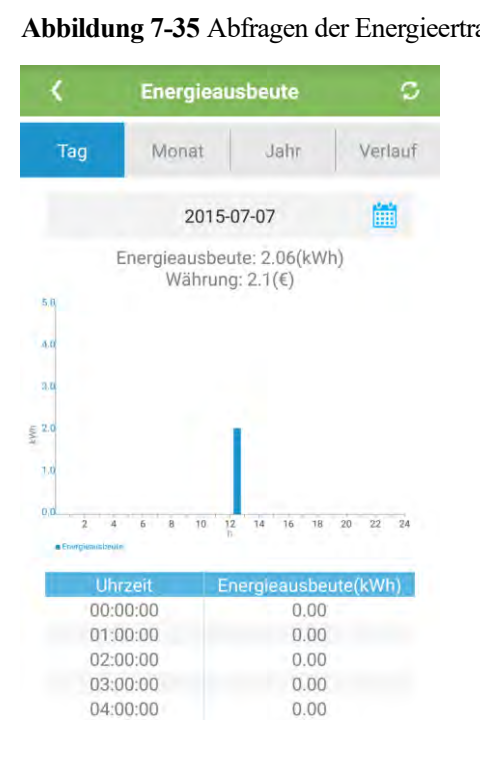

Abbildung 7-35 Abfragen der Energieertragsdaten

----Ende

## 7.1.7.4 Anzeigen von Systemversionsinformationen

#### Vorgehensweise

Schritt 1 Wählen Sie Funktionsmenü > Info zum Abfragen der Versionsinformationen.

#### Abbildung 7-36 Info

| \$         | Info     |   |
|------------|----------|---|
| Modell     |          |   |
| SN         |          |   |
| PN         |          |   |
| Softwareve | ersion   |   |
| PLC Softwa | are-Ver. |   |
| APP-Versio | Π        |   |
| Hilfe      |          | > |
| Feedback   |          | > |

----Ende

# 7.1.8 Toolkit

# 7.1.8.1 Scannen von SN-Barcodes

#### Kontext

Die SN-Barcodes des SUN2000 werden im zentralen Modus bezogen. Diese Barcodes ermöglichen eine Zuordnung zwischen den Gerätenamen des SUN2000 und den SN-Barcodes auf dem SmartLogger und unterstützen die Kommunikation mit den SUN2000s sowie ihre Inbetriebnahme durch den SmartLogger.

## Vorgehensweise

Schritt 1 Tippen Sie auf Toolkit auf dem Anmeldebildschirm der App.

#### Abbildung 7-37 Toolkit

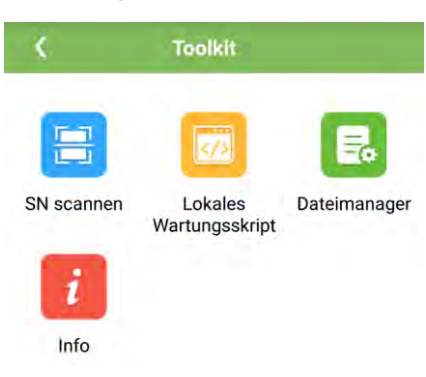

Schritt 2 Tippen Sie auf SN scannen, geben Sie einen Dateinamen auf dem Bildschirm SN-Datei ein und tippen Sie auf Weiter.

Abbildung 7-38 SN-Datei

| itemame. |              |   |
|----------|--------------|---|
| Dateinam | en eingeben. |   |
|          |              |   |
|          | Weiter       |   |
| -        |              | _ |

#### ANMERKUNG

Wenn die SN-Datei bereits vorhanden ist, öffnen und scannen Sie die Datei.

- Schritt 3 Tippen Sie auf dem Bildschirm SN-Liste auf Scannen oder Manuell eingeben, um den SN-Barcode und den SUN2000-Namen aufzuzeichnen.
  - Methode 1: Scannen
    - a. Tippen Sie auf **Scannen**, um den Scan-Vorgang zu starten, und stellen Sie sicher, dass die Kamera ca. 15 cm vom SN-Etikett oder den QR-Codes entfernt ist und die rote Mittellinie den Barcode horizontal schneidet.
    - b. Geben Sie nach dem Scannen die Gerätenummer auf der Rückseite des gescannten Etiketts auf dem Bildschirm **SN-Details** ein.
  - Methode 2: Manuell eingeben
    - a. Tippen Sie auf **Manuell eingeben**. Geben Sie auf dem Bildschirm **SN-Details** den SN-Barcode und den SUN2000-Namen auf der Rückseite des Etiketts ein.
    - b. Tippen Sie auf **OK** zum Speichern der SN-Informationen.
  - ----Ende

## Zusätzliche Bedingung

Laden Sie die gescannte Informationsdatei auf dem PC hoch und benennen Sie die Datei in **DeviceInfo.csv** um. Sie stellt Informationen bereit, wenn der Gerätename und die Geräteadresse auf dem SmartLogger geändert werden. Eine ausführliche Vorgangsbeschreibung finden Sie im *SmartLogger2000-Benutzerhandbuch*.

## 7.1.8.2 Wartungsskript für den SUN2000

#### Kontext

Das Wartungsskript für den SUN2000 wird zum Festlegen von Befehlen für den SUN2000 verwendet. Nachdem die Skriptdatei auf das USB-Flash-Laufwerk kopiert wurde, führt der SUN2000 das Wartungsskript aus, um die Konfiguration zu importieren oder zu exportieren, Daten zu exportieren und ein Upgrade an Geräten durchzuführen.

#### Vorgehensweise

Schritt 1 Wählen Sie auf dem Anmeldebildschirm der App Toolkit > Lokales Wartungsskript > Lokales Wartungsskript (Gilt auch für PID) aus. Der Bildschirm Inverter-Befehlseinstellungen wird angezeigt.

- Tippen Sie auf 🔪 und wählen Sie je nach Bedarf einen Vorgang aus.
- Tippen Sie auf 🕒, um Schritte hinzuzufügen.

Abbildung 7-39 Auswählen des Zielskripts für lokale Wartung

| f Facility                                              | < ster-                | Befehlseinstellur | gen |         | 🤇 🛛 erter-Befehlseinstellu | ngen |   |
|---------------------------------------------------------|------------------------|-------------------|-----|---------|----------------------------|------|---|
|                                                         | Schritt 1<br>Auswählen |                   | 0   | 8<br>Jm | Schritt 1<br>Auswählen     | 0    | 8 |
| SN scannen Lökales Datermanager<br>Wartungsskript       |                        |                   |     | 0       | Konfiguration Importieren  |      |   |
| Wählen Sie ein lokales Ziel-<br>Wartungsskript aus.     |                        |                   |     |         | Daten export.              |      |   |
| Wechselrichter-<br>Wartungsskript(Gilt auch für<br>PID) |                        |                   |     |         | Aktualisieren              |      |   |
| SmartLogger-Wartungsskript                              |                        |                   |     |         |                            |      |   |
|                                                         |                        |                   |     |         |                            |      |   |
|                                                         |                        |                   |     |         |                            |      |   |
|                                                         |                        | 💾 Speich.         |     |         | 💾 Speich.                  |      |   |

Schritt 2 Tippen Sie auf Speichern, geben Sie den Benutzernamen und das Kennwort für die Anmeldung in der App an und tippen Sie dann auf OK, um das Wartungsskript auf dem Mobiltelefon zu speichern.

----Ende

## 7.1.8.3 Dateimanager

#### Kontext

Der Dateimanager verwaltet App-Betriebsprotokolle, Geräteprotokolle und generierte Skriptund Konfigurationsdateien. Sie können die Protokolle und Dateien löschen und an Ihre Mailbox senden.

#### Vorgehensweise

- Schritt 1 Tippen Sie auf dem Anmeldebildschirm der App auf Toolkit > Dateimanager, um den Bildschirm Dateimanager aufzurufen.
  - Um Protokolldateien zu löschen, wählen Sie eine oder mehrere Dateien aus und tippen Sie dann auf Löschen.
  - Um Dateien an Ihre Mailbox zu senden, wählen Sie eine oder mehrere Dateien aus und tippen Sie auf **Senden**.

#### Abbildung 7-40 Dateimanager

| <       | Dateimanager |  |
|---------|--------------|--|
| > Devic | ce Log       |  |
| > APP   | Log          |  |
| > APP   | Log          |  |
|         |              |  |
|         |              |  |

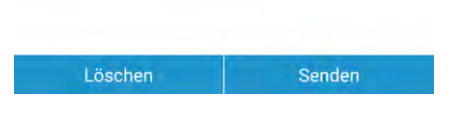

----Ende

## 7.1.8.4 Info

#### Kontext

Dieser Bildschirm ermöglicht die Abfrage der App-Version, Datenschutzrichtlinie und Open-Source-Software-Richtlinie und das Senden Ihrer Ratschläge und Empfehlungen über Text, Bilder oder Dateien.

#### 🛄 ANMERKUNG

Wenn die App zum ersten Mal gestartet wird, nachdem sie geladen oder aktualisiert wurde, wird die Datenschutzrichtlinie angezeigt. Sie können die App erst verwenden, nachdem Sie der Datenschutzrichtlinie zugestimmt haben. Sie wird dann nicht mehr angezeigt. Wenn Sie der Datenschutzrichtlinie nicht zustimmen, wird die App geschlossen und die Datenschutzrichtlinie wird wieder angezeigt, wenn Sie die App das nächste Mal starten, bis Sie der Datenschutzrichtlinie zustimmen.

#### Vorgehensweise

- Schritt 1 Wählen Sie auf dem Anmeldebildschirm der App Toolkit > Info, um den Bildschirm Info aufzurufen.
  - Tippen Sie auf Feedback, um eine Rückmeldung zur App-Nutzung zu geben.
  - Tippen Sie auf Datenschutzrichtl., um die Datenschutzrichtlinie anzuzeigen.
  - Tippen Sie auf **Open-Source-Software-Richtlinie**, um die Open-Source-Software-Richtlinie anzuzeigen.

#### Abbildung 7-41 Info

| <                  | Info               |   |
|--------------------|--------------------|---|
|                    | - The second       |   |
|                    | SUN2000            |   |
|                    | Version:2.2,00.020 |   |
| Feedback           |                    | > |
| Datenschutzrichtl. |                    | > |
| Open-Source-Softw  | are-Richtlinie     | > |

----Ende

# 7.2 Betrieb mit einem USB-Stick

Empfohlen werden USB-Sticks von SanDisk, Netac und Kingston. Andere Marken sind möglicherweise inkompatibel.

# 7.2.1 Exportieren von Konfigurationen

#### Vorgehensweise

- Schritt 1 Klicken Sie auf der SUN2000-App auf Inverter-Befehlseinstellungen, um eine Boot-Skriptdatei wie in 7.1.8.2 Wartungsskript für den SUN2000 dargestellt zu generieren.
- Schritt 2 Importieren Sie die Boot-Skriptdatei auf einen PC.

(Optional) Die Boot-Skriptdatei kann als .txt-Datei geöffnet werden, wie in Abbildung 7-42 dargestellt.

| Abbildung 7-42 | Boot-Skriptdatei |
|----------------|------------------|
|----------------|------------------|

| sun_Imt_mgr_cmd.emap .txt - Notepad                                                                                                    | - • × |
|----------------------------------------------------------------------------------------------------|-------|
| File Edit Format View Help                                                                                                    |       |
| <ul> <li><u>user</u> engineer</li> <li><u>psw</u>7e7bc842b22a991d864faecabe20424f79b3e1977286decaa5ae8753d57eae7f</li> <li><u>validity duration</u>2040-12-31 23:59:59</li> <li><u>export param</u></li> </ul> |       |
|                                                                                                    |       |
|                                                                                                    |       |
|                                                                                                    |       |

| Nr. | Bedeutung                        | Anmerkungen                                                                                |  |
|-----|----------------------------------|--------------------------------------------------------------------------------------------|--|
| 1   | Benutzername                     | <ul><li>Fortgeschrittener Benutzer: Ingenieur</li><li>Spezieller Benutzer: Admin</li></ul> |  |
| 2   | Chiffretext                      | Der Chiffretext variiert je nach Anmeldepasswort der SUN2000-APP.                          |  |
| 3   | Gültigkeitsdau<br>er des Skripts | -                                                                                          |  |
| 4   | Befehl                           | In den Befehlseinstellungen können verschiedene Befehle eingestellt werden.                |  |
|     |                                  | <ul> <li>Befehl zum Exportieren von Konfigurationen: export<br/>param.</li> </ul>          |  |
|     |                                  | <ul> <li>Befehl zum Importieren von Konfigurationen: import<br/>param.</li> </ul>          |  |
|     |                                  | • Befehl zum Exportieren von Daten: export log.                                            |  |
|     |                                  | Befehl zum Durchführen von Upgrades: upgrade.                                              |  |

Schritt 3 Importieren Sie die Boot-Skriptdatei in das Stammverzeichnis auf einen USB-Stick.

Schritt 4 Schließen Sie den USB-Stick an den USB-Anschluss an. Das System erkennt den USB-Stick automatisch und führt alle Befehle aus, die in der Boot-Skriptdatei enthalten sind. Sehen Sie sich die LED-Anzeige an, um den Betriebsstatus zu ermitteln.

Vergewissern Sie sich, dass der Chiffretext in der Boot-Skriptdatei mit dem Anmeldepasswort der SUN2000-APP übereinstimmt. Wenn diese nicht übereinstimmen und Sie den USB-Stick fünfmal hintereinander angeschlossen haben, wird das Benutzerkonto 10 Minuten lang gesperrt.

| Tabelle 7-12 Beschreibung der LED-Anzeig | en |
|------------------------------------------|----|
|------------------------------------------|----|

| LED-Anzeige | Status                                                                           | Bedeutung                                                             |
|-------------|----------------------------------------------------------------------------------|-----------------------------------------------------------------------|
|             | Grün aus                                                                         | Es werden keine<br>Vorgänge mit dem<br>USB-Stick durchgeführt.        |
|             | Grünes Blinken in langen Abständen<br>(1 s lang ein und 1 s lang aus)            | Es wird ein Vorgang mit<br>dem USB-Stick<br>durchgeführt.             |
|             | Grünes Blinken in kurzen Abständen<br>(0,125 s lang ein und 0,125 s lang<br>aus) | Ein Vorgang mit einem<br>USB-Stick ist<br>fehlgeschlagen.             |
|             | Dauerhaft grün                                                                   | Ein Vorgang mit einem<br>USB-Stick wurde<br>erfolgreich durchgeführt. |

Schritt 5 Schließen Sie den USB-Stick an einen Computer an und prüfen Sie die exportierten Daten.

#### anmerkung

Wenn der Export der Konfigurationen abgeschlossen ist, befinden sich die Boot-Skriptdatei und die exportierte Datei im Stammverzeichnis des USB-Sticks.

----Ende

# 7.2.2 Importieren von Konfigurationen

#### Voraussetzung

Es wurde eine vollständige Konfigurationsdatei exportiert.

#### Vorgehensweise

- Schritt 1 Klicken Sie auf der SUN2000-App auf Inverter-Befehlseinstellungen, um eine Boot-Skriptdatei wie in 7.1.8.2 Wartungsskript für den SUN2000 dargestellt zu generieren.
- Schritt 2 Importieren Sie die Boot-Skriptdatei auf einen PC.
- Schritt 3 Ersetzen Sie die exportierte Boot-Skriptdatei im Stammverzeichnis des USB-Sticks durch die importierte Datei.

Ersetzen Sie nur die Boot-Skriptdatei und behalten Sie die exportierten Dateien.

Schritt 4 Schließen Sie den USB-Stick an den USB-Anschluss an. Das System erkennt den USB-Stick automatisch und führt alle Befehle aus, die in der Boot-Skriptdatei enthalten sind. Sehen Sie sich die LED-Anzeige an, um den Betriebsstatus zu ermitteln.

#### HINWEIS

Vergewissern Sie sich, dass der Chiffretext in der Boot-Skriptdatei mit dem Anmeldepasswort der SUN2000-APP übereinstimmt. Wenn diese nicht übereinstimmen und Sie den USB-Stick fünfmal hintereinander angeschlossen haben, wird das Benutzerkonto 10 Minuten lang gesperrt.

Tabelle 7-13 Beschreibung der LED-Anzeigen

| LED-Anzeige | Status                                                                           | Bedeutung                                                             |
|-------------|----------------------------------------------------------------------------------|-----------------------------------------------------------------------|
|             | Grün aus                                                                         | Es werden keine<br>Vorgänge mit dem<br>USB-Stick durchgeführt.        |
|             | Grünes Blinken in langen Abständen<br>(1 s lang ein und 1 s lang aus)            | Es wird ein Vorgang mit<br>dem USB-Stick<br>durchgeführt.             |
|             | Grünes Blinken in kurzen Abständen<br>(0,125 s lang ein und 0,125 s lang<br>aus) | Ein Vorgang mit einem<br>USB-Stick ist<br>fehlgeschlagen.             |
|             | Dauerhaft grün                                                                   | Ein Vorgang mit einem<br>USB-Stick wurde<br>erfolgreich durchgeführt. |

----Ende

## 7.2.3 Exportieren von Daten

#### Vorgehensweise

- Schritt 1 Klicken Sie auf der SUN2000-App auf Inverter-Befehlseinstellungen, um eine Boot-Skriptdatei wie in 7.1.8.2 Wartungsskript für den SUN2000 dargestellt zu generieren.
- Schritt 2 Importieren Sie die Boot-Skriptdatei in das Stammverzeichnis auf einen USB-Stick.
- Schritt 3 Schließen Sie den USB-Stick an den USB-Anschluss an. Das System erkennt den USB-Stick automatisch und führt alle Befehle aus, die in der Boot-Skriptdatei enthalten sind. Sehen Sie sich die LED-Anzeige an, um den Betriebsstatus zu ermitteln.

Vergewissern Sie sich, dass der Chiffretext in der Boot-Skriptdatei mit dem Anmeldepasswort der SUN2000-APP übereinstimmt. Wenn diese nicht übereinstimmen und Sie den USB-Stick fünfmal hintereinander angeschlossen haben, wird das Benutzerkonto 10 Minuten lang gesperrt.

| Tabelle 7-14 | Beschreibung de | r LED-Anzeigen |
|--------------|-----------------|----------------|
|--------------|-----------------|----------------|

| LED-Anzeige | Status                                                                           | Bedeutung                                                             |
|-------------|----------------------------------------------------------------------------------|-----------------------------------------------------------------------|
|             | Grün aus                                                                         | Es werden keine<br>Vorgänge mit dem<br>USB-Stick durchgeführt.        |
|             | Grünes Blinken in langen Abständen<br>(1 s lang ein und 1 s lang aus)            | Es wird ein Vorgang mit<br>dem USB-Stick<br>durchgeführt.             |
|             | Grünes Blinken in kurzen Abständen<br>(0,125 s lang ein und 0,125 s lang<br>aus) | Ein Vorgang mit einem<br>USB-Stick ist<br>fehlgeschlagen.             |
|             | Dauerhaft grün                                                                   | Ein Vorgang mit einem<br>USB-Stick wurde<br>erfolgreich durchgeführt. |

Schritt 4 Schließen Sie das USB-Laufwerk an einen PC an und prüfen Sie die exportierten Daten.

#### 🛄 ANMERKUNG

Nach dem Datenexport befinden sich die Boot-Skriptdatei und die exportierte Datei im Stammverzeichnis des USB-Sticks.

----Ende

# 7.2.4 Durchführen eines Upgrades

#### Vorgehensweise

Schritt 1 Laden Sie das erforderliche Software-Upgrade-Paket von der Website des technischen Kundendienstes herunter. SUN2000HA V200R001C00SPCXXX wird hier als Beispiel verwendet.

Schritt 2 Dekomprimieren Sie das Upgrade-Paket.

- Wenn das Anmeldepasswort der SUN2000-App das Anfangspasswort (00000a) ist, müssen Sie Schritt 3-Schritt 5 nicht durchführen.
- Wenn das Anmeldepasswort der SUN2000-App nicht das Anfangspasswort ist, führen Sie Schritt 3-Schritt 7 durch.
- Schritt 3 Klicken Sie auf der SUN2000-App auf Inverter-Befehlseinstellungen, um eine Boot-Skriptdatei wie in 7.1.8.2 Wartungsskript für den SUN2000 dargestellt zu generieren.
- Schritt 4 Importieren Sie die Boot-Skriptdatei auf einen PC.
- Schritt 5 Ersetzen Sie die Boot-Skriptdatei (sun Imt mgr cmd.emap) im Upgrade-Paket durch die von der SUN2000-App generierte Datei.
- Schritt 6 Kopieren Sie die extrahierten Dateien in das Stammverzeichnis des USB-Sticks.
- Schritt 7 Schließen Sie den USB-Stick an den USB-Anschluss an. Das System erkennt den USB-Stick automatisch und führt alle Befehle aus, die in der Boot-Skriptdatei enthalten sind. Sehen Sie sich die LED-Anzeige an, um den Betriebsstatus zu ermitteln.

#### HINWEIS

Vergewissern Sie sich, dass der Chiffretext in der Boot-Skriptdatei mit dem Anmeldepasswort der SUN2000-App übereinstimmt. Wenn diese nicht übereinstimmen und Sie den USB-Stick fünfmal hintereinander angeschlossen haben, wird das Benutzerkonto 10 Minuten lang gesperrt.

| Tabelle 7-15 Beschreibung der LED-Anzeigen |                                                                                  |                                                                |  |
|--------------------------------------------|----------------------------------------------------------------------------------|----------------------------------------------------------------|--|
| LED-Anzeige                                | Status                                                                           | Bedeutung                                                      |  |
|                                            | Grün aus                                                                         | Es werden keine<br>Vorgänge mit dem<br>USB-Stick durchgeführt. |  |
|                                            | Grünes Blinken in langen Abständen<br>(1 s lang ein und 1 s lang aus)            | Es wird ein Vorgang mit<br>dem USB-Stick<br>durchgeführt.      |  |
|                                            | Grünes Blinken in kurzen Abständen<br>(0,125 s lang ein und 0,125 s lang<br>aus) | Ein Vorgang mit einem<br>USB-Stick ist<br>fehlgeschlagen.      |  |

| Tabelle 7-  | -15 | Beschreibun | g der L  | ED-Anz | zeigen |
|-------------|-----|-------------|----------|--------|--------|
| I up chie / | 10  | Dependencen | <u>_</u> |        | Jeigen |

Schritt 8 (Optional) Das System wird nach Abschluss des Upgrades automatisch neu gestartet. Alle LED-Anzeigen sind während des Neustarts ausgeschaltet. Nach dem Neustart blinkt die Kontrollleuchte 1 Minute lang in langen Abständen (1 s lang ein und 1 s lang aus) grün, bis sie dauerhaft leuchtet. Dies weist darauf hin, dass das Upgrade erfolgreich war.

Dauerhaft grün

Ein Vorgang mit einem

USB-Stick wurde erfolgreich durchgeführt. ----Ende

# **8** Instandhaltung

# 8.1 Ausschalten des SUN2000

#### Kontext

#### 

- Wenn zwei SUN2000-Geräte denselben AC-Schalter auf der AC-Ausgangsseite verwenden, schalten Sie die zwei SUN2000-Geräte aus.
- Nach dem Ausschalten des SUN2000 können die Restspannung und -wärme nach wie vor Stromschläge und Verbrennungen verursachen. Daher sollten Sie Schutzhandschuhe tragen und Wartungsarbeiten am SUN2000 erst 15 Minuten nach dem Ausschalten vornehmen.

#### Vorgehensweise

Schritt 1 Führen Sie einen Herunterfahrbefehl in der SUN2000-App, auf dem SmartLogger oder im NMS aus.

Weitere Informationen finden Sie im 7.1 Betrieb mit der SUN2000-App, SmartLogger2000-Benutzerhandbuch oder im iManager NetEco 1000S-Benutzerhandbuch.

- Schritt 2 Schalten Sie den AC-Schalter zwischen dem SUN2000 und dem Stromnetz aus.
- Schritt 3 Setzen Sie die zwei DC-Schalter auf "OFF".

----Ende

# 8.2 Routinewartung

Um sicherzustellen, dass der SUN2000 lange Zeit richtig arbeiten kann, wird empfohlen, ihn routinemäßig zu warten, wie in diesem Kapitel beschrieben.

#### **NORSICHT**

- Bevor Sie das System reinigen, die Kabelanschlüsse warten und die Zuverlässigkeit der Erdung prüfen, schalten Sie das System aus (siehe 8.1 Ausschalten des SUN2000) und stellen Sie sicher, dass die zwei DC-Schalter am SUN2000 auf "OFF" gestellt sind.
- Wenn Sie die Tür des Wartungsfachs bei Regen oder Schnee öffnen, treffen Sie Schutzmaßnahmen, um zu verhindern, dass Regen oder Schnee in das Wartungsfach gelangt. Wenn die Durchführung von Schutzmaßnahmen nicht möglich sein sollte, öffnen Sie die Tür des Wartungsfachs nicht bei Regen oder Schnee.

#### Tabelle 8-1 Wartungsliste

| Element                       | Prüfmethode                                                                                                    | Wartungsintervall                                                                                                    |
|-------------------------------|----------------------------------------------------------------------------------------------------|----------------------------------------------------------------------------------------------------|
| Sauberkeit des<br>Systems     | Überprüfen Sie regelmäßig, ob die<br>Kühlkörper frei von Partikeln und Staub<br>sind.                                                                                                    | Einmal alle sechs<br>Monate bis einmal pro<br>Jahr                                                                                                    |
| Betriebsstatus des<br>Systems | <ul> <li>Stellen Sie sicher, dass der<br/>SUN2000 nicht beschädigt oder<br/>verzogen ist.</li> <li>Überprüfen Sie, ob die<br/>Betriebsgeräusche des SUN2000<br/>normal klingen.</li> <li>Wenn der SUN2000 in Betrieb ist,<br/>stellen Sie sicher, dass alle<br/>Parameter des SUN2000 korrekt<br/>eingestellt sind.</li> </ul>                                                                                                    | Einmal alle sechs<br>Monate                                                                                                    |
| Kabelanschlüsse               | <ul> <li>Überprüfen Sie, ob die Kabel fest<br/>angeschlossen sind.</li> <li>Überprüfen Sie, ob die Kabel intakt<br/>sind, insbesondere ob die Teile, die<br/>metallische Oberflächen berühren,<br/>nicht zerkratzt sind.</li> <li>Überprüfen Sie, ob die Abdeckung<br/>am USB-Port fest sitzt.</li> <li>Überprüfen Sie, ob die freien<br/>wasserdichten Steckverbinder<br/>"RESERVE" und "COM" mit einem<br/>Stecker verschlossen und die<br/>Verschlusskappen festgezogen sind.</li> </ul> | Die erste Überprüfung<br>muss sechs Monate nach<br>der ersten<br>Inbetriebnahme erfolgen.<br>Führen Sie die<br>Überprüfung danach<br>einmal alle sechs Monate<br>bis einmal pro Jahr<br>durch. |
| Zuverlässigkeit der<br>Erdung | Überprüfen Sie, ob die Erdungskabel<br>fest angeschlossen sind.                                                                                                    | Die erste Überprüfung<br>muss sechs Monate nach<br>der ersten<br>Inbetriebnahme erfolgen.<br>Führen Sie die<br>Überprüfung danach<br>einmal alle sechs Monate<br>bis einmal pro Jahr<br>durch. |

# 8.3 Fehlerbehebung

Alarmschweregrade sind wie folgt definiert:

- Schwerwiegend: Der SUN2000 wechselt in den Herunterfahrmodus und stellt die Einspeisung von Strom in das Stromnetz aufgrund eines Fehlers ein.
- Geringfügig: Einige Komponenten sind defekt, der SUN2000 kann jedoch weiterhin Strom in das Stromnetz einspeisen.
- Warnung: Die Ausgangsleistung des SUN2000 vermindert sich aufgrund von externen Faktoren.

 Tabelle 8-2
 Allgemeine Alarme und Maßnahmen zur Fehlerbehebung

| Alarm<br>-ID | Alarmname                           | Alarmschwe<br>regrad | Ursache                                                                                                    | Maßnahmen                                                                                                    |
|--------------|-------------------------------------|----------------------|----------------------------------------------------------------------------------------------------|----------------------------------------------------------------------------------------------------|
| 2001         | Hohe<br>String-Eingangssp<br>annung | Schwerw.             | <ul> <li>Das PV-Array ist falsch<br/>konfiguriert. An den<br/>PV-String sind übermäßig<br/>viele PV-Module in Reihe<br/>angeschlossen. Daher<br/>überschreitet die<br/>Leerlaufspannung des<br/>PV-Strings die maximale<br/>Eingangsspannung des<br/>SUN2000.</li> <li>Ursachen-ID 1 entspricht<br/>den PV-Strings 1 und 2.</li> <li>Ursachen-ID 2 entspricht<br/>den PV-Strings 3 und 4.</li> <li>Ursachen-ID 3 entspricht<br/>den PV-Strings 5 und 6.</li> <li>Ursachen-ID 4 entspricht<br/>den PV-Strings 7 und 8.</li> <li>Ursachen-ID 5 entspricht<br/>den PV-Strings 9 und 10.</li> <li>Ursachen-ID 6 entspricht<br/>den PV-Strings 11 und 12.</li> </ul> | Verringern Sie die Anzahl<br>der an den PV-String in<br>Reihe angeschlossenen<br>PV-Module, bis die<br>PV-String-Leerlaufspannun<br>g gleich oder kleiner als die<br>maximal zulässige<br>Betriebsspannung des<br>SUN2000 ist. Nachdem die<br>Konfiguration des<br>PV-Arrays korrigiert wurde,<br>hört der Alarm auf. |
| 2011         | String Verpolung –<br>Verbindung    | Schwerw.             | Der PV-String ist verpolt<br>angeschlossen.<br>Ursachen-IDs 1 bis 12<br>entsprechen den PV-Strings 1<br>bis 12.                                                                                                    | Überprüfen Sie, ob der<br>PV-String verpolt am<br>SUN2000 angeschlossen ist.<br>Falls ja, warten Sie, bis die<br>Sonneneinstrahlungsstärke<br>bei Nacht nachlässt und der<br>PV-String-Strom auf unter<br>0,5 A zurückgeht. Schalten<br>Sie anschließend die beiden<br>Gleichstromschalter aus und                    |

| Alarm<br>-ID | Alarmname                                    | Alarmschwe<br>regrad | Ursache                                                                                                    | Maßnahmen                                                                                                    |
|--------------|----------------------------------------------|----------------------|----------------------------------------------------------------------------------------------------|----------------------------------------------------------------------------------------------------|
|              |                                              |                      |                                                                                                    | korrigieren Sie die<br>Verbindung des PV-Strings.                                                                                                    |
| 2012         | String-Rückspeisu<br>ngsstrom                | Warnung              | <ol> <li>Da nur wenige PV-Module<br/>mit dem PV-String in<br/>Reihe verbunden sind, ist<br/>die Endspannung niedriger<br/>als die anderer PV-Strings.</li> <li>Der PV-String liegt im<br/>Schatten.</li> <li>Ursachen-IDs 1 bis 12<br/>entsprechen den PV-Strings 1<br/>bis 12.</li> </ol> | <ol> <li>Prüfen Sie, ob die<br/>Anzahl der PV-Module,<br/>die mit diesem PV-String<br/>in Reihe geschaltet sind,<br/>kleiner ist als die Anzahl<br/>der PV-Module, die mit<br/>den anderen PV-Strings<br/>in Reihe geschaltet sind.<br/>Wenn ja, verbinden Sie<br/>mehr PV-Module in<br/>Reihe mit diesem<br/>PV-String.</li> <li>Prüfen Sie die<br/>Leerlaufspannung des<br/>PV-Strings.</li> <li>Stellen Sie sicher, dass<br/>der PV-String nicht im<br/>Schatten liegt.</li> </ol>   |
| 2013         | Anormale<br>Stringleistung                   | Warnung              | <ol> <li>Der PV-String ist schon<br/>länger beschattet.</li> <li>Die Leistung des<br/>PV-Strings lässt nach.</li> <li>Ursachen-IDs 1 bis 12<br/>entsprechen den PV-Strings 1<br/>bis 12.</li> </ol>                                                                                        | <ol> <li>Überprüfen Sie, ob der<br/>Strom des anormen<br/>PV-Strings unter dem<br/>Strom der anderen<br/>PV-Strings liegt. Wenn<br/>dies der Fall ist,<br/>überprüfen Sie, ob der<br/>anorme PV-String<br/>beschattet ist und ob die<br/>tatsächliche Anzahl der<br/>PV-Strings mit der<br/>konfigurierten Anzahl<br/>üb ereinstimmt.</li> <li>Wenn der anormale<br/>PV-String sauber und<br/>nicht beschattet ist,<br/>überprüfen Sie, ob der<br/>PV-String beschädigt ist.</li> </ol> |
| 2014         | Hohe<br>Eingangs-Stringsp<br>annung an Masse | Schwerw.             | Die Spannung zwischen der<br>Eingangsleistung des<br>PV-Strings und der Erde ist<br>abnormal und es besteht das<br>Risiko der<br>Leistungsdämpfung.                                                                                                    | <ol> <li>Wenn im System kein<br/>PID-Kompensationsgerät<br/>vorhanden ist,<br/>deaktivieren Sie nachts<br/>die PID-Schutzfunktion.<br/>Dadurch wird die<br/>Dämpfung des<br/>PV-Moduls verursacht,<br/>wenn für nachts die<br/>Funktion für den<br/>Blindleistungsausgang<br/>des Wechselrichters</li> </ol>                                                                                                    |

| Alarm<br>-ID | Alarmname                            | Alarmschwe<br>regrad | Ursache                                                                                                    | Maßnahmen                                                                                                    |
|--------------|--------------------------------------|----------------------|----------------------------------------------------------------------------------------------------|----------------------------------------------------------------------------------------------------|
|              |                                      |                      |                                                                                                    | <ul> <li>aktiviert ist.</li> <li>Wenn ein<br/>PID-Kompensationsgerät<br/>im System vorhanden ist,<br/>prüfen Sie, ob es defekt<br/>ist. Wenn ja, beheben Sie<br/>den Fehler.</li> <li>Prüfen Sie, ob die<br/>Einstellungen für die<br/>Kompensationsrichtung<br/>des Wechselrichters und<br/>für das<br/>PID-Kompensationsgerät<br/>gleich sind. Wenn dies<br/>nicht der Fall ist, stellen<br/>Sie die Parameter auf<br/>Basis des PV-Modultyps<br/>ein und stellen Sie<br/>sicher, dass sie identisch<br/>sind.</li> <li>Sollte der Alarm<br/>weiterhin bestehen,<br/>wenden Sie sich an den<br/>technischen<br/>Kundendienst von<br/>Huawei.</li> </ul> |
| 2031         | Phasendraht mit<br>Kurzschluss an PE | Schwerw.             | Die Impedanz des<br>Ausgangsphasenleiters zum<br>PE ist niedrig oder der<br>Ausgangsphasenleiter ist mit<br>dem PE kurzgeschlossen.                 | Überprüfen Sie die<br>Impedanz des<br>Ausgangsphasenleiters zum<br>PE, lokalisieren Sie die<br>Stelle mit niedrigerer<br>Impedanz und beheben Sie<br>den Fehler.                                                                                                    |
| 2032         | Netzverlust                          | Schwerw.             | <ol> <li>Das Stromnetz ist<br/>ausgefallen.</li> <li>Der Wechselstromkreis ist<br/>nicht angeschlossen oder<br/>ein AC-Schalter ist aus.</li> </ol> | <ol> <li>Der Alarm verschwindet<br/>automatisch, sobald das<br/>Stromnetz<br/>wiederhergestellt ist.</li> <li>Überprüfen Sie, ob das<br/>Wechselspannungskabel<br/>angeschlossen und der<br/>AC-Schalter<br/>eingeschaltet ist.</li> </ol>                                                                                                    |
| 2033         | Netzunterspannun<br>g                | Schwerw.             | Die Netzspannung liegt<br>unterhalb des unteren<br>Grenzwerts oder die<br>Niedrigspannung dauert länger<br>als der von LVRT angegebene<br>Wert.     | <ol> <li>Wenn der Alarm zufällig<br/>auftritt, kann das<br/>Stromnetz<br/>vorübergehend ein<br/>anormales Verhalten<br/>aufweisen. Der<br/>SUN2000 nimmt<br/>automatisch wieder den</li> </ol>                                                                                                    |

| Alarm<br>-ID | Alarmname        | Alarmschwe<br>regrad | Ursache                                                                                                    | Maßnahmen                                                                                                    |
|--------------|------------------|----------------------|----------------------------------------------------------------------------------------------------|----------------------------------------------------------------------------------------------------|
|              |                  |                      |                                                                                                    | <ul> <li>Betrieb auf, nachdem er<br/>eine Normalisierung des<br/>Stromnetzes erkannt hat.</li> <li>Wenn der Alarm häufig<br/>auftritt, überprüfen Sie,<br/>ob die Spannung des<br/>Stromnetzes im<br/>zulässigen Bereich liegt.<br/>Wenn dies nicht der Fall<br/>ist, wenden Sie sich an<br/>den lokalen<br/>Stromnetzbetreiber. Ist<br/>dies der Fall, ändern Sie<br/>die Schwelle für den<br/>Stromnetz-Unterspannun<br/>gsschutz, nachdem Sie<br/>zuvor die Zustimmung<br/>des lokalen<br/>Stromnetzbetreibers<br/>eingeholt haben.</li> <li>Bleibt der Fehler über<br/>einen längeren Zeitraum<br/>bestehen, überprüfen Sie<br/>den<br/>AC-Leistungsschalter<br/>und das<br/>AC-Ausgangsstromkabel</li> </ul> |
| 2034         | Netzüberspannung | Schwerw.             | Die Netzspannung liegt<br>oberhalb des oberen<br>Grenzwerts oder die<br>Hochspannung dauert länger<br>als der von HVRT angegebene<br>Wert. | <ol> <li>Überprüfen Sie, ob die<br/>Netzanschlussspannung<br/>die obere Schwelle<br/>überschreitet. Ist dies der<br/>Fall, wenden Sie sich an<br/>den lokalen<br/>Stromnetzbetreiber.</li> <li>Wenn Sie bestätigt<br/>haben, dass die<br/>Netzanschlussspannung<br/>die obere Schwelle<br/>überschreitet, und Sie die<br/>Zustimmung des lokalen<br/>Stromnetzbetreibers<br/>eingeholt haben, ändern<br/>Sie die Schwelle für den<br/>Überspannungsschutz.</li> <li>Prüfen Sie, ob die<br/>maximale Netzspannung<br/>nicht größer ist als der<br/>obere Schwellenwert.</li> </ol>                                                                                                    |
| 2035         | Netzspannungsasy | Schwerw.             | Der Unterschied zwischen<br>Netzphasenspannungen                                                                                           | 1. Uberprüfen Sie, ob sich<br>die Netzspannung im                                                                                                    |

| Alarm<br>-ID | Alarmname         | Alarmschwe<br>regrad | Ursache                                                                                                    | Maßnahmen                                                                                                    |
|--------------|-------------------|----------------------|----------------------------------------------------------------------------------------------------|----------------------------------------------------------------------------------------------------|
|              | mmetrie           |                      | überschreitet die Obergrenze.                                                                                                    | Normalbereich befindet.<br>2. Überprüfen Sie die<br>Verbindung des<br>AC-Ausgangsstromkabel<br>s. Wenn die<br>Kabelverbindung in<br>Ordnung ist, der Alarm<br>jedoch häufig auftritt und<br>sich auf die<br>Stromproduktion der<br>PV-Anlage auswirkt,<br>wenden Sie sich an den<br>lokalen<br>Stromnetzbetreiber.                                                                                                    |
| 2036         | Netzüberfrequenz  | Schwerw.             | Ausnahmezustand des<br>Stromnetzes: Die tatsächliche<br>Netzfrequenz ist höher als die<br>Standardanforderung für das<br>lokale Stromnetz.             | <ol> <li>Wenn der Alarm zufällig<br/>auftritt, kann das<br/>Stromnetz<br/>vorübergehend ein<br/>anormales Verhalten<br/>aufweisen. Der<br/>SUN2000 nimmt<br/>automatisch wieder den<br/>Betrieb auf, nachdem er<br/>eine Normalisierung des<br/>Stromnetzes erkannt hat.</li> <li>Wenn der Alarm häufig<br/>auftritt, prüfen Sie, ob<br/>die Netzfrequenz im<br/>zulässigen Bereich liegt.<br/>Wenn dies nicht der Fall<br/>ist, wenden Sie sich an<br/>den lokalen<br/>Stromnetzbetreiber. Ist<br/>dies der Fall, ändern Sie<br/>die Schwelle für den<br/>Stromnetz-Überfrequenz<br/>schutz, nachdem Sie<br/>zuvor die Zustimmung<br/>des lokalen<br/>Stromnetzbetreibers<br/>eingeholt haben.</li> </ol> |
| 2037         | Netzunterfrequenz | Schwerw.             | Ausnahmezustand des<br>Stromnetzes: Die tatsächliche<br>Stromnetzfrequenz ist<br>niedriger als die<br>Standardanforderung für das<br>lokale Stromnetz. | <ol> <li>Wenn der Alarm zufällig<br/>auftritt, kann das<br/>Stromnetz<br/>vorübergehend ein<br/>anormales Verhalten<br/>aufweisen. Der<br/>SUN2000 nimmt<br/>automatisch wieder den<br/>Betrieb auf, nachdem er<br/>eine Normalisierung des</li> </ol>                                                                                                    |

| Alarm<br>-ID | Alarmname                 | Alarmschwe<br>regrad | Ursache                                                                                                    | Maßnahmen                                                                                                    |
|--------------|---------------------------|----------------------|----------------------------------------------------------------------------------------------------|----------------------------------------------------------------------------------------------------|
|              |                           |                      |                                                                                                    | Stromnetzes erkannt hat.<br>2. Wenn der Alarm häufig<br>auftritt, prüfen Sie, ob<br>die Netzfrequenz im<br>zulässigen Bereich liegt.<br>Wenn dies nicht der Fall<br>ist, wenden Sie sich an<br>den lokalen<br>Stromnetzbetreiber. Ist<br>dies der Fall, ändern Sie<br>die Schwelle für den<br>Stromnetz-Unterfrequenz<br>schutz, nachdem Sie<br>zuvor die Zustimmung<br>des lokalen<br>Stromnetzbetreibers<br>eingeholt haben.                                                                         |
| 2038         | Instabile<br>Netzfrequenz | Schwerw.             | Ausnahmezustand des<br>Stromnetzes: Die tatsächliche<br>Änderungsrate der<br>Netzfrequenz stimmt nicht mit<br>dem Standard des lokalen<br>Stromnetzes überein.                                                                                                    | <ol> <li>Wenn der Alarm zufällig<br/>auftritt, kann das<br/>Stromnetz<br/>vorübergehend ein<br/>anormales Verhalten<br/>aufweisen. Der<br/>SUN2000 nimmt<br/>automatisch wieder den<br/>Betrieb auf, nachdem er<br/>eine Normalisierung des<br/>Stromnetzes erkannt hat.</li> <li>Wenn der Alarm häufig<br/>auftritt, prüfen Sie, ob<br/>die Netzfrequenz im<br/>zulässigen Bereich liegt.<br/>Wenn dies nicht der Fall<br/>ist, wenden Sie sich an<br/>den lokalen<br/>Stromnetzbetreiber.</li> </ol> |
| 2039         | Ausgangsüberstro<br>m     | Schwerw.             | Die Spannung des<br>Stromnetzes fällt erheblich ab<br>oder das Stromnetz ist<br>kurzgeschlossen. Die Folge<br>ist, dass der transiente<br>Ausgangsstrom des<br>Wechselrichters die obere<br>Schwelle überschreitet und<br>somit den<br>Wechselrichterschutz auslöst. | <ol> <li>Der Wechselrichter<br/>überwacht in Echtzeit die<br/>externen<br/>Betriebsbedingungen.<br/>Nachdem der Fehler<br/>behoben wurde, nimmt<br/>der Wechselrichter<br/>automatisch wieder den<br/>Betrieb auf.</li> <li>Wenn der Alarm häufig<br/>auftritt und sich auf die<br/>Stromproduktion der<br/>PV-Anlage auswirkt,<br/>überprüfen Sie, ob der<br/>Ausgang</li> </ol>                                                                                                    |

| Alarm<br>-ID | Alarmname                              | Alarmschwe<br>regrad | Ursache                                                                                                    | Maßnahmen                                                                                                    |
|--------------|----------------------------------------|----------------------|----------------------------------------------------------------------------------------------------|----------------------------------------------------------------------------------------------------|
|              |                                        |                      |                                                                                                    | kurzgeschlossen ist.<br>Sollte der Fehler<br>weiterhin bestehen,<br>wenden Sie sich an den<br>technischen<br>Kundendienst von<br>Huawei.                                                                                                    |
| 2040         | Zu hohe<br>DC-Komponente<br>am Ausgang | Schwerw.             | Die Gleichstromkomponente<br>des Ausgangsstroms des<br>SUN2000 überschreitet die<br>angegebene obere Schwelle.                                                                                                    | <ol> <li>Wenn die Ausnahme<br/>durch einen externen<br/>Fehler verursacht wird,<br/>nimmt der SUN2000 den<br/>Betrieb nach Behebung<br/>des Fehlers automatisch<br/>wieder auf.</li> <li>Wenn der Alarm häufig<br/>auftritt und sich auf die<br/>Stromproduktion der<br/>PV-Anlage auswirkt,<br/>wenden Sie sich an den<br/>technischen<br/>Kundendienst von<br/>Huawei.</li> </ol>                                                                                             |
| 2051         | Anormaler<br>Fehlerstrom               | Schwerw.             | Wenn der SUN2000 in Betrieb<br>ist, verringert sich die<br>Isolationsimpedanz auf der<br>Eingangsseite zur Erdung.                                                                                                    | <ol> <li>Wenn der Alarm zufällig<br/>auftritt, weist das externe<br/>Starkstromkabel<br/>möglicherweise<br/>vorübergehend ein<br/>anormales Verhalten auf.<br/>Der SUN2000 nimmt<br/>den Betrieb nach<br/>Behebung des Fehlers<br/>automatisch wieder auf.</li> <li>Wenn der Alarm häufig<br/>auftritt oder weiterhin<br/>besteht, prüfen Sie, ob<br/>die Impedanz zwischen<br/>dem PV-String und dem<br/>Boden nicht unter dem<br/>unteren Schwellenwert<br/>liegt.</li> </ol> |
| 2061         | Anormale Erdung                        | Schwerw.             | <ol> <li>Das PE-Kabel des<br/>SUN2000 ist nicht<br/>angeschlossen.</li> <li>Die Ausgangsseite des<br/>SUN2000 ist nicht an einen<br/>Trenntransformator<br/>angeschlossen, wenn der<br/>PV-String-Ausgang<br/>geerdet ist.</li> </ol> | <ol> <li>Prüfen Sie, ob das<br/>PE-Kabel für den<br/>SUN2000<br/>ordnungsgemäß<br/>angeschlossen ist.</li> <li>Ist der PV-String<br/>geerdet, überprüfen Sie,<br/>ob die Ausgangsseite des<br/>SUN2000 an einen<br/>Trenntransformator</li> </ol>                                                                                                    |

| Alarm<br>-ID | Alarmname                            | Alarmschwe<br>regrad | Ursache                                                                                                    | Maßnahmen                                                                                                    |  |
|--------------|--------------------------------------|----------------------|----------------------------------------------------------------------------------------------------|----------------------------------------------------------------------------------------------------|--|
|              |                                      |                      |                                                                                                    | angeschlossen ist.                                                                                                    |  |
| 2062         | Geringer<br>Isolationswidersta<br>nd | Schwerw.             | <ol> <li>Der PV-String weist einen<br/>Kurzschluss zum PE auf.</li> <li>Der PV-String wurde<br/>längere Zeit in einer<br/>Umgebung mit hoher<br/>Luftfeuchtigkeit betrieben,<br/>und das Stromkabel ist<br/>nicht gut gegen Erde<br/>isoliert.</li> </ol> | <ol> <li>Überprüfen Sie die<br/>Impedanz zwischen dem<br/>PV-String und dem<br/>PE-Kabel. Liegt ein<br/>Kurzschluss vor,<br/>beheben Sie den Fehler.</li> <li>Prüfen Sie, ob das<br/>PE-Kabel für den<br/>SUN2000<br/>ordnungsgemäß<br/>angeschlossen ist.</li> <li>Wenn in einer feuchten<br/>oder regnerischen<br/>Umgebung feststeht,<br/>dass die Impedanz<br/>kleiner ist als der<br/>Standardwert, setzen Sie<br/>den Parameter<br/>IsolierwiderstSchutz<br/>zurück.</li> </ol>                                              |  |
| 2063         | Schrankübertempe<br>ratur            | Schwerw.             | <ol> <li>Der SUN2000 ist an einem<br/>Ort mit schlechter<br/>Belüftung montiert.</li> <li>Die Umgebungstemperatur<br/>übersteigt die obere<br/>Schwelle.</li> <li>Der SUN2000 funktioniert<br/>nicht korrekt.</li> </ol>                                  | <ol> <li>Überprüfen Sie die<br/>Belüftung und die<br/>Umgebungstemperatur<br/>an der Position, an der<br/>der SUN2000 montiert<br/>ist. Wenn die Belüftung<br/>schlecht ist oder die<br/>Umgebungstemperatur<br/>die obere Schwelle<br/>überschreitet, sorgen Sie<br/>für eine bessere<br/>Belüftung und<br/>Wärmeableitung.</li> <li>Wenn die Belüftung und<br/>die<br/>Umgebungstemperatur<br/>jeweils den<br/>Anforderungen<br/>entsprechen, wenden Sie<br/>sich an den technischen<br/>Kundendienst von<br/>Huawei.</li> </ol> |  |
| 2064         | Gerätefehler                         | Schwerw.             | Ein irreparabler Fehler tritt in<br>einem Schaltkreis im<br>SUN2000 auf.                                                                                                    | Schalten Sie dann den<br>AC-Ausgangsschalter und<br>den DC-Eingangsschalter<br>aus und nach 15 Minuten<br>wieder ein. Sollte der Fehler<br>weiterhin bestehen, wenden<br>Sie sich an den technischen                                                                                                    |  |

| Alarm<br>-ID | Alarmname                              | Alarmschwe<br>regrad | Ursache                                                                                                    | Maßnahmen                                                                                                    |
|--------------|----------------------------------------|----------------------|----------------------------------------------------------------------------------------------------|----------------------------------------------------------------------------------------------------|
|              |                                        |                      |                                                                                                    | Kundendienst von Huawei.                                                                                                    |
| 2065         | Upgrade<br>fehlgeschlagen              | Geringf.             | Das Upgrade wurde nicht<br>ordnungsgemäß beendet.                                                                                                  | <ol> <li>Führen Sie erneut ein<br/>Upgrade durch.</li> <li>Wenn das Upgrade<br/>mehrmals fehlschlägt,<br/>wenden Sie sich an Ihren<br/>Händler.</li> </ol>                                                                                                    |
| 2066         | Lizenz abgelaufen                      | Warnung              | <ol> <li>Für das Privileg-Zertifikat<br/>hat die Nachlauffrist<br/>begonnen.</li> <li>Die Privileg-Funktion wird<br/>in Kürze ungültig.</li> </ol> | <ol> <li>Beantragen Sie ein neues<br/>Zertifikat.</li> <li>Laden Sie das neue<br/>Zertifikat.</li> </ol>                                                                                                    |
| 61440        | Fehlerhafte<br>Überwachungseinh<br>eit | Geringf.             | <ol> <li>Der Flashspeicher ist<br/>unzureichend.</li> <li>Der Flashspeicher hat<br/>defekte Sektoren.</li> </ol>                                   | Schalten Sie dann den<br>AC-Ausgangsschalter und<br>den DC-Eingangsschalter<br>aus und nach 15 Minuten<br>wieder ein. Wenn der Fehler<br>weiterhin besteht, ersetzen<br>Sie die<br>Überwachungskonsole oder<br>wenden Sie sich an den<br>technischen Kundendienst<br>von Huawei. |

## 

Wenn alle oben aufgeführten Verfahren zur Fehleranalyse abgeschlossen sind und die Störung weiterhin besteht, wenden Sie sich an den technischen Kundendienst von Huawei.

# **9** Handhabung des Wechselrichters

# 9.1 Entfernen des SUN2000

#### HINWEIS

Bevor Sie den SUN2000 entfernen, trennen Sie sowohl die AC- als auch die DC-Verbindung. Informationen über Prozesse zum Trennen finden Sie unter 8.1 Ausschalten des SUN2000.

Führen Sie zum Entfernen des SUN2000 die folgenden Schritte aus:

- Ziehen Sie alle Kabel vom SUN2000 ab, einschlie
  ßlich der RS485-Kommunikationskabel, der DC-Eingangsstromkabel, AC-Ausgangsstromkabel und Erdungskabel (PGND).
- 2. Entfernen Sie den SUN2000 von der Montagehalterung.
- 3. Entfernen Sie die Montagehalterung.

# 9.2 Verpacken des SUN2000

- Wenn die Original-Verpackungsmaterialien verfügbar sind, verwenden Sie diese zum Einpacken des SUN2000. Dichten Sie die Verpackung mit Klebeband ab.
- Sind die Original-Verpackungsmaterialien nicht verfügbar, legen Sie den SUN2000 in einen geeigneten stabilen Karton. Dichten Sie ihn ordnungsgemäß ab.

# 9.3 Entsorgen des SUN2000

Wenn die Lebensdauer des SUN2000 beendet ist, entsorgen Sie den SUN2000 gemäß den lokalen Bestimmungen zur Entsorgung von elektronischen Altgeräten.

# **10** Technische Daten

# 10.1 SUN2000-(90KTL, 95KTL) Serie – Technische Daten

## Wirkungsgrad

| Element                      | SUN2000-90K<br>TL-H0 | SUN2000-90K<br>TL-H1 | SUN2000-90K<br>TL-H2 | SUN2000-95K<br>TL-INH0 | SUN2000-95K<br>TL-INH1 |  |
|------------------------------|----------------------|----------------------|----------------------|------------------------|------------------------|--|
| Maximaler<br>Wirkungsgrad    | 99,00%               |                      |                      |                        |                        |  |
| Chinesischer<br>Wirkungsgrad | N/A                  | N/A                  | N/A                  | N/A                    | N/A                    |  |
| EU-Wirkungsgra<br>d          | 98,80%               | 98,80%               | 98,80%               | 98,80%                 | 98,80%                 |  |

## Eingang

| Element                                  | SUN2000-90K<br>TL-H0 | SUN2000-90K<br>TL-H1 | SUN2000-90K<br>TL-H2 | SUN2000-95K<br>TL-INH0 | SUN2000-95K<br>TL-INH1 |
|------------------------------------------|----------------------|----------------------|----------------------|------------------------|------------------------|
| Maximale<br>Eingangsleistun<br>g         | 102000 W             | 102000 W             | 102000 W             | 102000 W               | 112200 W               |
| Maximale<br>Eingangsspannu<br>ng         | 1500 V               | 1500 V               | 1500 V               | 1500 V                 | 1500 V                 |
| Maximaler<br>Eingangsstrom<br>(pro MPPT) | 22 A                 | 22 A                 | 25 A                 | 22 A                   | 25 A                   |
| Max.<br>Kurzschlussstro<br>m (pro MPPT)  | 33 A                 |                      |                      |                        |                        |
| Maximaler                                | 0 A                  |                      |                      |                        |                        |

| Element                                                    | SUN2000-90K<br>TL-H0 | SUN2000-90K<br>TL-H1 | SUN2000-90K<br>TL-H2 | SUN2000-95K<br>TL-INH0 | SUN2000-95K<br>TL-INH1 |
|------------------------------------------------------------|----------------------|----------------------|----------------------|------------------------|------------------------|
| Rückspeisungsst<br>rom zum<br>PV-Array                     |                      |                      |                      |                        |                        |
| Mindestbetriebs<br>spannung/Mind<br>estanfangsspann<br>ung | 600/650 V            |                      |                      |                        |                        |
| Betriebsspannun<br>gsbereich                               | 600-1500 V           |                      |                      |                        |                        |
| MPPT-Spannun<br>gsbereich bei<br>Volllast                  | 880-1300 V           |                      |                      |                        |                        |
| Nenneingangssp<br>annung                                   | 1080 V               |                      |                      |                        |                        |
| Anzahl der<br>Eingänge                                     | 12                   |                      |                      |                        |                        |
| Anzahl<br>MPP-Tracker                                      | 6                    |                      |                      |                        |                        |

# Ausgang

| Element                                  | SUN2000-90K<br>TL-H0 | SUN2000-90K<br>TL-H1 | SUN2000-90K<br>TL-H2 | SUN2000-95K<br>TL-INH0 | SUN2000-95K<br>TL-INH1 |  |
|------------------------------------------|----------------------|----------------------|----------------------|------------------------|------------------------|--|
| Nennwirkleistun<br>g                     | 90 kW                | 90 kW                | 90 kW                | 90 kW                  | 90 kW                  |  |
| Maximale<br>Scheinleistung               | 100 kVA              | 100 kVA              | 100 kVA              | 100 kVA                | 110 kVA                |  |
| Maximale<br>Scheinleistung<br>(cosφ = 1) | 100 kW               | 100 kW               | 100 kW               | 100 kW                 | 110 kW                 |  |
| Nennausgangssp<br>annung                 | 800 V AC, 3 W + PE   |                      |                      |                        |                        |  |
| Nennausgangsst<br>rom                    | 65,0 A               | 65,0 A               | 65,0 A               | 65,0 A                 | 65,0 A                 |  |
| Angepasste<br>Stromnetzfreque<br>nz      | 50/60 Hz             |                      |                      |                        |                        |  |
| Maximaler<br>Ausgangsstrom               | 72,9 A               | 72,9 A               | 72,9 A               | 72,9 A                 | 80,2 A                 |  |

| Element                                                | SUN2000-90K<br>TL-H0         | SUN2000-90K<br>TL-H1 | SUN2000-90K<br>TL-H2 | SUN2000-95K<br>TL-INH0 | SUN2000-95K<br>TL-INH1 |
|--------------------------------------------------------|------------------------------|----------------------|----------------------|------------------------|------------------------|
| Leistungsfaktor                                        | 0,8 voreilend 0,8 nacheilend |                      |                      |                        |                        |
| Maximaler<br>gesamter<br>Klirrfaktor<br>(Nennleistung) | < 3%                         |                      |                      |                        |                        |

## Schutz

| Element                                   | SUN2000-90K<br>TL-H0 | SUN2000-90K<br>TL-H1 | SUN2000-90K<br>TL-H2 | SUN2000-95K<br>TL-INH0 | SUN2000-95K<br>TL-INH1 |
|-------------------------------------------|----------------------|----------------------|----------------------|------------------------|------------------------|
| Eingang des<br>Gleichstromscha<br>lters   | Unterstützt          |                      |                      |                        |                        |
| Schutz vor<br>Inselbildung                | Unterstützt          |                      |                      |                        |                        |
| Ausgangs-Übers<br>tromschutz              | Unterstützt          |                      |                      |                        |                        |
| Eingangs-Rückv<br>erbindungsschut<br>z    | Unterstützt          |                      |                      |                        |                        |
| Fehlererkennung<br>der PV-Strings         | Unterstützt          |                      |                      |                        |                        |
| Gleichstrom-Üb<br>erspannungssch<br>utz   | Typ II               |                      |                      |                        |                        |
| Wechselstrom-Ü<br>berspannungssc<br>hutz  | Typ II               |                      |                      |                        |                        |
| Erkennung von<br>Isolationswiders<br>tand | Unterstützt          |                      |                      |                        |                        |
| Differenzstromü<br>berwachung             | Unterstützt          |                      |                      |                        |                        |

# Display und Kommunikation

| Element | SUN2000-90K                                              | SUN2000-90K | SUN2000-90K | SUN2000-95K | SUN2000-95K |
|---------|----------------------------------------------------------|-------------|-------------|-------------|-------------|
|         | TL-H0                                                    | TL-H1       | TL-H2       | TL-INH0     | TL-INH1     |
| Display | LED-Leuchte, Bluetooth-Modul + App, USB-Datenkabel + App |             |             |             |             |

| Element | SUN2000-90K<br>TL-H0 | SUN2000-90K<br>TL-H1 | SUN2000-90K<br>TL-H2 | SUN2000-95K<br>TL-INH0 | SUN2000-95K<br>TL-INH1 |
|---------|----------------------|----------------------|----------------------|------------------------|------------------------|
| RS485   | Unterstützt          |                      |                      |                        |                        |
| PLC     | Unterstützt          |                      |                      |                        |                        |

# Allgemeine Parameter

| Element                                     | SUN2000-90K<br>TL-H0                       | SUN2000-90K<br>TL-H1                                                                                                    | SUN2000-90K<br>TL-H2 | SUN2000-95K<br>TL-INH0 | SUN2000-95K<br>TL-INH1 |  |  |
|---------------------------------------------|--------------------------------------------|----------------------------------------------------------------------------------------------------|----------------------|------------------------|------------------------|--|--|
| Maße (H x B x<br>T)                         | 1075 mm x 605 mm x 310 mm                  |                                                                                                    |                      |                        |                        |  |  |
| Nettogewicht                                | $76 \text{ kg} \pm 1 \text{ kg}$           | $76 \text{ kg} \pm 1 \text{ kg}$ $76 \text{ kg} \pm 1 \text{ kg}$ $79 \text{ kg} \pm 1 \text{ kg}$ $76 \text{ kg} \pm 1 \text{ kg}$ $79 \text{ kg} \pm 1 \text{ kg}$ |                      |                        |                        |  |  |
| Betriebstempera<br>tur                      | –25°C bis +60°C                            |                                                                                                    |                      |                        |                        |  |  |
| Kühlmodus                                   | Natürliche Konve                           | ktion                                                                                                    |                      |                        |                        |  |  |
| Höchste<br>Einsatzhöhe                      | 4000 m                                     |                                                                                                    |                      |                        |                        |  |  |
| Relative<br>Luftfeuchtigkeit<br>bei Betrieb | 0%-100% RF                                 |                                                                                                    |                      |                        |                        |  |  |
| Eingangssteckve<br>rbinder                  | Amphenol UTX                               |                                                                                                    |                      |                        |                        |  |  |
| Ausgangssteckv<br>erbinder                  | Kabelverschraubung + Kabelschuh-/DT-Klemme |                                                                                                    |                      |                        |                        |  |  |
| Überspannungse<br>bene                      | II (DC)/III (AC)                           |                                                                                                    |                      |                        |                        |  |  |
| IP rating                                   | IP65                                       |                                                                                                    |                      |                        |                        |  |  |
| Schutzart                                   | Ι                                          |                                                                                                    |                      |                        |                        |  |  |
| Verschmutzungs<br>grad                      | Ш                                          |                                                                                                    |                      |                        |                        |  |  |

# 10.2 SUN2000-(100KTL, 105KTL) Serie – Technische Daten

# Wirkungsgrad

| Element                      | SUN2000-100KT<br>L-H0 | SUN2000-100KT<br>L-H1 | SUN2000-100KT<br>L-H2 | SUN2000-105KT<br>L-H1 |
|------------------------------|-----------------------|-----------------------|-----------------------|-----------------------|
| Maximaler<br>Wirkungsgrad    | 99,00%                |                       |                       |                       |
| Chinesischer<br>Wirkungsgrad | 98,55%                | N/A                   | 98,55%                | N/A                   |
| EU-Wirkungsgrad              | 98,80%                | 98,80%                | 98,80%                | 98,80%                |

## Eingang

| Element                                                | SUN2000-100KTL<br>-H0 | SUN2000-100KTL<br>-H1 | SUN2000-100KTL<br>-H2 | SUN2000-105KTL<br>-H1 |  |
|--------------------------------------------------------|-----------------------|-----------------------|-----------------------|-----------------------|--|
| Maximale<br>Eingangsleistung                           | 112200 W              | 107100 W              | 112200 W              | 118400 W              |  |
| Maximale<br>Eingangsspannung                           | 1500 V                | 1500 V                | 1500 V                | 1500 V                |  |
| Maximaler<br>Eingangsstrom (pro<br>MPPT)               | 22 A                  | 22 A                  | 25 A                  | 25 A                  |  |
| Max.<br>Kurzschlussstrom<br>(pro MPPT)                 | 33 A                  |                       |                       |                       |  |
| Maximaler<br>Rückspeisungsstro<br>m zum PV-Array       | 0 A                   |                       |                       |                       |  |
| Mindestbetriebsspa<br>nnung/Mindestanfa<br>ngsspannung | 600/650 V             |                       |                       |                       |  |
| Betriebsspannungsb<br>ereich                           | 600–1500 V            |                       |                       |                       |  |
| MPPT-Spannungsb<br>ereich bei Volllast                 | 880–1300 V            |                       |                       |                       |  |
| Nenneingangsspann<br>ung                               | 1080 V                |                       |                       |                       |  |
| Anzahl der<br>Eingänge                                 | 12                    |                       |                       |                       |  |
| Anzahl                                                 | 6                     |                       |                       |                       |  |
| Element     | SUN2000-100KTL | SUN2000-100KTL | SUN2000-100KTL | SUN2000-105KTL |
|-------------|----------------|----------------|----------------|----------------|
|             | -H0            | -H1            | -H2            | -H1            |
| MPP-Tracker |                |                |                |                |

#### Ausgang

| Element                                             | SUN2000-100KT<br>L-H0                | SUN2000-100KT<br>L-H1 | SUN2000-100KT<br>L-H2 | SUN2000-105KTL<br>-H1 |  |
|-----------------------------------------------------|--------------------------------------|-----------------------|-----------------------|-----------------------|--|
| Nennwirkleistung                                    | 100 kW                               | 100 kW                | 100 kW                | 105 kW                |  |
| Maximale<br>Scheinleistung                          | 110 kVA                              | 105 kVA               | 110 kVA               | 116 kVA               |  |
| Maximale<br>Scheinleistung<br>$(\cos \varphi = 1)$  | le 110 kW 105 kW 110 kW<br>istung 1) |                       | 110 kW                | 116 kW                |  |
| Nennausgangsspann<br>ung                            | 800 V AC, 3 W + PE                   |                       |                       |                       |  |
| Nennausgangsstrom                                   | 72,2 A                               | 72,2 A                | 72,2 A                | 75,8 A                |  |
| Angepasste<br>Stromnetzfrequenz                     | 50/60 Hz                             |                       |                       |                       |  |
| Maximaler<br>Ausgangsstrom                          | 80,2 A                               | 80,2 A                | 80,2 A                | 84,6 A                |  |
| Leistungsfaktor                                     | 0,8 voreilend 0,8 nacheilend         |                       |                       |                       |  |
| Maximaler gesamter<br>Klirrfaktor<br>(Nennleistung) | < 3%                                 |                       |                       |                       |  |

### Schutz

| Element                                 | SUN2000-100KT<br>L-H0 | SUN2000-100KT<br>L-H1 | SUN2000-100KT<br>L-H2 | SUN2000-105KTL<br>-H1 |
|-----------------------------------------|-----------------------|-----------------------|-----------------------|-----------------------|
| Eingang des<br>Gleichstromschalter<br>s | Unterstützt           |                       |                       |                       |
| Schutz vor<br>Inselbildung              | Unterstützt           |                       |                       |                       |
| Ausgangs-Überstro<br>mschutz            | Unterstützt           |                       |                       |                       |
| Eingangs-Rückverbi<br>ndungsschutz      | Unterstützt           |                       |                       |                       |

| Element                               | SUN2000-100KT<br>L-H0 | SUN2000-100KT<br>L-H1 | SUN2000-100KT<br>L-H2 | SUN2000-105KTL<br>-H1 |
|---------------------------------------|-----------------------|-----------------------|-----------------------|-----------------------|
| Fehlererkennung der<br>PV-Strings     | Unterstützt           |                       |                       |                       |
| Gleichstrom-Übersp<br>annungsschutz   | Typ II                |                       |                       |                       |
| Wechselstrom-Über<br>spannungsschutz  | Typ II                |                       |                       |                       |
| Erkennung von<br>Isolationswiderstand | Unterstützt           |                       |                       |                       |
| Differenzstromüber<br>wachung         | Unterstützt           |                       |                       |                       |

## Display und Kommunikation

| Element | SUN2000-100KT<br>L-H0 | SUN2000-100KT<br>L-H1                                    | SUN2000-100KT<br>L-H2 | SUN2000-105KTL<br>-H1 |  |  |  |  |
|---------|-----------------------|----------------------------------------------------------|-----------------------|-----------------------|--|--|--|--|
| Display | LED-Leuchte, Blueto   | LED-Leuchte, Bluetooth-Modul + App, USB-Datenkabel + App |                       |                       |  |  |  |  |
| RS485   | Unterstützt           | Unterstützt                                              |                       |                       |  |  |  |  |
| PLC     | Unterstützt           |                                                          |                       |                       |  |  |  |  |

## Allgemeine Parameter

| Element                                     | SUN2000-100KT<br>L-H0            | SUN2000-100KT<br>L-H1            | SUN2000-100KT<br>L-H2            | SUN2000-105KTL<br>-H1    |  |  |
|---------------------------------------------|----------------------------------|----------------------------------|----------------------------------|--------------------------|--|--|
| Maße (H x B x T)                            | 1075 mm x 605 mm x               | x 310 mm                         |                                  |                          |  |  |
| Nettogewicht                                | $76 \text{ kg} \pm 1 \text{ kg}$ | $76 \text{ kg} \pm 1 \text{ kg}$ | $79 \text{ kg} \pm 1 \text{ kg}$ | 79 kg $\pm$ 1 kg         |  |  |
| Betriebstemperatur                          | -25°C bis +60°C                  |                                  |                                  |                          |  |  |
| Kühlmodus                                   | Natürliche Konvektio             | Natürliche Konvektion            |                                  |                          |  |  |
| Höchste<br>Einsatzhöhe                      | 4000 m                           |                                  |                                  |                          |  |  |
| Relative<br>Luftfeuchtigkeit bei<br>Betrieb | 0%-100% RF                       |                                  |                                  |                          |  |  |
| Eingangssteckverbin<br>der                  | Amphenol UTX                     |                                  |                                  |                          |  |  |
| Ausgangssteckverbi<br>nder                  | Kabelverschraubun<br>g +         | • Mit der<br>Anschlussklem       | Kabelverschraubun<br>g +         | Kabelverschraubun<br>g + |  |  |

| Element                | SUN2000-100KT<br>L-H0     | SUN2000-100KT<br>L-H1                                                                                                    | SUN2000-100KT<br>L-H2     | SUN2000-105KTL<br>-H1     |
|------------------------|---------------------------|----------------------------------------------------------------------------------------------------|---------------------------|---------------------------|
|                        | Kabelschuh-/DT-Kl<br>emme | me:<br>Kabelverschrau<br>bung +<br>Anschlussklem<br>me<br>Mit der<br>Kabelschuh-/DT<br>-Klemme:<br>Kabelverschrau<br>bung +<br>Kabelschuh-/DT<br>-Klemme | Kabelschuh-/DT-Kl<br>emme | Kabelschuh-/DT-Kl<br>emme |
| Überspannungseben<br>e | II (DC)/III (AC)          |                                                                                                    |                           |                           |
| Schutzart              | IP65                      |                                                                                                    |                           |                           |
| Schutzklasse           | Ι                         |                                                                                                    |                           |                           |
| Verschmutzungsgra<br>d | III                       |                                                                                                    |                           |                           |

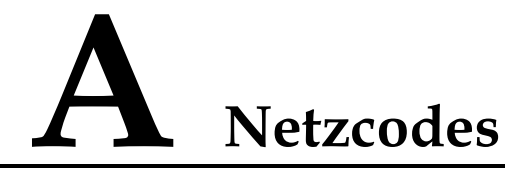

Wählen Sie den korrekten Netzcode auf Grundlage des Anwendungsbereiches und Standortes des SUN2000 aus.

Tabelle A-1 Netzcodes

| Nr. | Netzcode                    | Anmerkun<br>gen                                | SUN2000-9<br>0KTL-H0 | SUN2000-9<br>0KTL-H1/S<br>UN2000-90<br>KTL-H2 | SUN2000-9<br>5KTL-INH0<br>/SUN2000-9<br>5KTL-INH1 | SUN2000-<br>100KTL-H<br>0/SUN200<br>0-100KTL-<br>H2 | SUN2000-<br>100KTL-H<br>1/SUN2000<br>-105KTL-<br>H1 |
|-----|-----------------------------|------------------------------------------------|----------------------|-----------------------------------------------|---------------------------------------------------|-----------------------------------------------------|-----------------------------------------------------|
| 1   | CHINA_M<br>V800             | China<br>Mittelspann<br>ungsnetz               | N/A                  | N/A                                           | N/A                                               | Unterstützt                                         | N/A                                                 |
| 2   | G59-Englan<br>d-MV800       | G59<br>Mittelspann<br>ungsnetz                 | N/A                  | Unterstützt                                   | N/A                                               | N/A                                                 | Unterstützt                                         |
| 3   | AS4777-M<br>V800            | Australien<br>Mittelspann<br>ungsnetz          | N/A                  | Unterstützt                                   | N/A                                               | N/A                                                 | N/A                                                 |
| 4   | INDIA-MV<br>800             | Indien<br>Mittelspann<br>ungsnetz              | Unterstützt          | Unterstützt                                   | Unterstützt                                       | N/A                                                 | Unterstützt                                         |
| 5   | IEC61727-<br>MV800          | Mittelspann<br>ungsnetz<br>IEC61727<br>(50 Hz) | Unterstützt          | Unterstützt                                   | Unterstützt                                       | N/A                                                 | Unterstützt                                         |
| 6   | BDEW-MV<br>800              | Deutschland<br>Mittelspann<br>ungsnetz         | Unterstützt          | Unterstützt                                   | N/A                                               | N/A                                                 | Unterstützt                                         |
| 7   | ABNT NBR<br>16149-MV8<br>00 | Brasilien<br>Mittelspann<br>ungsnetz           | N/A                  | N/A                                           | N/A                                               | N/A                                                 | Unterstützt                                         |

| Nr. | Netzcode                             | Anmerkun<br>gen                                                   | SUN2000-9<br>0KTL-H0 | SUN2000-9<br>0KTL-H1/S<br>UN2000-90<br>KTL-H2 | SUN2000-9<br>5KTL-INH0<br>/SUN2000-9<br>5KTL-INH1 | SUN2000-<br>100KTL-H<br>0/SUN200<br>0-100KTL-<br>H2 | SUN2000-<br>100KTL-H<br>1/SUN2000<br>-105KTL-<br>H1 |
|-----|--------------------------------------|-------------------------------------------------------------------|----------------------|-----------------------------------------------|---------------------------------------------------|-----------------------------------------------------|-----------------------------------------------------|
| 8   | UTE C<br>15-712-1-M<br>V800          | Frankreich<br>Mittelspann<br>ungsnetz                             | N/A                  | N/A                                           | N/A                                               | N/A                                                 | Unterstützt                                         |
| 9   | Chile-MV80<br>0                      | Chile<br>Mittelspann<br>ungsnetz                                  | N/A                  | N/A                                           | N/A                                               | N/A                                                 | Unterstützt                                         |
| 10  | Mexiko-MV<br>800                     | Mexiko<br>Mittelspann<br>ungsnetz                                 | N/A                  | N/A                                           | N/A                                               | N/A                                                 | Unterstützt                                         |
| 11  | TAI-PEA-M<br>V800                    | Thailand<br>PEA-Mittels<br>pannungsnet<br>z                       | N/A                  | Unterstützt                                   | N/A                                               | N/A                                                 | N/A                                                 |
| 12  | Philippinen-<br>MV800                | Philippinen<br>Mittelspann<br>ungsnetz                            | N/A                  | Unterstützt                                   | N/A                                               | N/A                                                 | N/A                                                 |
| 13  | Malaysia-M<br>V800                   | Malaysia<br>Mittelspann<br>ungsnetz                               | N/A                  | Unterstützt                                   | N/A                                               | N/A                                                 | N/A                                                 |
| 14  | SA_RPPs-<br>MV800                    | Südafrika<br>RPPs-Mittel<br>spannungsn<br>etz                     | N/A                  | Unterstützt                                   | N/A                                               | N/A                                                 | Unterstützt                                         |
| 15  | Jordanien-T<br>ransmission-<br>MV800 | Jordanien<br>Stromübertr<br>agungsnetz<br>Mittelspann<br>ungsnetz | N/A                  | Unterstützt                                   | N/A                                               | N/A                                                 | N/A                                                 |
| 16  | Jordanien-D<br>istribution-<br>MV800 | Jordanien<br>Stromleitun<br>gsnetz<br>Mittelspann<br>ungsnetz     | N/A                  | Unterstützt                                   | N/A                                               | N/A                                                 | N/A                                                 |
| 17  | Ägypten<br>ETEC-MV8<br>00            | Ägypten<br>Mittelspann<br>ungsnetz                                | N/A                  | Unterstützt                                   | N/A                                               | N/A                                                 | N/A                                                 |
| 18  | DUBAI-MV<br>800                      | Dubai<br>Mittelspann<br>ungsnetz                                  | N/A                  | Unterstützt                                   | N/A                                               | N/A                                                 | Unterstützt                                         |

| Nr. | Netzcode                     | Anmerkun<br>gen                                        | SUN2000-9<br>0KTL-H0 | SUN2000-9<br>0KTL-H1/S<br>UN2000-90<br>KTL-H2 | SUN2000-9<br>5KTL-INH0<br>/SUN2000-9<br>5KTL-INH1 | SUN2000-<br>100KTL-H<br>0/SUN200<br>0-100KTL-<br>H2 | SUN2000-<br>100KTL-H<br>1/SUN2000<br>-105KTL-<br>H1 |
|-----|------------------------------|--------------------------------------------------------|----------------------|-----------------------------------------------|---------------------------------------------------|-----------------------------------------------------|-----------------------------------------------------|
| 19  | SAUDI-MV<br>800              | Saudi-Arabi<br>en<br>Mittelspann<br>ungsnetz           | Unterstützt          | Unterstützt                                   | N/A                                               | N/A                                                 | N/A                                                 |
| 20  | CLC/TS505<br>49_IE-MV8<br>00 | Irland<br>Mittelspann<br>ungsnetz<br>(CLC/TS50<br>549) | N/A                  | N/A                                           | N/A                                               | N/A                                                 | Unterstützt                                         |
| 21  | Nordirland-<br>MV800         | Nordirland<br>Mittelspann<br>ungsnetz                  | N/A                  | N/A                                           | N/A                                               | N/A                                                 | Unterstützt                                         |
| 22  | CEI0-21-M<br>V800            | Italien<br>Mittelspann<br>ungsnetz<br>(CEI0-21)        | N/A                  | N/A                                           | N/A                                               | N/A                                                 | Unterstützt                                         |
| 23  | IEC<br>61727-MV8<br>00-60Hz  | Mittelspann<br>ungsnetz<br>IEC61727<br>(60 Hz)         | Unterstützt          | Unterstützt                                   | Unterstützt                                       | N/A                                                 | Unterstützt                                         |
| 24  | Pakistan-M<br>V800           | Pakistan<br>Mittelspann<br>ungsnetz                    | N/A                  | Unterstützt                                   | N/A                                               | N/A                                                 | N/A                                                 |
| 25  | BRASIL-A<br>NEEL-MV8<br>00   | Brasilien<br>Mittelspann<br>ungsnetz                   | N/A                  | N/A                                           | N/A                                               | N/A                                                 | Unterstützt                                         |
| 26  | Israel-MV8<br>00             | Israel<br>Mittelspann<br>ungsnetz                      | N/A                  | Unterstützt                                   | N/A                                               | N/A                                                 | N/A                                                 |
| 27  | CEI0-16-M<br>V800            | Italien<br>Mittelspann<br>ungsnetz<br>(CEI0-16)        | N/A                  | Unterstützt                                   | N/A                                               | N/A                                                 | Unterstützt                                         |
| 28  | ZAMBIA-<br>MV800             | Sambia<br>Mittelspann<br>ungsnetz                      | N/A                  | Unterstützt                                   | N/A                                               | N/A                                                 | Unterstützt                                         |

| Nr. | Netzcode                             | Anmerkun<br>gen                                                         | SUN2000-9<br>0KTL-H0 | SUN2000-9<br>0KTL-H1/S<br>UN2000-90<br>KTL-H2 | SUN2000-9<br>5KTL-INH0<br>/SUN2000-9<br>5KTL-INH1 | SUN2000-<br>100KTL-H<br>0/SUN200<br>0-100KTL-<br>H2 | SUN2000-<br>100KTL-H<br>1/SUN2000<br>-105KTL-<br>H1 |
|-----|--------------------------------------|-------------------------------------------------------------------------|----------------------|-----------------------------------------------|---------------------------------------------------|-----------------------------------------------------|-----------------------------------------------------|
| 29  | KENYA_E<br>THIOPIA_<br>MV800         | Kenia<br>Niederspann<br>ung und<br>Äthiopien<br>Mittelspann<br>ungsnetz | N/A                  | Unterstützt                                   | N/A                                               | N/A                                                 | Unterstützt                                         |
| 30  | NAMIBIA_<br>MV800                    | Namibia<br>Mittelspann<br>ungsnetz                                      | N/A                  | Unterstützt                                   | N/A                                               | N/A                                                 | Unterstützt                                         |
| 31  | Kamerun-M<br>V800                    | Kamerun<br>Mittelspann<br>ungsnetz                                      | N/A                  | Unterstützt                                   | N/A                                               | N/A                                                 | Unterstützt                                         |
| 32  | NIGERIA-<br>MV800                    | Nigeria<br>Mittelspann<br>ungsnetz                                      | N/A                  | Unterstützt                                   | N/A                                               | N/A                                                 | Unterstützt                                         |
| 33  | ABUDHAB<br>I-MV800                   | Abu Dhabi<br>Mittelspann<br>ungsnetz                                    | N/A                  | Unterstützt                                   | N/A                                               | N/A                                                 | Unterstützt                                         |
| 34  | LEBANON-<br>MV800                    | Libanon<br>Mittelspann<br>ungsnetz                                      | N/A                  | Unterstützt                                   | N/A                                               | N/A                                                 | Unterstützt                                         |
| 35  | ARGENTIN<br>A-MV800                  | Argentinien<br>Mittelspann<br>ungsnetz                                  | N/A                  | N/A                                           | N/A                                               | N/A                                                 | Unterstützt                                         |
| 36  | Jordanien-T<br>ransmission-<br>HV800 | Jordanien<br>Hochspannu<br>ngsnetz                                      | N/A                  | Unterstützt                                   | N/A                                               | N/A                                                 | N/A                                                 |
| 37  | TUNISIA-<br>MV800                    | Tunesien<br>Mittelspann<br>ungsnetz                                     | N/A                  | Unterstützt                                   | N/A                                               | N/A                                                 | Unterstützt                                         |
| 38  | AUSTRALI<br>A-NER-MV<br>800          | Australien<br>NER-Mittel<br>spannungsn<br>etz                           | N/A                  | Unterstützt                                   | N/A                                               | N/A                                                 | N/A                                                 |
| 39  | VDE-AR-N<br>4120_HV80<br>0           | VDE4120<br>Stromnetz                                                    | Unterstützt          | Unterstützt                                   | N/A                                               | N/A                                                 | Unterstützt                                         |
| 40  | IEEE<br>1547-MV80<br>0               | IEEE 1547<br>Stromnetz                                                  | Unterstützt          | Unterstützt                                   | Unterstützt                                       | N/A                                                 | Unterstützt                                         |

| Nr. | Netzcode                 | Anmerkun<br>gen                                        | SUN2000-9<br>0KTL-H0 | SUN2000-9<br>0KTL-H1/S<br>UN2000-90<br>KTL-H2 | SUN2000-9<br>5KTL-INH0<br>/SUN2000-9<br>5KTL-INH1 | SUN2000-<br>100KTL-H<br>0/SUN200<br>0-100KTL-<br>H2 | SUN2000-<br>100KTL-H<br>1/SUN2000<br>-105KTL-<br>H1 |
|-----|--------------------------|--------------------------------------------------------|----------------------|-----------------------------------------------|---------------------------------------------------|-----------------------------------------------------|-----------------------------------------------------|
| 41  | RD1699/66<br>1-MV800     | Spanien<br>Mittelspann<br>ungsnetz<br>(RD1699/66<br>1) | N/A                  | N/A                                           | N/A                                               | N/A                                                 | Unterstützt                                         |
| 42  | PO12.3-MV<br>800         | Spanien<br>Mittelspann<br>ungsnetz<br>(PO12.3)         | N/A                  | N/A                                           | N/A                                               | N/A                                                 | Unterstützt                                         |
| 43  | Vietnam-M<br>V800        | Vietnam<br>Mittelspann<br>ungsnetz                     | N/A                  | Unterstützt                                   | N/A                                               | N/A                                                 | N/A                                                 |
| 44  | CHILE-PM<br>GD-MV800     | Chile<br>PMGD-Mitt<br>elspannungs<br>netz              | N/A                  | N/A                                           | N/A                                               | N/A                                                 | Unterstützt                                         |
| 45  | GHANA-M<br>V800          | Ghana<br>Mittelspann<br>ungsnetz                       | N/A                  | Unterstützt                                   | N/A                                               | N/A                                                 | Unterstützt                                         |
| 46  | TAIPOWE<br>R-MV800       | Taiwan<br>Mittelspann<br>ungsnetz                      | N/A                  | Unterstützt                                   | N/A                                               | N/A                                                 | N/A                                                 |
| 47  | OMAN-MV<br>800           | Oman<br>Mittelspann<br>ungsnetz                        | N/A                  | Unterstützt                                   | N/A                                               | N/A                                                 | Unterstützt                                         |
| 48  | KUWAIT-<br>MV800         | Kuwait<br>Mittelspann<br>ungsnetz                      | N/A                  | Unterstützt                                   | N/A                                               | N/A                                                 | Unterstützt                                         |
| 49  | BANGLAD<br>ESH-MV80<br>0 | Bangladesc<br>h<br>Mittelspann<br>ungsnetz             | N/A                  | Unterstützt                                   | N/A                                               | N/A                                                 | N/A                                                 |
| 50  | BAHRAIN-<br>MV800        | Bahrain<br>Mittelspann<br>ungsnetz                     | N/A                  | Unterstützt                                   | N/A                                               | N/A                                                 | Unterstützt                                         |
| 51  | KAZAKHS<br>TAN-MV80<br>0 | Kasachstan<br>Mittelspann<br>ungsnetz                  | N/A                  | N/A                                           | N/A                                               | N/A                                                 | Unterstützt                                         |

| Nr. | Netzcode            | Anmerkun<br>gen                      | SUN2000-9<br>0KTL-H0 | SUN2000-9<br>0KTL-H1/S<br>UN2000-90<br>KTL-H2 | SUN2000-9<br>5KTL-INH0<br>/SUN2000-9<br>5KTL-INH1 | SUN2000-<br>100KTL-H<br>0/SUN200<br>0-100KTL-<br>H2 | SUN2000-<br>100KTL-H<br>1/SUN2000<br>-105KTL-<br>H1 |
|-----|---------------------|--------------------------------------|----------------------|-----------------------------------------------|---------------------------------------------------|-----------------------------------------------------|-----------------------------------------------------|
| 52  | Mauritius-M<br>V800 | Mauritius<br>Mittelspann<br>ungsnetz | N/A                  | N/A                                           | N/A                                               | N/A                                                 | Unterstützt                                         |

## 

Änderungen der Netzcodes vorbehalten. Die aufgeführten Netzcodes dienen nur zu Referenzzwecken.

# **B** Kurzwörter und Abkürzungen

| С            |                                                                                        |
|--------------|----------------------------------------------------------------------------------------|
| ссо          | Central Controller, zentrale Steuerung                                                 |
| CEC          | California Energy Commission                                                           |
| CPV          | Concentrated Photovoltaics, Konzentrierte<br>Photovoltaik-Technologie                  |
| L            |                                                                                        |
| LED-Anzeigen | Light Emitting Diode, lichtemittierende<br>Diode                                       |
| Μ            |                                                                                        |
| MPP          | Maximum Power Point, maximaler<br>Leistungspunkt                                       |
| МРРТ         | Maximum Power Point Tracking,<br>Verfolgung von mehreren maximalen<br>Leistungspunkten |
| Р            |                                                                                        |
| PID          | Potential Induced Degradation,<br>spannungsinduzierte Degradation                      |
| PLC          | Power Line Communication,<br>Kommunikation über Stromkabel                             |
| PV           | Photovoltaik                                                                           |
| R            |                                                                                        |
| RCMU         | Residual Current Monitoring Unit,<br>Fehlerstrom-Überwachungseinheit                   |

W WEEE

Waste Electrical and Electronic Equipment, Richtlinie über Elektro- und Elektronik-Altgeräte